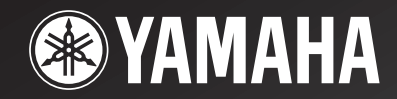

# **YSP-1100**

# Digital Sound Projector Système Acoustique Numérique

OWNER'S MANUAL MODE D'EMPLOI BEDIENUNGSANLEITUNG BRUKSANVISNING GEBRUIKSAANWIJZING ИНСТРУКЦИЯ ПО ЭКСПЛУАТАЦИИ

G

# ПРЕДУПРЕЖДЕНИЕ: ВНИМАТЕЛЬНО ИЗУЧИТЕ ЭТО ПЕРЕД ИСПОЛЬЗОВАНИЕМ ДАННОГО АППАРАТА.

- Для обеспечения наилучшего результата, пожалуйста, внимательно изучите данную инструкцию. Храните ее в безопасном месте для будущих справок.
- 2 Данную звуковую систему следует устанавливать в хорошо проветриваемом, прохладном, сухом, чистом месте, оставив как минимум свободным 5 см сверху (или снизу) данного аппарата – вдали от прямого воздействия солнечных лучей, источников тепла, вибрации, пыли, влаги, и/или холода.
- 3 Во избежание шумов и помех, данный аппарат следует размещать на некотором расстоянии от других электрических приборов, двигателей, или трансформаторов.
- 4 Во избежание накопления влаги внутри данного аппарата, что может вызвать электрошок, пожар, привести к поломке данного аппарата, и/или представлять угрозу жизни, не следует размещать данный аппарат в среде, подверженной резким изменениям температуры с холодной на жаркую, или в среде с повышенной влажностью (например, в комнате с увлажнителем воздуха).
- 5 Не устанавливайте данный аппарат в местах, где есть риск падения других посторонних объектов на данный аппарат, и/или где данный аппарат может подвергнуться попаданию капель или брызгов жидкостей. На крышке данного аппарата, не следует располагать:
  - Другие компоненты, так как это может привести к поломке и/или отцвечиванию поверхности данного аппарата.
  - Горящие объекты (например, свечи), так как это может привести к пожару, поломке данного аппарата, и/или представлять угрозу жизни.
  - Емкости с жидкостями, так как при их падении, жидкости могут вызвать поражение пользователя электрическим током и/или привести к поломке данного аппарата.
- 6 Во избежание прерывания охлаждения данного аппарата, не следует покрывать данный аппарат газетой, скатертью, занавеской и т.д. Повышение температуры внутри данного аппарата может привести к пожару, поломке данного аппарата, и/или представлять угрозу жизни.
- 7 Пока все соединения не завершены, не следует подключать данный аппарат к розетке.
- 8 Не используйте данный аппарат, установив его верхней стороной вниз. Это может привести к перегреву и возможной поломке.
- 9 Не применяйте силу по отношению к переключателям, ручкам и/или проводам.
- 10 При отсоединении силового кабеля питания от розетки, вытягивайте его, удерживая за вилку; ни в коем случае не тяните кабель.
- 11 Не применяйте различные химические составы для очистки данного аппарата; это может привести к разрушению покрывающего слоя. Используйте чистую сухую ткань.
- 12 Используйте данный аппарат с соблюдением напряжения, указанном на данном аппарате. Использование данного аппарата при более высоком напряжении, превышающем указанное, является опасным, и может стать причиной пожара, поломки данного аппарата, и/или представлять угрозу жизни. YAMAHA не несет ответственности за любую поломку или ущерб вследствие использования данного аппарата при напряжении, не соответствующем указанному напряжению.

- 13 Во избежание поломки от молнии, отключите силовой кабель питания от розетки во время электрической бури.
- 14 Не пробуйте модифицировать или починить данный аппарат. При необходимости, свяжитесь с квалифицированным сервис центром YAMAHA. Корпус аппарата не должен открываться ни в коем случае.
- 15 Если вы не собираетесь использовать данный аппарат в течение продолжительного промежутка времени (например, во время отпуска), отключите силовой кабель переменного тока от розетки.
- 16 Перед тем как прийти к заключению о поломке данного аппарата, обязательно изучите раздел "ВОЗМОЖНЫЕ НЕИСПРАВНОСТИ И СПОСОБЫ ИХ УСТРАНЕНИЯ", описывающий часто встречающиеся ошибки во время использования.
- 17 Перед перемещением данного аппарата, установите данный аппарат в режим ожидания нажатием кнопки STANDBY/ON, и отсоедините силовой кабель переменного тока от розетки.
- 18 При внезапном изменении окружающей температуры образовывается конденсация. Отсоедините силовой кабель питания от сети и не пользуйтесь аппаратом.
- 19 Аппарат может нагреваться при его продолжительном использовании. Отключите питание, затем дайте аппарату остыть.
- 20 Данный аппарат следует устанавливать возле розетки переменного тока, куда можно свободно протянуть силовой кабель.

#### предупреждение

ДЛЯ УМЕНЬШЕНИЯ РИСКА ПОЖАРА ИЛИ ЭЛЕКТРОШОКА, НЕ ПОДВЕРГАЙТЕ ДАННЫЙ АППАРАТ ВОЗДЕЙСТВИЯМ ДОЖДЯ ИЛИ ВЛАГИ.

Данный аппарат считается не отключенным от источника переменного тока все то время, пока он подключен к сети переменного тока, даже если данный аппарат отключен. Данное состояние известно как режим ожидания. В этом режиме, данный аппарат потребляет очень малое количество электроэнергии.

#### ПРЕДОСТЕРЕЖЕНИЕ

При неправильной установке батарейки, есть угроза взрыва. Заменяйте только на одинаковые батарейки или одинакового типа.

#### ПРЕДОСТЕРЕЖЕНИЕ

Использование органов управления или настроек или выполнение процедур, не указанных здесь, могут привести к опасному выделению радиации.

# СОДЕРЖАНИЕ

#### введение

| ОБЗОР                              | 2 |
|------------------------------------|---|
| ОПИСАНИЕ                           | 3 |
| ИСПОЛЬЗОВАНИЕ ДАННОГО РУКОВОДСТВА. | 4 |
| поставляемые аксессуары            | 5 |
| СИСТЕМЫ УПРАВЛЕНИЯ И ФУНКЦИИ       | 6 |
| Фронтальная панель                 | 6 |
| Дисплей фронтальной панели         | 7 |
| Задняя панель                      | 8 |
| Пульт ДУ                           | 9 |

#### подготовка

| УСТАНОВКА                                    | 11 |
|----------------------------------------------|----|
| Перед установкой данного аппарата            | 11 |
| Установка данного аппарата                   | 11 |
| подключения                                  | 15 |
| Подключение телевизора                       | 16 |
| Подключение DVD-проигрывателя/магнитофона    | 17 |
| Подключение видеомагнитофона                 | 18 |
| Подключение цифрового спутникового           |    |
| тюнера или тюнера кабельного ТВ              | 19 |
| Подключение цифрового тюнера воздушной волны | 20 |
| Подключение других внешних компонентов       | 21 |
| Подключение сабвуфера                        | 22 |
| Подключение силового кабеля питания          | 23 |
| О терминалах RS-232C/REMOTE IN/IR-OUT .      | 23 |

### НАСТРОЙКА

| ПОДГОТОВКА К ЭКСПЛУАТАЦИИ                                                                                                    | 24                                     |
|----------------------------------------------------------------------------------------------------|----------------------------------------|
| Установка батареек в пульт ДУ                                                                                                    | 24                                     |
| Диапазон управления пульта ДУ                                                                                                    | 24                                     |
| Использование пульта ДУ                                                                                                    | 25                                     |
| Включение питания                                                                                                    | 25                                     |
| ИСПОЛЬЗОВАНИЕ SET MENU                                                                                                    | 26                                     |
| Отображение дисплея-на-экране                                                                                                    | 26                                     |
| Схема процедуры SET MENU                                                                                                    | 27                                     |
|                                                                                                    |                                        |
| ПЕРЕКЛЮЧЕНИЕ ЯЗЫКА ДИСПЛЕЯ-НА-ЭКРАНЕ .                                                                                                    | 28                                     |
| ПЕРЕКЛЮЧЕНИЕ ЯЗЫКА ДИСПЛЕЯ-НА-ЭКРАНЕ .<br>AUTO SETUP (IntelliBeam)                                                                                                    | 28<br>29                               |
| ПЕРЕКЛЮЧЕНИЕ ЯЗЫКА ДИСПЛЕЯ-НА-ЭКРАНЕ .<br>АUTO SETUP (IntelliBeam)<br>Схема процедуры AUTO SETUP                                                                                                    | <b>28</b><br><b>29</b><br>29           |
| ПЕРЕКЛЮЧЕНИЕ ЯЗЫКА ДИСПЛЕЯ-НА-ЭКРАНЕ .<br>АUTO SETUP (IntelliBeam)<br>Схема процедуры AUTO SETUP<br>Установка микрофона оптимизатора                                                                                                    | <b>28</b><br><b>29</b><br>29<br>30     |
| ПЕРЕКЛЮЧЕНИЕ ЯЗЫКА ДИСПЛЕЯ-НА-ЭКРАНЕ .<br>АUTO SETUP (IntelliBeam)<br>Схема процедуры AUTO SETUP<br>Установка микрофона оптимизатора<br>Использование AUTO SETUP (IntelliBeam)                                                                                                    | 28<br>29<br>30<br>31                   |
| ПЕРЕКЛЮЧЕНИЕ ЯЗЫКА ДИСПЛЕЯ-НА-ЭКРАНЕ .<br>АUTO SETUP (IntelliBeam)<br>Схема процедуры AUTO SETUP<br>Установка микрофона оптимизатора<br>Использование AUTO SETUP (IntelliBeam)<br>ИСПОЛЬЗОВАНИЕ СИСТЕМНОЙ ПАМЯТИ                                                                  | 28<br>29<br>30<br>31<br>36             |
| ПЕРЕКЛЮЧЕНИЕ ЯЗЫКА ДИСПЛЕЯ-НА-ЭКРАНЕ .<br>АUTO SETUP (IntelliBeam)<br>Схема процедуры AUTO SETUP<br>Установка микрофона оптимизатора<br>Использование AUTO SETUP (IntelliBeam)<br>ИСПОЛЬЗОВАНИЕ СИСТЕМНОЙ ПАМЯТИ<br>Удобное использование системной памяти                        | 28<br>29<br>30<br>31<br>36<br>36       |
| ПЕРЕКЛЮЧЕНИЕ ЯЗЫКА ДИСПЛЕЯ-НА-ЭКРАНЕ .<br>АUTO SETUP (IntelliBeam)<br>Схема процедуры AUTO SETUP<br>Установка микрофона оптимизатора<br>Использование AUTO SETUP (IntelliBeam)<br>ИСПОЛЬЗОВАНИЕ СИСТЕМНОЙ ПАМЯТИ<br>Удобное использование системной памяти<br>Сохранение настроек | 28<br>29<br>30<br>31<br>36<br>36<br>36 |

#### ОСНОВНОЕ УПРАВЛЕНИЕ

| воспроизведение                    | 39 |
|------------------------------------|----|
| Выбор источника приема             | 39 |
| Воспроизведение источников         | 40 |
| Настройка громкости                | 41 |
| Приглушение звучания               | 41 |
| ПРОСЛУШИВАНИЕ ОКРУЖАЮЩЕГО ЗВУЧАНИЯ | 42 |
| 5 потоков                          | 42 |
| Стерео плюс 3 потока               | 43 |
| 3 потока                           | 43 |

| Прослушивание окружающего звучания от 2-             |
|------------------------------------------------------|
| канальных источников 45                              |
| Настройка параметров режимов окружающего звучания 46 |
| ПРОСЛУШИВАНИЕ                                        |
| СТЕРЕОФОНИЧЕСКОГО ЗВУЧАНИЯ 47                        |
| Стереофоническое воспроизведение 47                  |
| ЧЕТКОЕ ВОСПРОИЗВЕДЕНИЕ                               |
| ЗВУЧАНИЯ (Личный поток)                              |
| Использование функции автонастройки 48               |
| Использование функции ручной настройки 49            |
| ИСПОЛЬЗОВАНИЕ ПРОГРАММ ЗВУКОВОГО ПОЛЯ 50             |
| Что такое звуковое поле? 50                          |
| Описания программ звукового поля 51                  |
| Включение программ CINEMA DSP 52                     |
| Отключение программ CINEMA DSP 54                    |
| Настройка уровней эффектов CINEMA DSP 54             |
| ИСПОЛЬЗОВАНИЕ РЕЖИМА ГРОМКОСТИ                       |
| (Режим ночного прослушивания/режим                   |
| одинаковой громкости телевизора)                     |
| ИСПОЛЬЗОВАНИЕ УСИЛИТЕЛЯ                              |
| ЗВУЧАНИЯ БАСОВ (TruBass)57                           |
| ИСПОЛЬЗОВАНИЕ ТАЙМЕРА СНА58                          |
| Настройка таймера сна                                |
| Отмена таймера сна                                   |
| · · · · · · · · · · · · · · · · · · ·                |

#### ДОПОЛНИТЕЛЬНЫЕ ОПЕРАЦИИ

| MANUAL SETUP60                                |
|-----------------------------------------------|
| Использование MANUAL SETUP 61                 |
| BEAM MENU 62                                  |
| SOUND MENU 66                                 |
| INPUT MENU 68                                 |
| DISPLAY MENU 70                               |
| НАСТРОЙКА БАЛАНСА ЗВУЧАНИЯ72                  |
| Использование тестового тонального сигнала 72 |
| Использование воспроизводимого звучания 73    |
| ВЫБОР РЕЖИМА ПРИЕМА75                         |
| НАСТРОЙКА СИСТЕМНЫХ ПАРАМЕТРОВ76              |
| Использование системных параметров 76         |
| Настройка MEMORY PROTECT                      |
| Настройка MAX VOLUME 77                       |
| Настройка TURN ON VOLUME 78                   |
| Настройка DEMO MODE 78                        |
| Настройка FACTORY PRESET 79                   |
| ОПИСАНИЕ ПУЛЬТА ДИСТАНЦИОННОГО                |
| УПРАВЛЕНИЯ81                                  |
| Установка кодов ДУ 81                         |
| Управление другими компонентами               |
| Использование телевизионного макроса 84       |

#### ДОПОЛНИТЕЛЬНАЯ ИНФОРМАЦИЯ

| возможные неисправности и  |    |
|----------------------------|----|
| СПОСОБЫ ИХ УСТРАНЕНИЯ      | 86 |
| СПРАВОЧНИК                 | 89 |
| Аудиоформаты               | 89 |
| Аудиоинформация            | 89 |
| ИНДЕКСНОЕ НАИМЕНОВАНИЕ     | 90 |
| ТЕХНИЧЕСКИЕ ХАРАКТЕРИСТИКИ | 91 |

СПИСОК КОДОВ ДИСТАНЦИОННОГО УПРАВЛЕНИЯ....і

Русский

# ОБЗОР

Общепринято, что для полного наслаждения окружающим звучанием в домашних условиях, нужно пройти через мучительное подключение и установку огромного количества колонок в надежде на то, что комната для прослушивания превратится в местный кинотеатр с таким же качеством окружающего звучания. Проектор цифрового звучания YAMAHA YSP-1100 оспаривает данное предубеждение о том, что усложненная установка колонок и мучительное подключение помогают получить многоканальное окружающее звучание. Данный тонкий аппарат не требует сложного подключения и установки, являясь аппаратом, который не только легок в установке, но который также с помощью встроенных 2 сабвуферов и 40 полнодиапазонных колонок может воспроизводить долгожданное мощное окружающее звучание. Можно настроить параметры данного аппарата для установки времени задержки для различных звуковых потоков, которые приводят к получению высоконаправленного звучания, достигающего места слушателя со всех направлений.

YSP-1100 выводит звуковые потоки, содержащие информацию окружающего звучания на расположения фронтальной правой (R), фронтальной левой (L) колонок, правой (SR) и левой (SL) колонок окружающего звучания, отображаемые от стен комнаты для прослушивания до достижения места слушателя. С помощью дополнительных центральных потоков (C), данный проектор цифрового звучания создает живое 5,1-канальнок окружающее звучание, которое придает ощущение наличия настоящих колонок в комнате.

Сядьте и наслаждайтесь настоящим звучанием от данного простого и в то же время стильного проектора цифрового звучания.

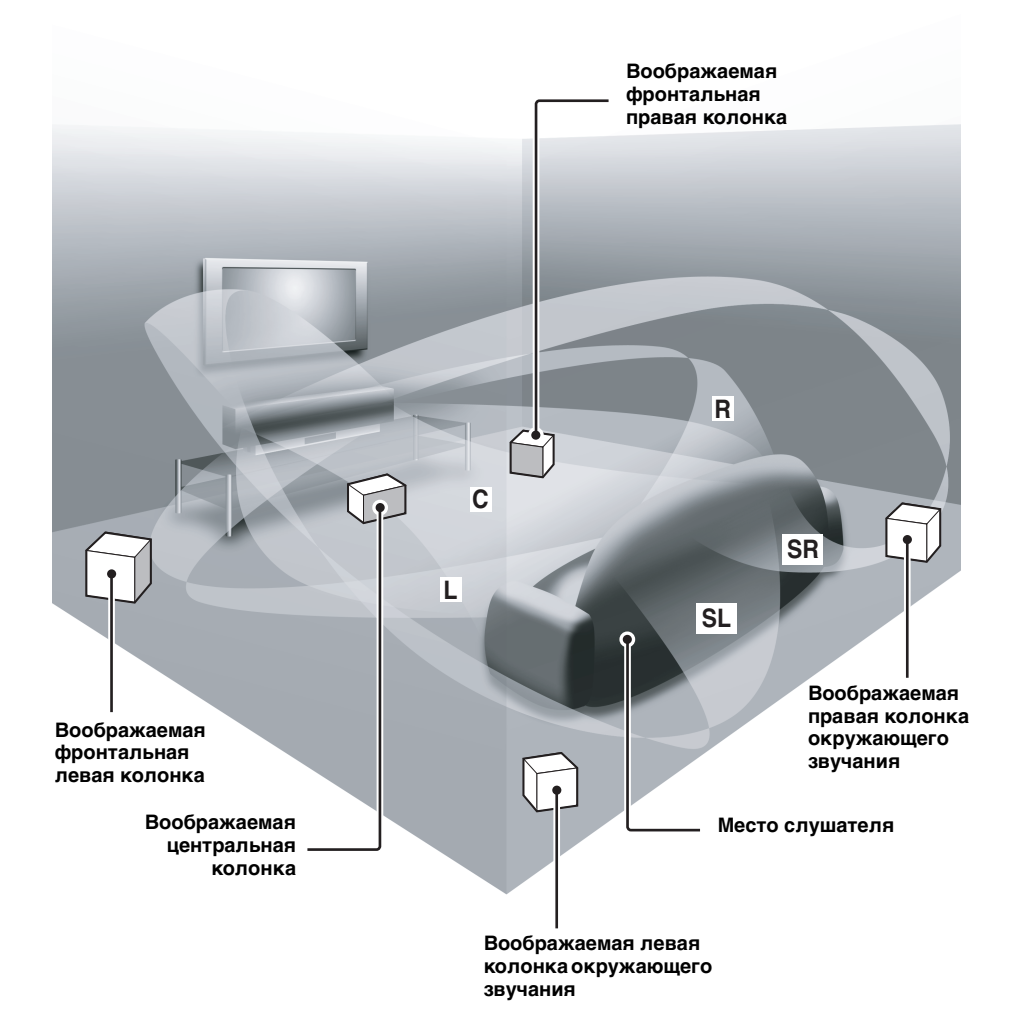

# ОПИСАНИЕ

#### Проектор цифрового звучания

Данный аппарат использует технологию проекции цифрового звучания, позволяющую с помощью одного тонкого аппарата контролировать и управлять множественными каналами звучания для создания многоканального окружающего звучания, и таким образом избавляя от необходимости сателлитных колонок и кабелей, ассоциирующихся с обычными системами окружающего звучания. Данный аппарат также снабжен следующими режимами потоков, помогающим получить окружающее звучание.

- 5 потоков
- Стерео плюс 3 потока
- 3 потока

Данный аппарат также снабжен функцией стереофонического воспроизведения и личного потока.

#### Личный поток

Данный аппарат с помощью функции личного потока позволяет прослушивать чистое звучание в шумной среде. С помощью поставляемого пульта ДУ можно настроить угол потока вручную или автоматически.

#### **Cinema DSP Digital**

Данный аппарат содержит технологию Cinema DSP Digital, разработанную YAMAHA Electronics Corp., и позволяющую просматривать кинофильмы в домашних условиях со всеми драматическими звуковыми импульсами, предусмотренными редактором.

#### Универсальный пульт ДУ

Поставляемый пульт ДУ содержит предустановленные коды ДУ, используемые для управления DVD-проигрывателем, видеомагнитофоном, тюнером кабельного телевидения и цифровым спутниковым тюнером, подключенным к данному аппарату. Кроме того, пульт ДУ оборудован функцией макроса, позволяющей выполнять серии операций нажатием одной кнопки.

# Inte\l*i*Beam

Логотип "Intell/Beam" и "IntelliBeam" являются торговыми марками YAMAHA Corporation.

#### CINEMADSP

Логотип "[симемастер]" и "Cinema DSP" являются зарегистрированными торговыми марками YAMAHA Corporation.

### DIGITAL PROLOGICI

Изготовлено по лицензии фирмы Dolby Laboratories. "Dolby", "Pro Logic", и символ в виде двух букв D являются товарными знаками Dolby Laboratories.

#### AUTO SETUP (IntelliBeam)

Данный аппарат содержит технологию автоматической оптимизации звукового потока и акустики через поставляемый микрофон оптимизатора, позволяя избежать хлопотливый процесс настройки колонок через прослушивание, и позволяет достичь очень точных настроек звукового потока, наилучшим образом подходящих среде прослушивания.

#### Совместимости с новейшими технологиями

Данный аппарат снабжен декодерами, поддерживающими Dolby Digital, DTS (Digital Theater Systems), Dolby Pro Logic, Dolby Pro Logic II и DTS Neo:6. ◆ Dolby Digital

Это формат аудиосигнала, используемый на DVD-дисках и других исключительно цифровых носителях. Данная технология окружающего звучания обеспечивает высококачественным цифровым звучанием до 5.1 дискретных каналов для воспроизведения направленного и более реалистичного эффекта.

- DTS (Digital Theater Systems) Это стандартный формат аудиосигнала, используемый на DVD-дисках и других исключительно цифровых носителях. Данная технология окружающего звучания обеспечивает высококачественным цифровым звучанием до 5.1 дискретных каналов для воспроизведения направленного и более реалистичного эффекта.
- Dolby Pro Logic

Данная усложненная технология матричного декодирования преобразовывает любой 2-канальный аудиоисточник для 5.1-канального всеполосного воспроизведения, помогая получить окружающее звучания.

Dolby Pro Logic II

Это полностью переконструированная версия Dolby Pro Logic, использующую 2 стереофонических канала окружающего звучания, сабвуфер и предельно улучшенную логику управления. В результате, данная улучшенная технология создает предельно устойчивое звуковое поле, воспроизводя 5.1-канальное звучание еще лучше, чем исходный Dolby Pro Logic. Кроме того, Dolby Pro Logic II имеет режимы Movie, Music и Game, специально разработанные для кинофильмов, музыки и игр соответственно.

DTS Neo:6

Данная технология декодирует обычные 2-канальные источники для 6-канального воспроизведения, позволяя воспроизводить полнодиапазонные каналы с лучшим разделением. Имеются режим Music и режим Cinema для воспроизведения музыкальных источников и киноисточников соответственно.

### 

"DTS" и "Neo:6" являются торговыми марками Digital Theater Systems, Inc.

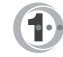

Изготовлено по лицензии от 1 Ltd. Поддерживаются мировые патенты.

Логотип " ① " и "Digital Sound Projector<sup>™</sup>" являются торговыми марками 1 Ltd.

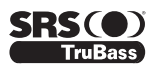

TruBass, SRS и символ " ( ) " являются зарегистрированными торговыми марками SRS Labs, Inc. Технология TruBass создана по лицензии SRS Labs, Inc.

Русский

# ИСПОЛЬЗОВАНИЕ ДАННОГО РУКОВОДСТВА

#### Примечания

- Данное руководство описывает подключение и управление данным аппаратом. Подробнее об управлении внешними компонентами, смотрите инструкцию по эксплуатации к компоненту.
- Некоторые операции могут производиться с использованием кнопок на основном аппарате или на пульте ДУ. В таких случаях, описывается операция с использованием пульта ДУ.
- - 👾 означает совет для облегчения управления.
- Данное руководство отпечатано до производства. Дизайн и технические характеристики могут частично изменяться с целью улучшения качества и т.д. В случае, если имеются различия между руководством и аппаратом, приоритет отдается аппарату.
- **1** Установите данный аппарат в комнате для прослушивания. Смотрите "УСТАНОВКА" на стр. 11.

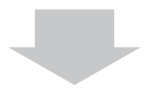

- **2** Подключите данный аппарат к телевизору и другим внешним компонентам. Смотрите "ПОДКЛЮЧЕНИЯ" на стр. 15.
- **3** Подготовьте пульте ДУ и включите питание данного аппарата. Смотрите "ПОДГОТОВКА К ЭКСПЛУАТАЦИИ" на стр. 24.

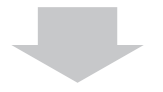

**4 Запустите AUTO SETUP.** Смотрите "AUTO SETUP (IntelliBeam)" на стр. 29.

- **5** Начните воспроизведение источника. Смотрите "ВОСПРОИЗВЕДЕНИЕ" на стр. 39.
- **6** Настройте режимы потока и/или параметры CINEMA DSP. Смотрите "ПРОСЛУШИВАНИЕ ОКРУЖАЮЩЕГО ЗВУЧАНИЯ" на стр. 42.

Если нужно выполнить дополнительные настройки и регулировки

7 Запустите MANUAL SETUP для настройки параметров и/или установки кодов ДУ. Смотрите "MANUAL SETUP" на стр. 60 и "ОПИСАНИЕ ПУЛЬТА ДИСТАНЦИОННОГО УПРАВЛЕНИЯ" на стр. 81.

# ПОСТАВЛЯЕМЫЕ АКСЕССУАРЫ

Убедитесь в получении всех следующих деталей.

Пульт ДУ (х1)

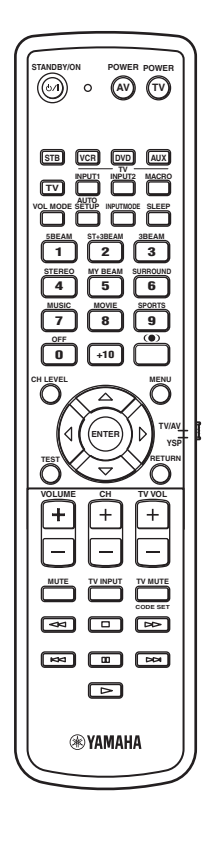

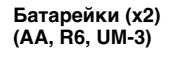

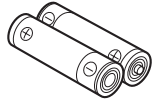

Видеокабель для дисплея-на-экране (x1)

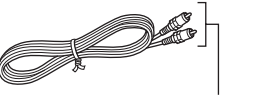

(Желтый)

Микрофон оптимизатора

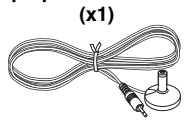

Хомут кабеля (х1)

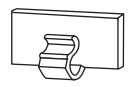

Картонная подставка для микрофона (х1)

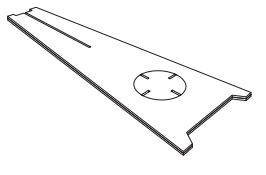

Оптический кабель (x1)

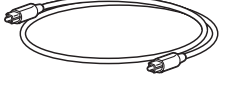

Цифровой аудиокабель (x1)

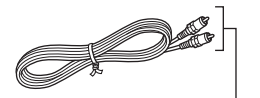

(Оранжевый)

Аудиокабель (х1)

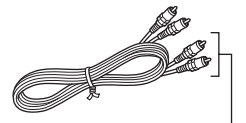

(Белый/ Красный)

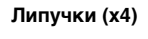

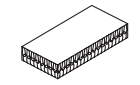

Силовой кабель питания (x1)

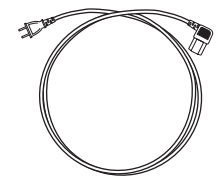

# СИСТЕМЫ УПРАВЛЕНИЯ И ФУНКЦИИ

### Фронтальная панель

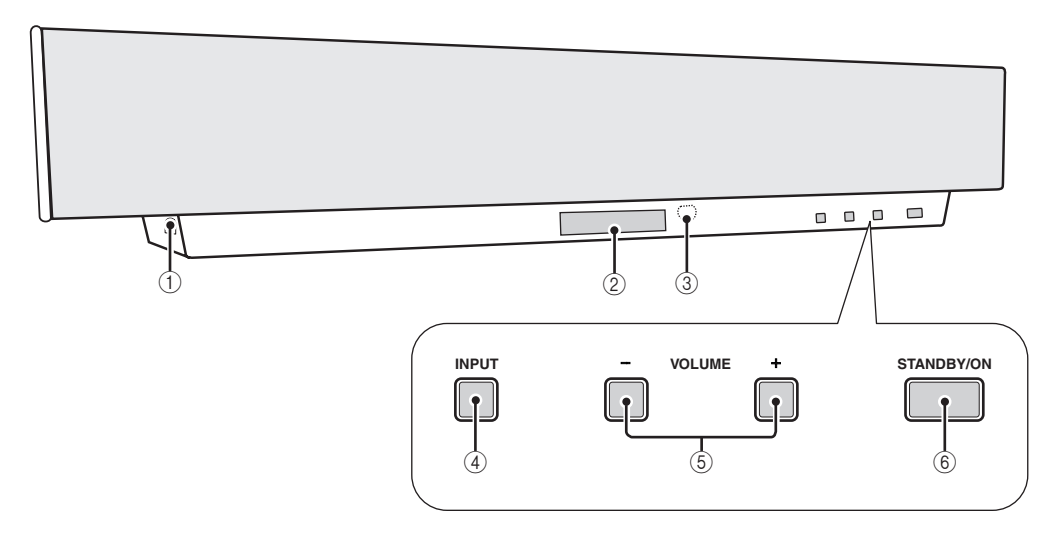

#### ① Гнездо OPTIMIZER MIC

Используется для подключения микрофона оптимизатора, используемого для функции AUTO SETUP (смотрите стр. 30).

#### Дисплей фронтальной панели

Отображение информации о рабочем состоянии данного аппарата.

#### ③ Сенсор дистанционного управления

Прием инфракрасных сигналов от пульта ДУ.

#### (4) INPUT

Повторно нажимайте для переключения источников (TV, VCR, DVD или AUX). Смотрите стр. 39 для более подробной информации. Вывод тестового тонального сигнала для испытания звукового потока (смотрите стр. 72).

#### 5 VOLUME -/+

Управление уровнями вывода всех аудиоканалов (смотрите стр. 41).

#### 6 STANDBY/ON

Включение питания данного аппарата или его установка в режим ожидания (смотрите стр. 25).

#### Примечания

- При включении питания данного аппарата, слышится щелчок, и до воспроизведения звучания имеется 4-5-секундная задержка.
- В режиме ожидания, данный аппарат потребляет малое количество электроэнергии для приема инфракрасных сигналов от пульта ДУ.

# Дисплей фронтальной панели

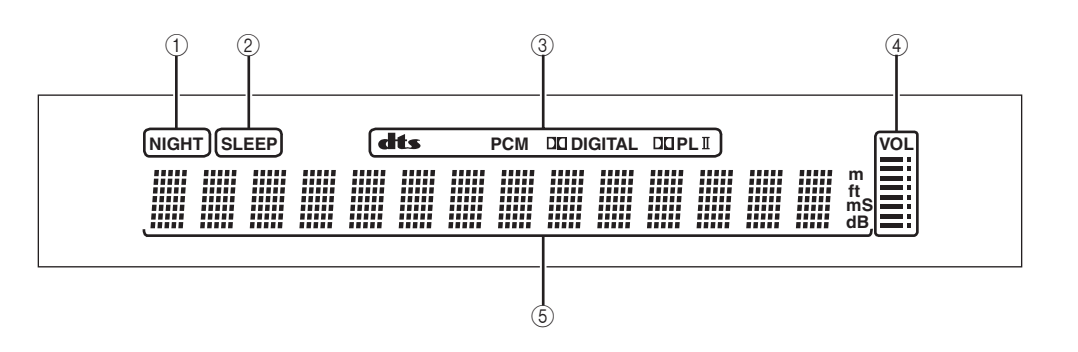

#### Индикатор NIGHT

Загорается при выборе одного из режимов ночного прослушивания (смотрите стр. 55).

#### ② Индикатор SLEEP

Загорается при включенном таймере сна (смотрите стр. 58).

#### ③ Индикаторы декодеров

Загорается во время работы соответствующего декодера данного аппарата (смотрите стр. 44).

#### ④ Индикатор уровня громкости

Показывает текущий уровень громкости (смотрите стр. 41).

#### б Многофункциональный информационный дисплей

Отображает информацию во время настройки параметров данного аппарата.

.`\.

Можно отрегулировать яркость дисплея фронтальной панели с помощью параметров DISPLAY MENU в MANUAL SETUP (смотрите стр. 70).

### Задняя панель

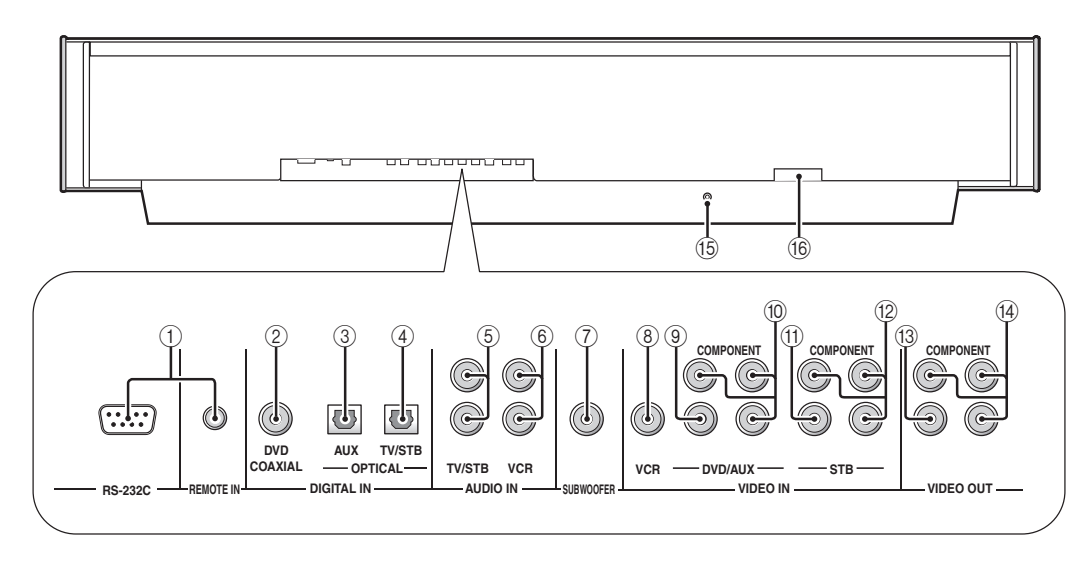

#### ① Терминалы RS-232C/REMOTE IN

Данные терминалы вывода управления предназначены только для заводских целей (смотрите стр. 23).

#### ② Гнездо DVD COAXIAL DIGITAL IN

Используется для подключения DVDпроигрывателя/магнитофона через коаксиальное цифровое соединение (смотрите стр. 17).

#### Э Гнездо AUX OPTICAL DIGITAL IN

Используется для подключения внешнего компонента через оптическое цифровое соединение (смотрите стр. 21).

#### ④ Гнездо TV/STB OPTICAL DIGITAL IN

Используется для подключения телевизора, цифрового спутникового тюнера или тюнера кабельного ТВ через оптическое цифровое соединение (смотрите стр. 16, 19 и 20).

#### 5 Гнезда TV/STB AUDIO IN

Используются для подключения телевизора, цифрового спутникового тюнера или тюнера кабельного ТВ через аналоговое аудиосоединение (смотрите стр. 16, 19 и 20).

#### ⑥ Гнезда VCR AUDIO IN

Используются для подключения видеомагнитофона через аналоговое аудиосоединение (смотрите стр. 17 и 18).

#### ⑦ Гнездо SUBWOOFER

Используется для подключения сабвуфера (смотрите стр. 22).

#### ⑧ Гнездо VCR VIDEO IN

Используется для подключения видеомагнитофона через композитное аналоговое видеосоединение (смотрите стр. 18).

#### Э Гнездо DVD/AUX VIDEO IN

Используется для подключения DVD проигрывателя/ магнитофона или внешнего компонента через композитное аналоговое видеосоединение (смотрите стр. 17).

#### Пезда DVD/AUX COMPONENT VIDEO IN

Используется для подключения DVD проигрывателя/ магнитофона или внешнего компонента через компонентное аналоговое видеосоединение (смотрите стр. 17).

#### (1) Гнездо STB VIDEO IN

Используется для подключения цифрового спутникового тюнера или тюнера кабельного ТВ через композитное аналоговое видеосоединение (смотрите стр. 19 и 20).

#### Пезда STB COMPONENT VIDEO IN

Используются для подключения цифрового спутникового тюнера или тюнера кабельного ТВ через компонентное аналоговое видеосоединение (смотрите стр. 19 и 20).

#### (3) Гнездо VIDEO OUT

Используется для подключения к видеовходному гнезду телевизора через композитное аналоговое видеосоединение для отображения дисплея-на-экране данного аппарата (смотрите стр. 16).

#### ( Гнезда COMPONENT VIDEO OUT

Используется для подключения к видеовходным гнездам телевизора через компонентное аналоговое видеосоединение для отображения дисплея-на-экране данного аппарата (смотрите стр. 16).

#### (5) Терминал IR-OUT

Данный терминал вывода управления предназначен только для заводских целей (смотрите стр. 23).

#### (16) AC IN

Используется для подключения поставляемого силового кабеля питания (смотрите стр. 23).

# Пульт ДУ

Функции некоторых кнопок переключаются в зависимости от позиции селектора режима управления (29). В данном разделе в основном описаны функции пульта ДУ, используемые для управления данным аппаратом.

#### <u>`</u>`

Установив соответствующие коды ДУ, с помощью пульта ДУ, также можно управлять другими компонентами. Подробнее, смотрите "Управление другими компонентами" на стр. 82.

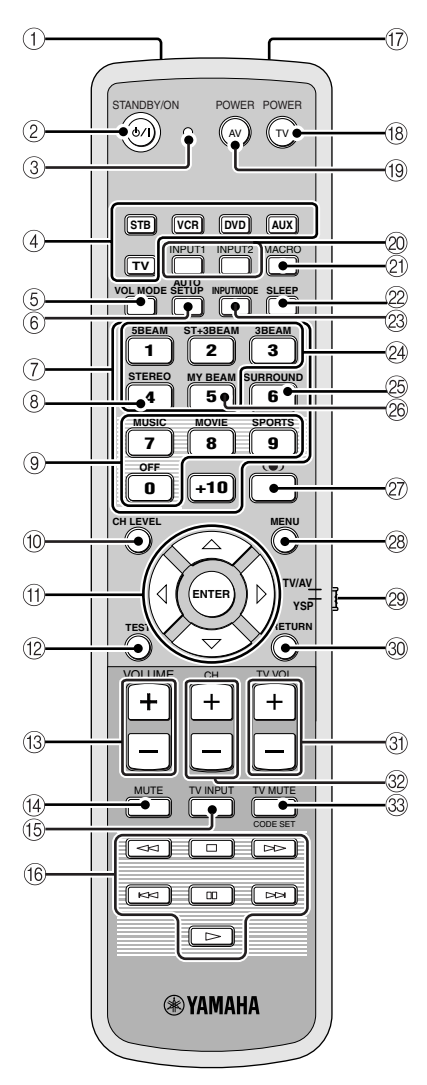

#### ① Инфракрасное окошко

Издает инфракрасные сигналы управления. Направьте данное окошко на компонент для управления.

#### 2 STANDBY/ON

Установка данной системы в режим ожидания (смотрите стр. 25).

#### Э Индикатор передачи

Загорается при выводе инфракрасных сигналов управления.

#### ④ Селекторные кнопки источника

Используются для выбора источника приема (STB, VCR, DVD, AUX или TV). Используются для переключения зоны управления пульта ДУ. (29:TV/AV)

#### 5 VOL MODE

Включение или выключение режимов громкости (смотрите стр. 55).

#### 6 AUTO SETUP

Используется для входа в меню AUTO SETUP (смотрите стр. 29).

#### ⑦ Цифровые кнопки

Используются для ввода номеров. (29:TV/AV)

#### (8) STEREO

Используется для воспроизведения источников в 2канальном стереофоническом режиме (смотрите стр. 47).

#### (9) Кнопки программ звукового поля

Используются для выбора программ звукового поля (смотрите стр. 50).

#### 10 CH LEVEL

Регулировка уровня громкости каждого канала (смотрите стр. 73).

#### (1) Курсорные кнопки $\bigtriangleup I \bigtriangledown I \triangleleft I \triangleright$ , ENTER

Используются для выбора и настроек параметров SET MENU. Используются для выбора параметров DVD меню. (@:TV/AV)

#### 12 TEST

Вывод тестового тонального сигнала во время настройки выходного уровня каждой колонки (смотрите стр. 72).

#### 13 VOLUME +/-

Увеличение или уменьшение уровня громкости данного аппарата (смотрите стр. 41).

#### 14 MUTE

Приглушение звучания. Нажмите еще раз для возобновления звучания на предыдущем уровне громкости (смотрите стр. 41).

#### 15 TV INPUT

Переключение источника или телевизора (смотрите стр. 82).

#### Кнопки управления DVD-проигрывателем/ видеомагнитофоном

Используются для управления DVD-проигрывателем или видеомагнитофоном (смотрите стр. 82 и 83).

#### ⑰ Микрофон личного потока

Используется для сбора тестовых тональных сигналов от данного аппарата во время использования функции автонастройки личного потока (смотрите стр. 48).

#### СИСТЕМЫ УПРАВЛЕНИЯ И ФУНКЦИИ

#### 18 TV POWER

Включение питания телевизора или его установка в режим ожидания (смотрите стр. 82).

#### 19 AV POWER

Включение питания выбранного компонента или его установка в режим ожидания (смотрите стр. 82 и 83).

#### ② INPUT1/INPUT2

Выбор источника на телевизоре (смотрите стр. 82).

#### 2 MACRO

Используется для установки макроса для телевизора (смотрите стр. 84).

#### 2 SLEEP

Установка таймера сна (смотрите стр. 58).

#### **23 INPUTMODE**

Переключение режимов приема (AUTO, DTS или ANALOG). Смотрите стр. 75 для более подробной информации.

#### 24 Кнопки режима потока

Переключение настроек режима потока (смотрите стр. 42, 47 и 48).

#### 25 SURROUND

Выбор режима окружающего звучания для воспроизведения (смотрите стр. 42).

#### 26 MY BEAM

Используется для выбора личного потока для режима потока (смотрите стр. 48).

#### 27 (•) TruBass

Используется для эффективного воспроизведения басового звучания (смотрите стр. 57).

#### 28 MENU

Отображает меню настройки ТВ экрана (смотрите стр. 31 и 61). Отображает меню DVD. (29:TV/AV)

#### 29 Селектор режима управления

Выбор режима управления данного аппарата. Выберите YSP при управлении данным аппаратом и выберите TV/AV при управлении телевизором или другими аудиовизуальными компонентами, установив соответствующие коды ДУ.

#### 30 RETURN

Используется для выбора настроек таймера сна или возврата на предыдущий экран SET MENU. Используется для возврата на предыдущий экран DVD меню или выхода из DVD меню. (@:TV/AV)

#### 3) TV VOL +/-

Регулировка уровня громкости телевизора (смотрите стр. 82).

#### 32 CH +/-

Переключение каналов на телевизоре или видеомагнитофоне (смотрите стр. 82 и 83).

#### **33 TV MUTE, CODE SET**

Приглушение аудиовыхода телевизора (смотрите стр. 82).

Предназначена для установки кодов ДУ (смотрите стр. 81).

# УСТАНОВКА

В данном разделе описаны подходящие места для установки данного аппарата на металлическом настенном кронштейне, полке или подставке.

## Перед установкой данного аппарата

Данный аппарат создает окружающее звучание путем проекции звуковых потоков от стен комнаты для прослушивания. Эффекты окружающего звучания, создаваемые данным аппаратом, могут быть недостаточны при установке данного аппарата в следующих местах.

- Комнате с поверхностями, не подходящими для отражения звуковых потоков
- Комнате со звукопоглощающими поверхностями
- Комнате с размерами вне диапазон Ш (3 7 м) х В (2 - 3,5 м) х Г (3 - 7 м)
- Комнате, где место слушателя расположено менее чем на 1,8 м от расположения колонок
- Комнате, где такие предметы как мебель могут искажать направления звуковых потоков
- Комнате, где место слушателя расположено близко к стенам
- Комнате, где место слушателя находится не спереди данного аппарата

Убедитесь, что имеется достаточное вентиляционное пространство для вывода тепла. Оставьте свободным минимум 5 см пространство над или под данным аппаратом.

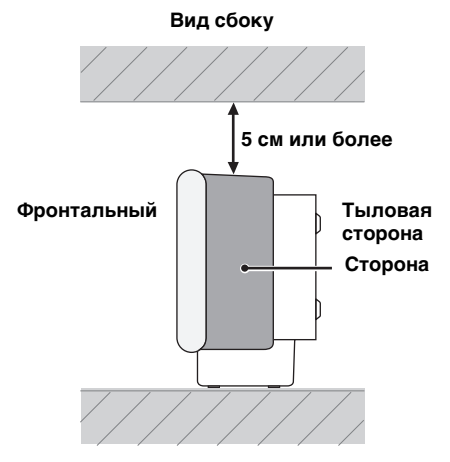

#### Примечания

- Не рекомендуется устанавливать данный аппарат прямо на полу в комнате для прослушивания. Пожалуйста, установите данный аппарат на металлическом настенном кронштейне, полке или подставке.
- Вес данного аппарата составляет 9,0 кг. Данный аппарат должен устанавливаться в местах, где он может упасть из-за вибрации, например, от землятрясения, и в местах, недоступных детям.
- При использовании телевизора с электронно-лучевой трубкой (ЭЛТ), не устанавливайте данный аппарат прямо над телевизором.
- Данный аппарат защищен от магнитных лучей. Однако, если изображение на ТВ экране становится неясным или искаженным, рекомендуется отодвинуть колонки подальше от телевизора.

### Установка данного аппарата

Данный аппарат должен устанавливаться в местах, где нет препятствий, как мебель, стоящая на пути звуковых потоков. В ином случае, невозможно будет достичь нужных эффектов окружающего звучания. Данный аппарат можно устанавливать параллельно стене или в углу.

#### Параллельная установка

Установите данный аппарат точно в центре стены от левого и правого углов.

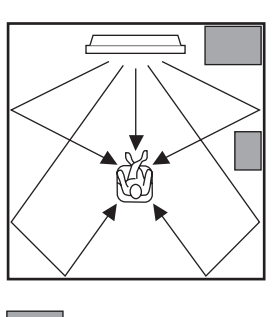

Предмет, например, мебель

#### Угловая установка

Установите данный аппарат в углу с углом 40° - 50° от смежных стен.

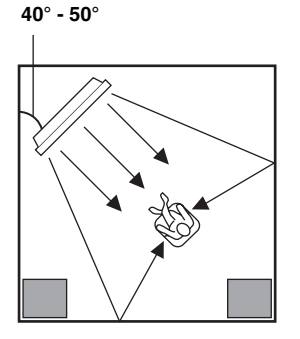

#### Предмет, например, мебель

#### Примеры установки

#### Пример 1

Установите данный аппарат по возможности ближе точно к центру стены.

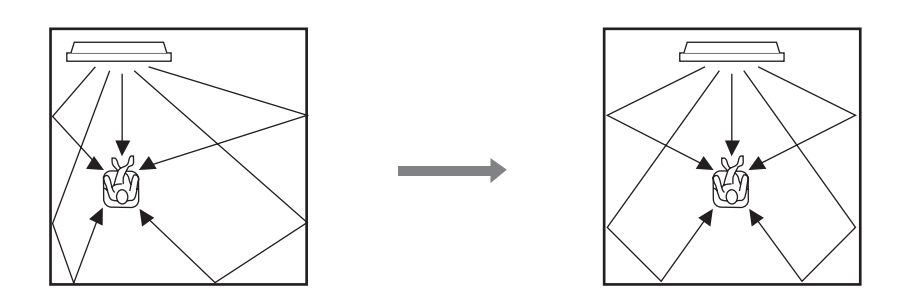

#### Пример 2

Установите данный аппарат таким образом, чтобы звуковые потоки могли отражаться от стен.

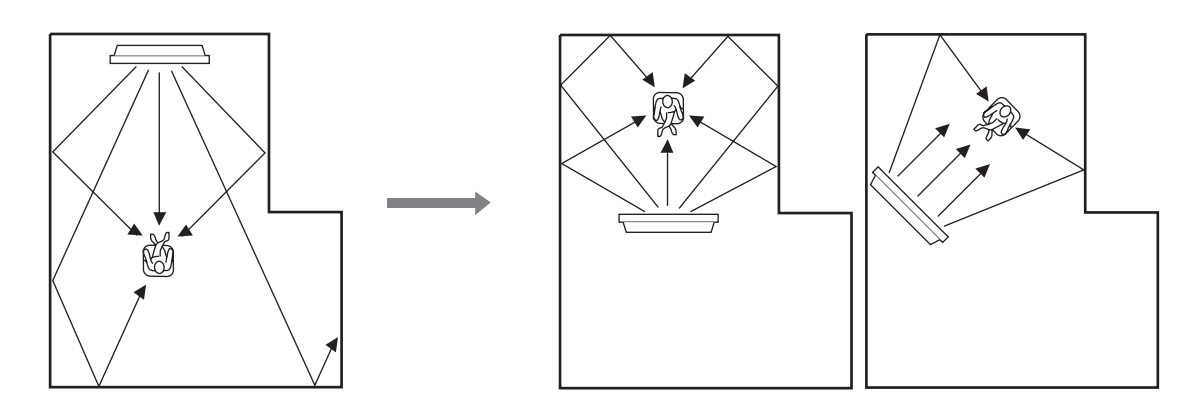

#### Пример 3

Установите данный аппарат во возможности ближе прямо перед местом слушателя.

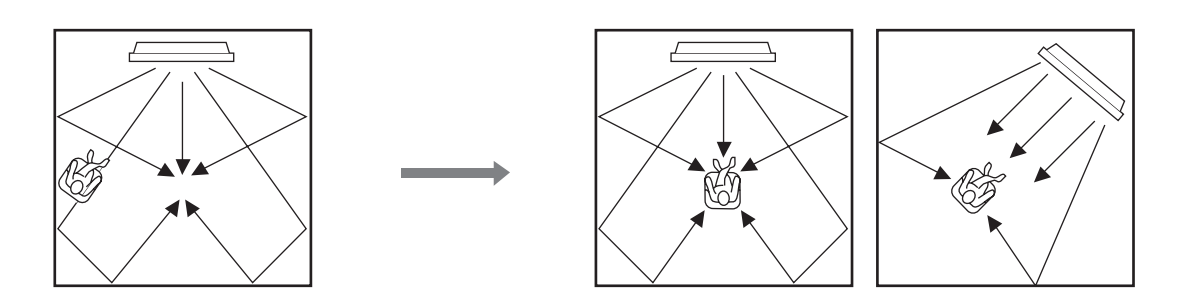

#### Использование металлического настенного кронштейна

Для установки данного аппарата на стене в комнате для прослушивания, можно воспользоваться опционным металлическим настенным кронштейном.

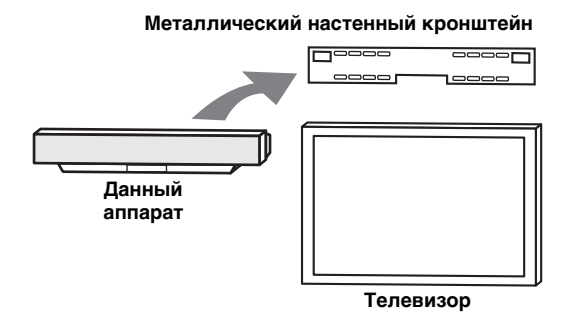

#### .`₩́~

О закреплении металлического кронштейна к стене или закреплении данного аппарата к металлическому кронштейну, смотрите инструкции к металлическому кронштейну.

#### Использование подставки

Если установить телевизор на подставке, установленной на отдельно продающейся полке, можно установить данный аппарат под телевизором.

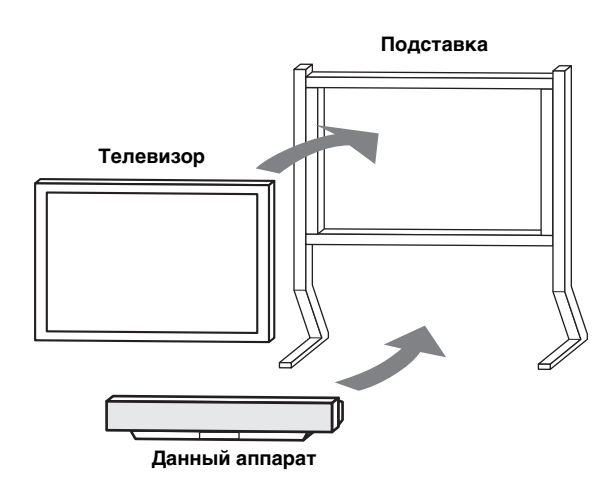

#### .`∳′-

Подробнее об установке подставки или установке данного аппарата и телевизора на подставке, смотрите инструкцию к подставке.

### Использование ТВ подставки

Данный аппарат может быть установлен на опционной ТВ подставке. Подробнее об установке данного аппарата на ТВ подставке, смотрите инструкцию по эксплуатации к опционной ТВ подставке.

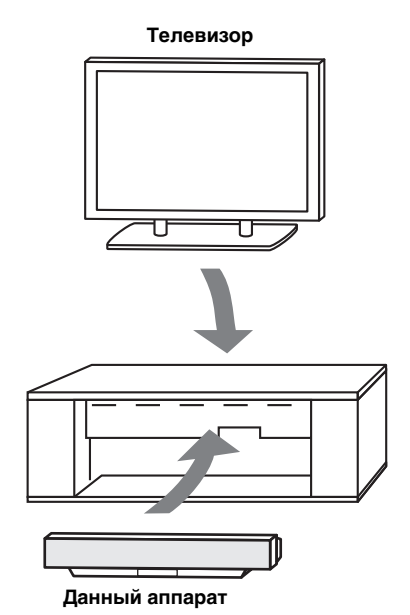

# Использование полки

При использовании отдельно продающейся полки, можно установить данный аппарат над или под телевизором.

#### Установка данного аппарата над телевизором

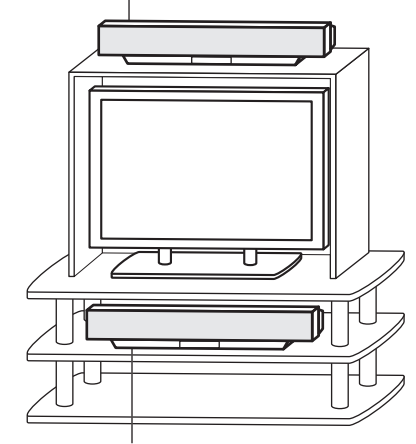

Установка данного аппарата под телевизором

#### Примечание

Убедитесь, что полка достаточно вместительная с учетом вентиляционного пространства вокруг данного аппарата (смотрите стр. 11) и что она достаточно сильная для поддержки веса данного аппарата и телевизора.

#### Закрепление данного аппарата

Снимите оболочку от каждой из четырех поставляемых липучек и затем закрепите их снизу в четырех углах данного аппарата и на поверхности полки и т.д.

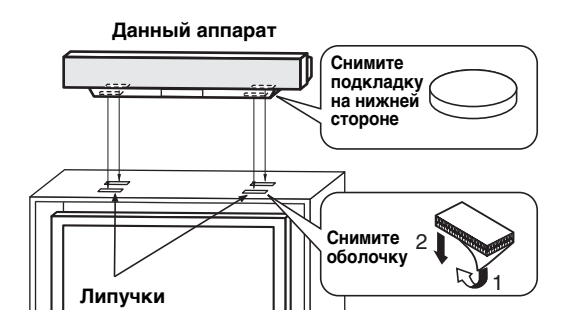

#### Примечания

- Не устанавливайте данный аппарат на наклонной поверхности. Данный аппарат может упасть и поранить.
- Перед закреплением липучек, вытрите поверхность полки и т.д. Если лента закреплена на грязной или мокрой поверхности, сила притяжения ленты уменьшится, и данный аппарат может упасть.

Русский

# подключения

Данный аппарат оборудован следующими типами аудио/видео входных/выходных гнезд:

#### Для аудиоприема

- 2 оптических цифровых входных гнезда •
- 1 коаксиальное цифровое входное гнездо
- 2 набора аналоговых входных гнезд

#### Для видеоприема

- 3 композитных аналоговых входных гнезда
- 2 набора компонентных аналоговых входных гнезд

#### Для вывода видео

- 1 композитное аналоговое выходное гнездо
- 1 набор компонентных аналоговых выходных гнезд

Данные аудио/видео входные/выходные гнезда используются для подключения внешних компонентов как телевизор, DVD-проигрыватель, видеомагнитофон, цифровой спутниковый тюнер, тюнер кабельного ТВ и игровая консоль. Более того, подключив сабвуфер к данному аппарату, можно прослушивать усиленное низкочастотное звучание. Подробнее о подключении различных типов внешних компонентов к данному аппарату, смотрите стр. 16-22.

#### ПРЕДУПРЕЖДЕНИЕ

Не подключайте данный аппарат или другие компоненты к основному источнику питания, пока не завершены все подключения между компонентами.

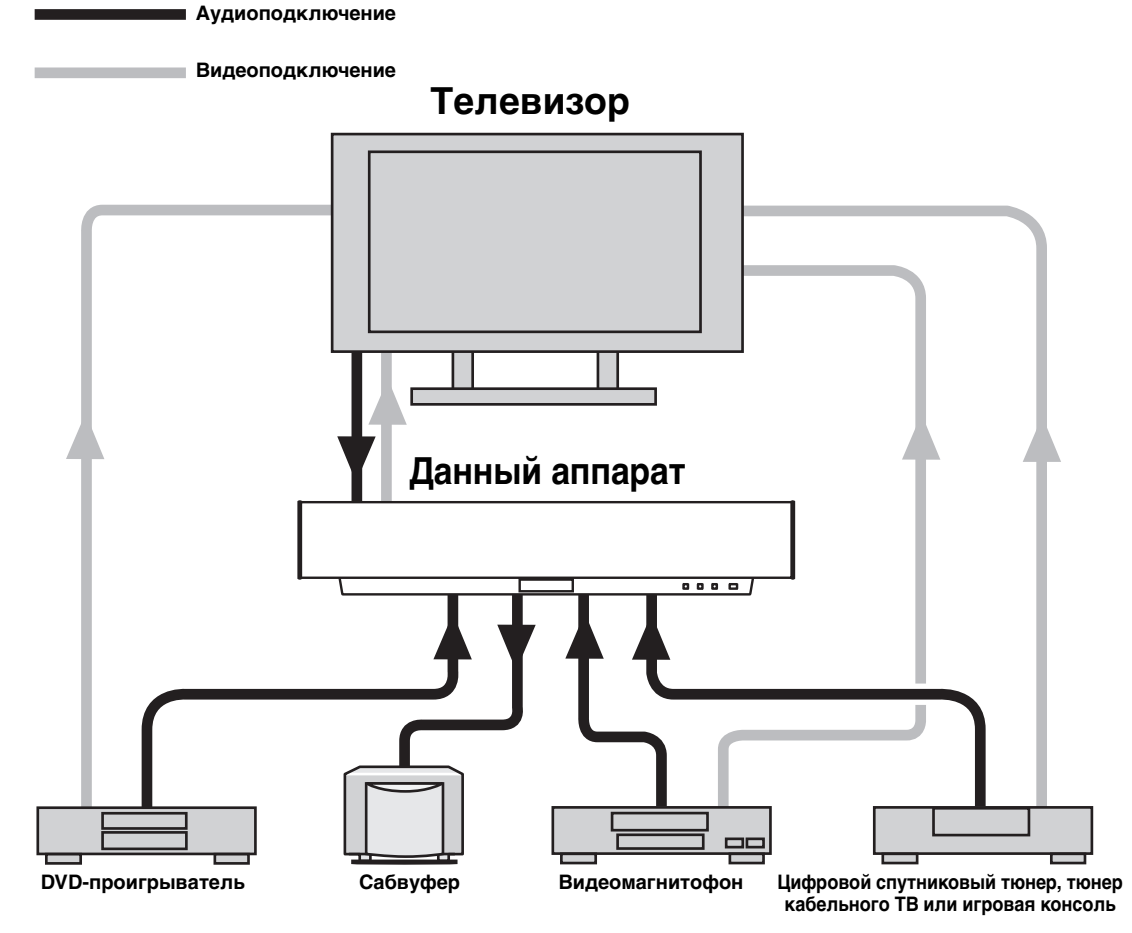

Во избежание отсоединения кабелей, установите поставляемый кабельный хомут открытой стороной вверх, закрепив его на задней панели данного аппарата в подходящем месте, и затем закрепите кабеля хомутом.

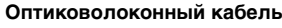

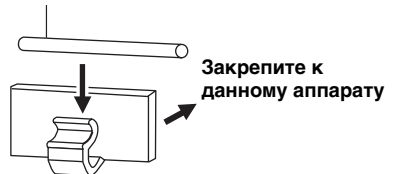

## Подключение телевизора

Подключите к данному аппарату телевизор для отображения дисплея-на-экране для облегчения просмотра во время настройки параметров в SET MENU.

#### Аудиоподключения

Подключите аналоговые аудиовыходные гнезда телевизора к гнездам TV/STB AUDIO IN данного аппарата. Если на телевизоре имеется оптическое цифровое выходное гнездо, подключите оптическое цифровое выходное гнездо телевизора к гнезду TV/STB OPTICAL DIGITAL IN данного аппарата, в дополнение к аналоговому аудиоподключению. По завершению цифрового аудиоподключения, данный аппарат может принимать цифровые аудиосигналы во время цифровой трансляции.

#### Видеоподключения

Подключите видеовходные гнезда телевизора к гнездам VIDEO OUT данного аппарата. Если на телевизоре имеются компонентные видеовходные гнезда, подключите компонентные видеовходные гнезда телевизора к гнездам COMPONENT VIDEO OUT данного аппарата, в дополнение к композитному видеоподключению. По завершению компонентного видеоподключения, можно отображать картинку с лучшим разрешением.

#### <u>`</u>`

- Схемы композитных и компонентных видеосигналов независимы друг от друга.
- Во избежание отсоединения оптического кабеля, закрепите оптический кабель в поставляемом кабельном хомуте (смотрите стр. 15).

#### Примечание

При подключении данного аппарата к аналоговым аудио и оптическим цифровым аудиовыходным гнездам одновременно, как показано на иллюстрации слева, цифровые аудиосигналы, выводимые на оптическое цифровое выходное гнездо, имеют приоритет над аналоговыми аудиосигналами, выводимыми на аналоговые аудиовыходные гнезда.

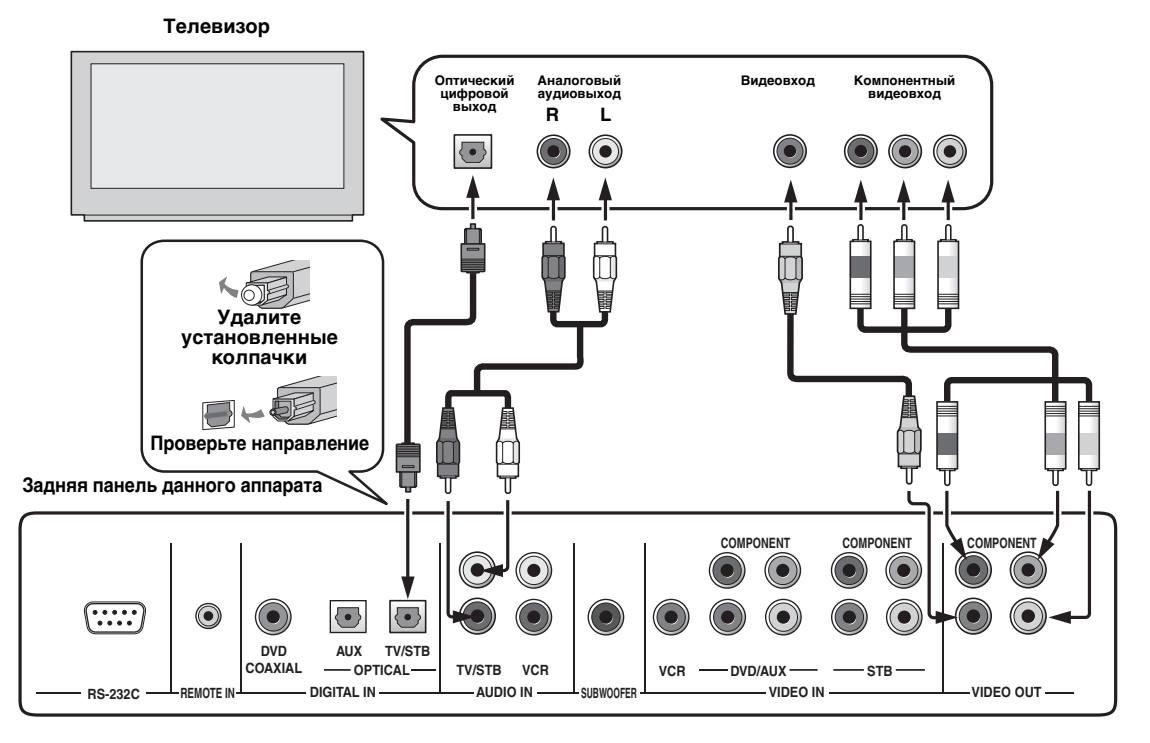

#### Кабеля, используемые для аудиоподключений

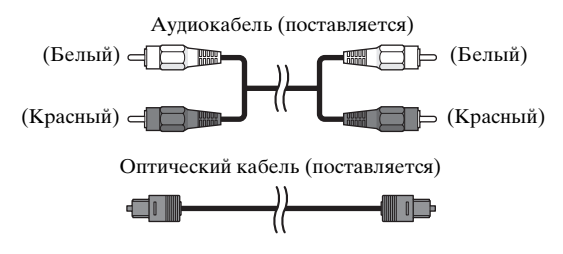

#### Кабеля, используемые для видеоподключений

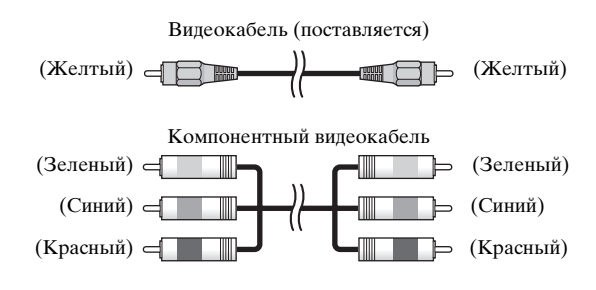

# Подключение DVD-проигрывателя/магнитофона

Подключите DVD-проигрыватель/магнитофон для просмотра DVD-дисков.

### Аудиоподключения

Подключите оптическое цифровое выходное гнездо DVDпроигрывателя/магнитофона к гнезду DVD COAXIAL DIGITAL IN данного аппарата. При подключении данного аппарата к комбинированному DVD/VCR-проигрывателю/ магнитофону, подключите аналоговые аудиовыходные гнезда комбинированного DVD/VCR-проигрывателя/магнитофона к гнездам VCR AUDIO IN данного аппарата, в дополнение к оптическому цифровому видеоподключению.

#### Видеоподключения

Подключите видеовыходное гнездо DVD-проигрывателя/ магнитофона к гнезду DVD/AUX VIDEO IN данного аппарата. Если на DVD-проигрывателе/магнитофоне имеются компонентные видеовыходные гнезда, подключите компонентные видеовыходные гнезда DVD-проигрывателя/магнитофона к гнездам DVD/AUX COMPONENT VIDEO IN данного аппарата. По завершению компонентного видеоподключения, можно отображать картинку с лучшим разрешением.

#### .`∳′-

Во избежание отсоединения оптического кабеля, закрепите оптический кабель в поставляемом кабельном хомуте (смотрите стр. 15).

#### Примечания

- Убедитесь, что DVD-проигрыватель/магнитофон правильно настроен на вывод цифровых аудиосигналов Dolby Digital и DTS. В противном случае, настройте системные параметры DVD-проигрывателя/магнитофона. Подробнее, смотрите инструкцию по эксплуатации к DVD-проигрывателю/магнитофону.
- Если на DVD-проигрывателе/магнитофоне отсутствует коаксиальное цифровое выходное гнездо, вместо этого выполните оптическое цифровое аудиоподключение (смотрите стр. 21).

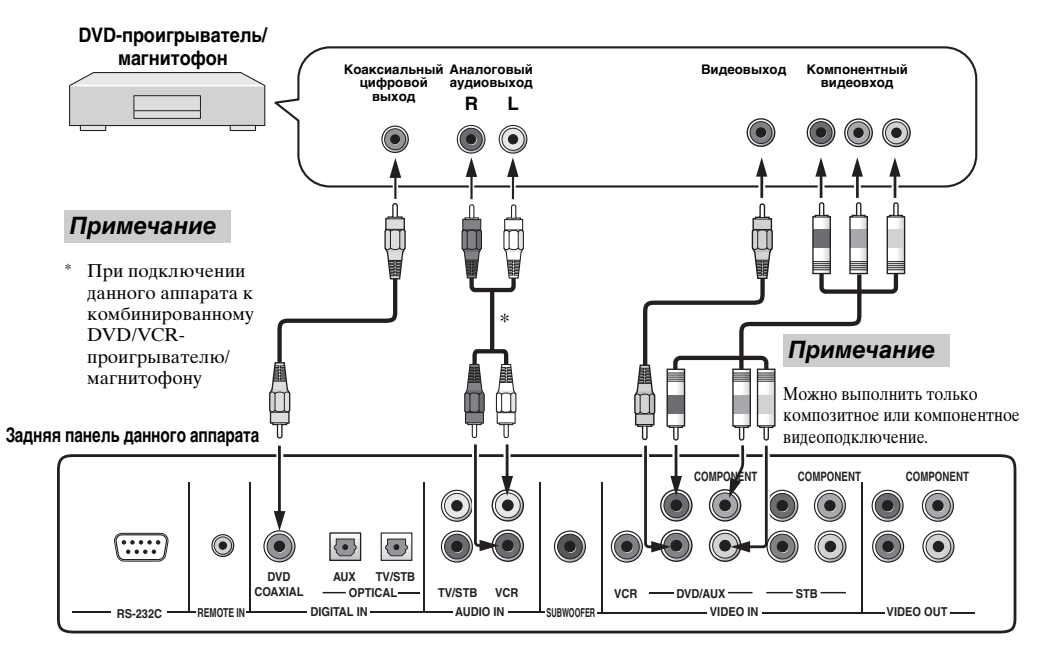

#### Кабеля, используемые для аудиоподключений

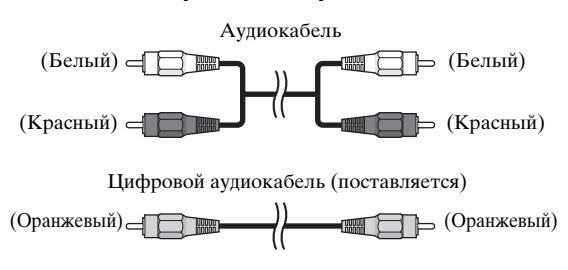

#### Кабеля, используемые для видеоподключений

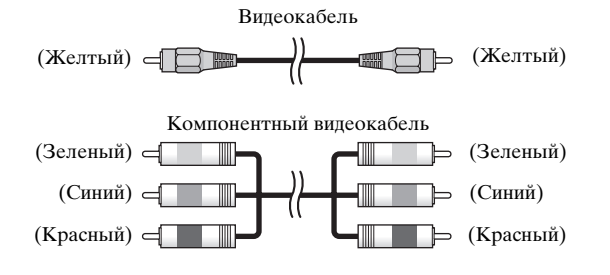

Русский

### Подключение видеомагнитофона

Подключите видеомагнитофон для просмотра видеокассет.

#### Аудиоподключения

Подключите аналоговые аудиовыходные гнезда видеомагнитофона к гнездам VCR AUDIO IN данного аппарата.

#### Видеоподключения

Подключите видеовыходное гнездо видеомагнитофона к гнезду VCR VIDEO IN данного аппарата.

#### Примечание

Левое и правое выходные гнезда видеомагнитофона должны совпадать с левым и правым входными гнездами данного аппарата.

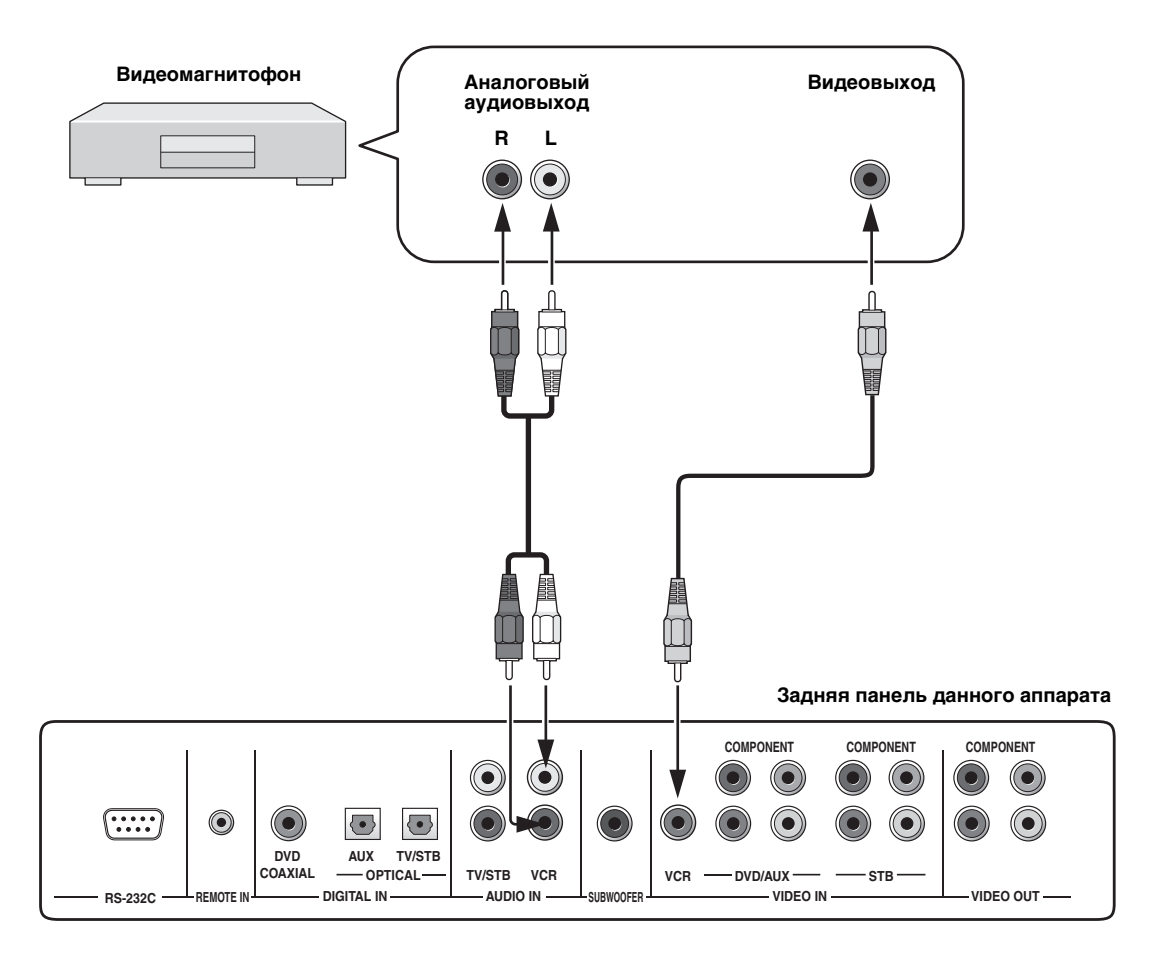

#### Кабеля, используемые для аудиоподключений

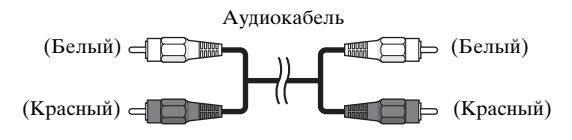

#### Кабеля, используемые для видеоподключений

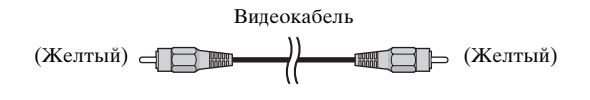

# Подключение цифрового спутникового тюнера или тюнера кабельного ТВ

Подключите цифровой спутниковый тюнер или тюнер кабельного телевидения для просмотра цифровых спутниковых трансляций или трансляций кабельного ТВ.

#### Аудиоподключения

Подключите оптическое цифровое выходное гнездо цифрового спутникового тюнера или тюнера кабельного ТВ к гнезду TV/STB OPTICAL DIGITAL IN данного аппарата. Подключите аналоговые аудиовыходные гнезда цифрового спутникового тюнера или тюнера кабельного ТВ к гнездам TV/STB AUDIO IN данного аппарата, в дополнение к оптическому цифровому аудиоподключению.

#### Видеоподключения

Подключите видеовыходное гнездо цифрового спутникового тюнера или тюнера кабельного ТВ к гнезду STB VIDEO IN данного аппарата. Если на цифровом спутниковом тюнере или тюнере кабельного ТВ имеются компонентные видеовыходные гнезда, подключите компонентные видеовыходные гнезда цифрового спутникового тюнера или тюнера кабельного ТВ к гнездам STB COMPONENT VIDEO IN данного аппарата. По завершению компонентного видеоподключения, можно отображать картинку с лучшим разрешением.

#### .`∳′-

Во избежание отсоединения оптического кабеля, закрепите оптический кабель в поставляемом кабельном хомуте (смотрите стр. 15).

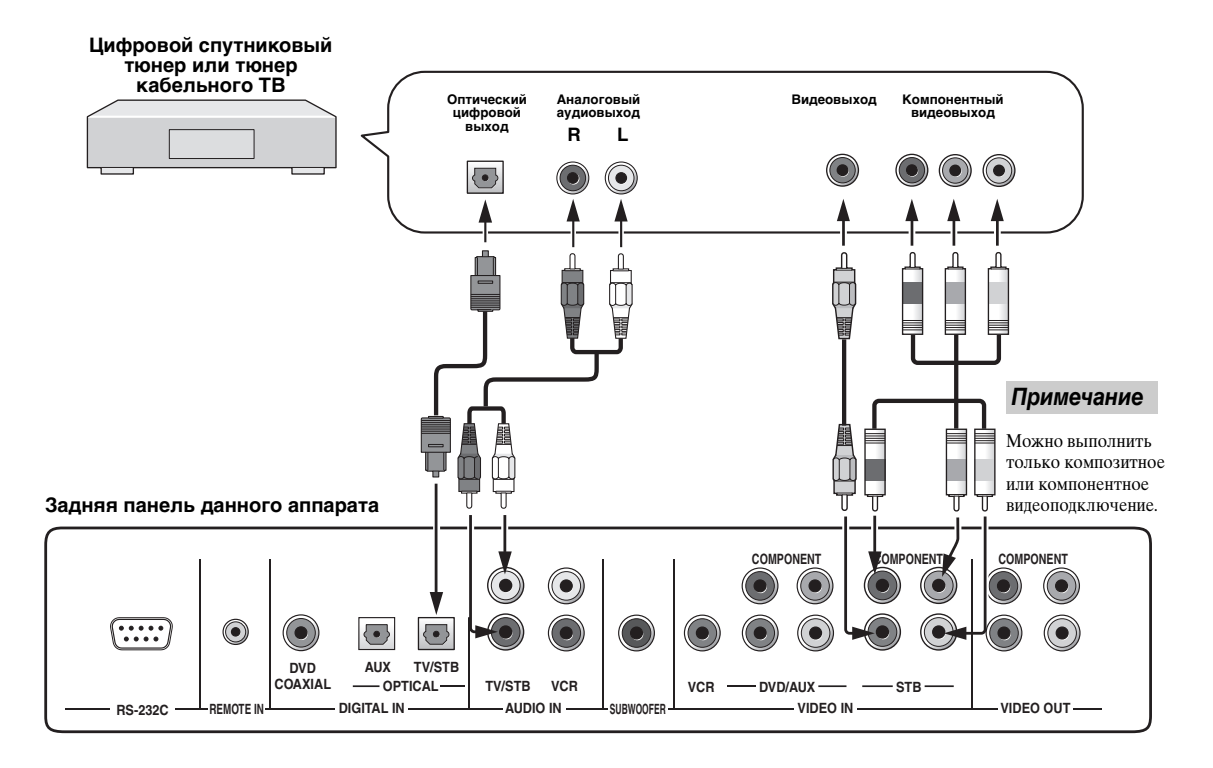

#### Кабеля, используемые для аудиоподключений

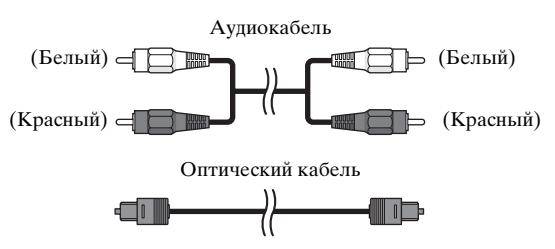

#### Кабеля, используемые для видеоподключений

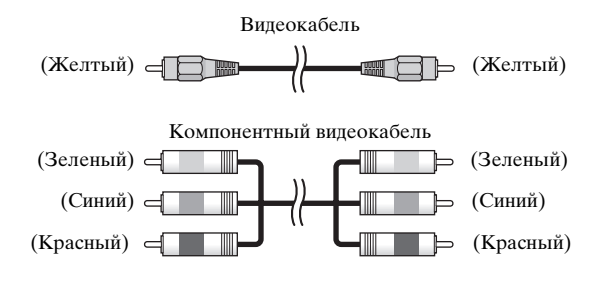

Русский

# Подключение цифрового тюнера воздушной волны

Если цифровой тюнер воздушной волны не поддерживает аналоговую трансляцию, выполните аудио/ видеоподключения, как показано ниже.

#### Аудиоподключения

Подключите оптическое цифровое выходное гнездо цифрового тюнера воздушной волны к гнезду TV/STB OPTICAL DIGITAL IN данного аппарата. Подключите гнезда TV/STB AUDIO IN данного аппарата к аналоговым аудиовыходным гнездам телевизора, в дополнение к оптическому цифровому аудиоподключению между цифровым тюнером воздушной волны и данным аппаратом.

#### Видеоподключения

Подключите видеовыходное гнездо цифрового тюнера воздушной волны к гнезду STB VIDEO IN данного аппарата. Если на цифровом тюнере воздушной волны имеются компонентные видеовыходные гнезда, подключите компонентные видеовыходные гнезда цифрового тюнера воздушной волны к гнездам STB COMPONENT VIDEO IN данного аппарата. По завершению компонентного видеоподключения, можно отображать картинку с лучшим разрешением.

.`∳′-

Во избежание отсоединения оптического кабеля, закрепите оптический кабель в поставляемом кабельном хомуте (смотрите стр. 15).

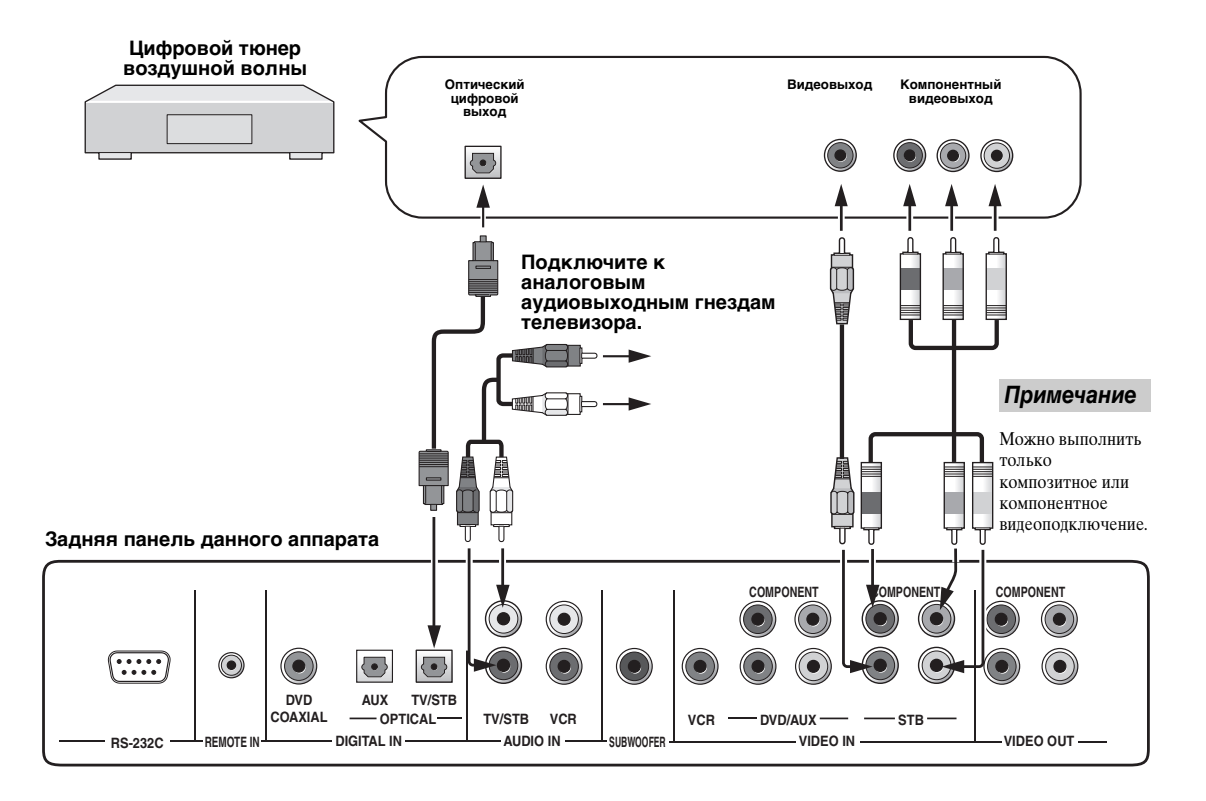

#### Кабеля, используемые для аудиоподключений

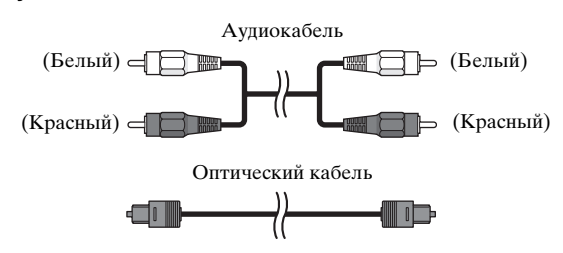

#### Кабеля, используемые для видеоподключений

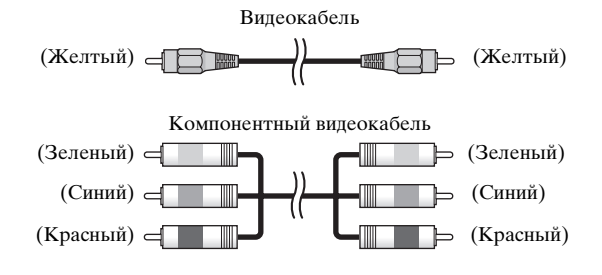

### Подключение других внешних компонентов

Для подключения других внешних компонентов, подключите оптическое цифровое выходное гнездо внешнего компонента к гнезду AUX OPTICAL DIGITAL IN данного аппарата. Данный метод соединения используется для подключения внешнего компонента, поддерживающего оптическое цифровое соединение, или для подключения DVD-проигрывателя/магнитофона через оптическое цифровое соединение.

#### <u>`</u>`

Во избежание отсоединения оптического кабеля, закрепите оптический кабель в поставляемом кабельном хомуте (смотрите стр. 15).

#### Примечание

При подключении DVD-проигрывателя/магнитофона через коаксиальное цифровое соединение, настройте параметры для INPUT ASSIGNMENT (смотрите стр. 68).

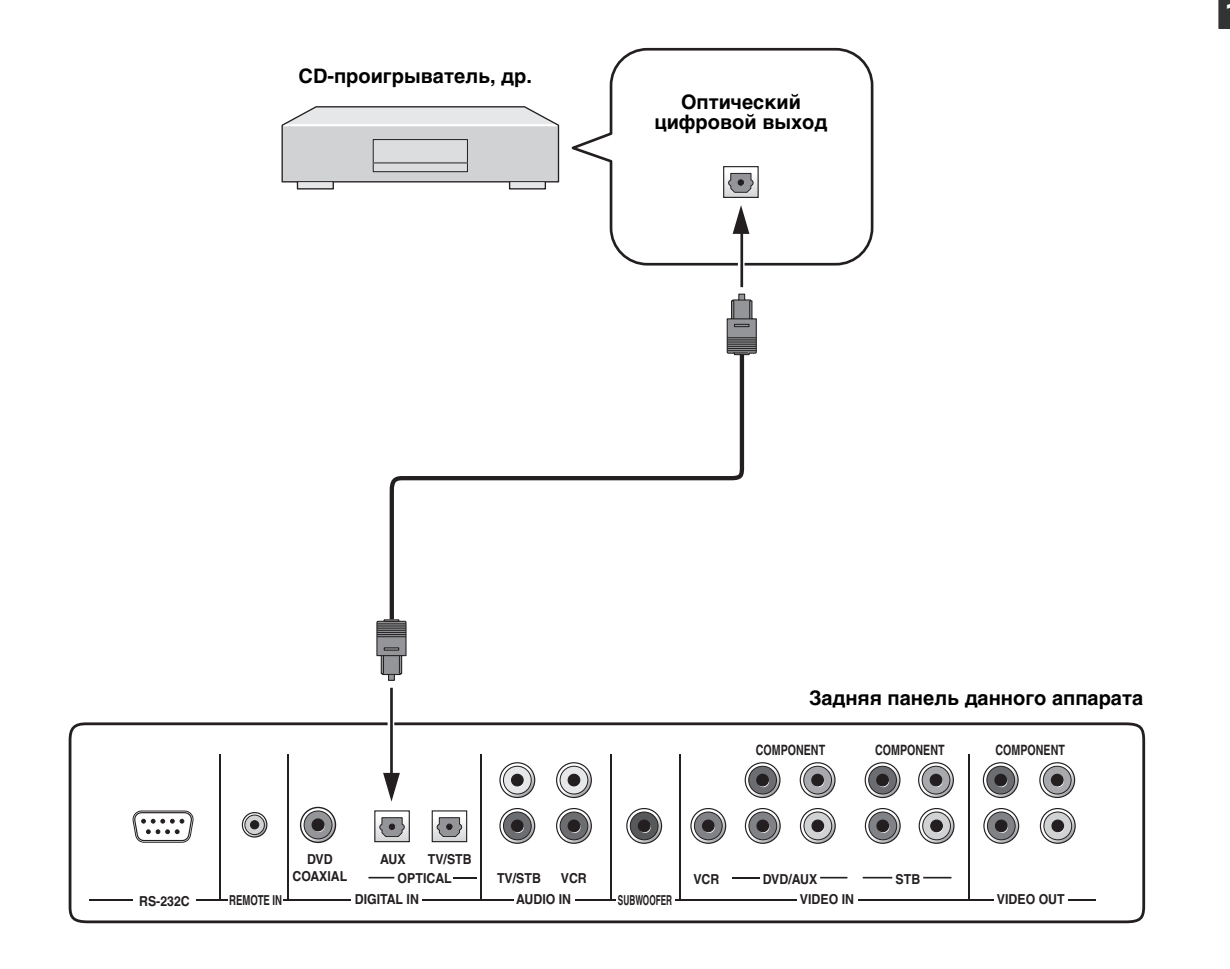

#### Кабеля, используемые для подключений

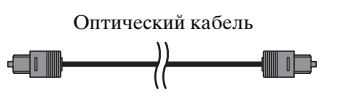

# Подключение сабвуфера

Для подключения сабвуфера, подключите монофоническое входное гнездо сабвуфера к гнезду SUBWOOFER данного аппарата.

Если сабвуфер подключен к данному аппарату, включите питание сабвуфера и затем запустите AUTO SETUP (смотрите стр. 29) или выберите SWFR для BASS OUT в SUBWOOFER SET (смотрите стр. 67).

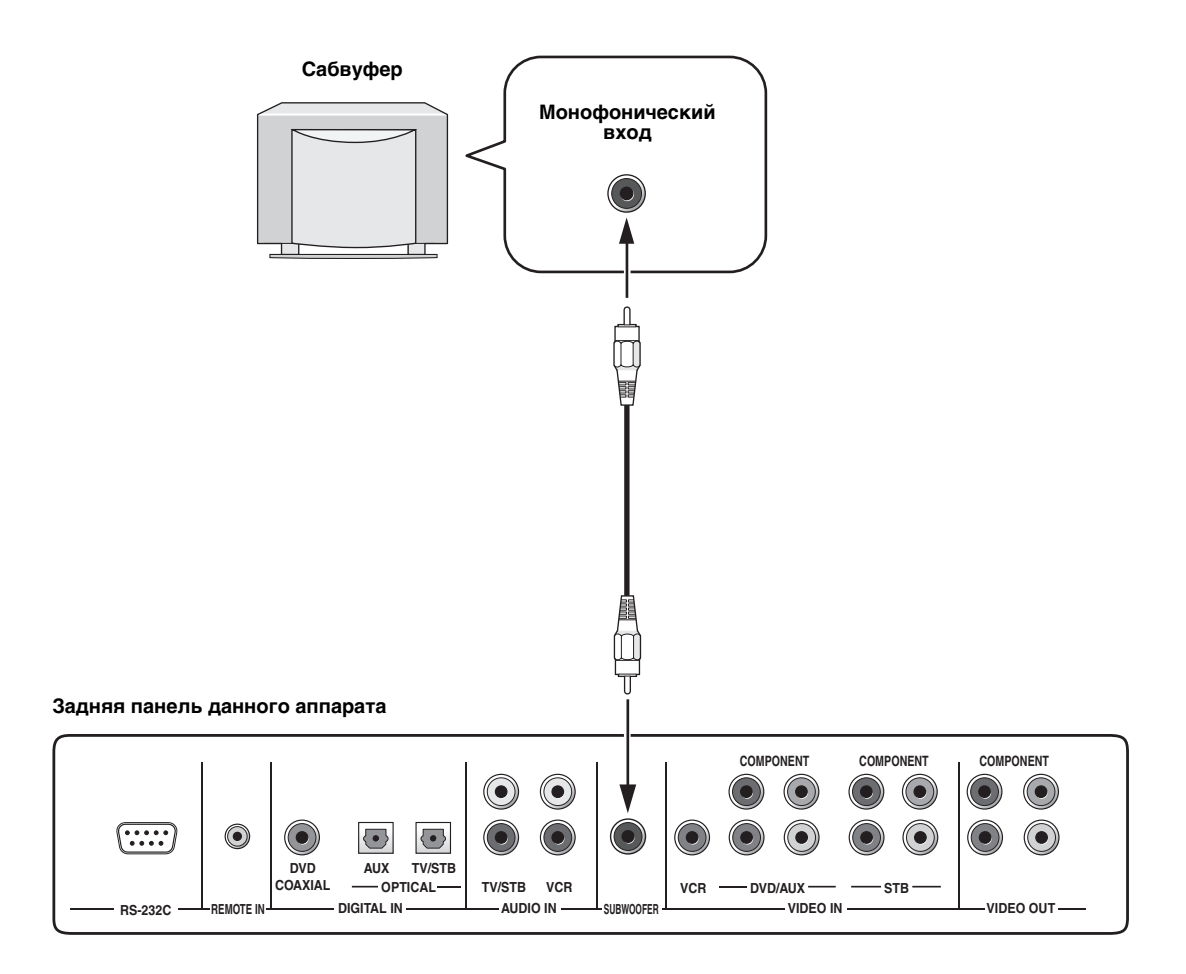

#### Кабеля, используемые для подключений

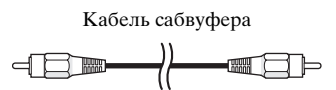

### Подключение силового кабеля питания

По завершению всех соединений, подключите один конец силового кабеля питания к терминалу AC IN данного аппарата и затем подключите второй конец к сети переменного тока.

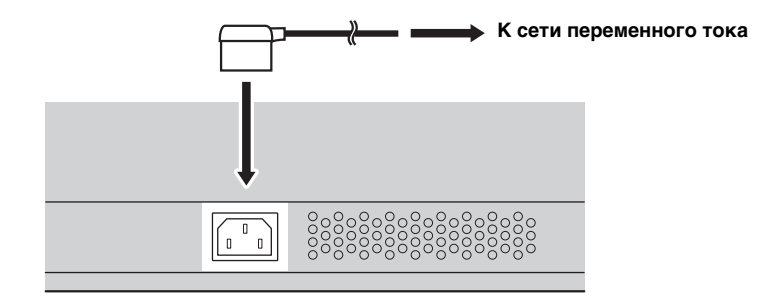

# О терминалах RS-232C/REMOTE IN/IR-OUT

Терминалы RS-232C, REMOTE IN и IR-OUT не поддерживают обычные соединения с внешними компонентами. Данные терминалы вывода управления предназначены только для заводских целей.

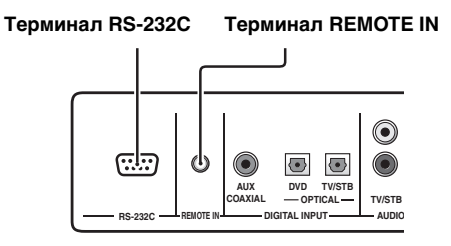

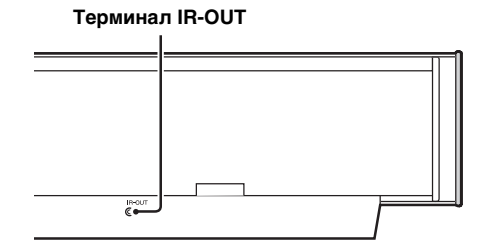

# ПОДГОТОВКА К ЭКСПЛУАТАЦИИ

# Установка батареек в пульт ДУ

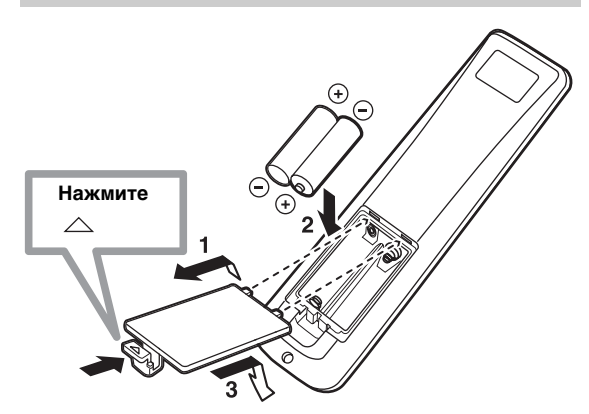

 Вставьте две поставляемые батарейки (АА, R6, UM-3) в отделение для батареек.

Убедитесь, что батарейки вставлены в соответствии с обозначениями полярности (+/-).

#### **3** Закройте крышку отделения для батареек.

#### Примечания

- Замените все батарейки, если заметите одно из следующих состояний; снижен диапазон управления пульта ДУ, индикатор не мигает или он тускло светит.
- Не используйте старые батарейки вместе с новыми.
- Не используйте различные типы батареек (например, щелочные и марганцовые батарейки) одновременно.
  Внимательно изучите упаковку, так как такие различные типы батареек могут иметь одинаковую форму и цвет.
- Использованные батарейки могут протекать. При протекании батареек, немедленно извлеките их.
  Избегайте контакта с материалом протекания или не давайте одежде и т.д. соприкасаться с материалом протекания. Перед установкой новых батареек, тщательно протрите отделение для батареек.
- Не выбрасывайте батарейки вместе с обычным домашним мусором. Использованные батарейки должны выбрасываться правильно в соответствии с местными правилами.
- Содержание памяти пульта ДУ может быть удалено в следующих случаях:
  - Батарейки были извлечены из пульта ДУ на более чем 2 минуты.
  - В пульте ДУ находятся использованные батарейки.
  - Были случайно нажаты кнопки пульта ДУ во время замены батареек.
- При случайном удалении памяти пульта ДУ, вставьте новые батарейки, и заново переустановите коды ДУ.

<u>`</u>@':

Перед использованием пульта ДУ, удалите прозрачную пленку.

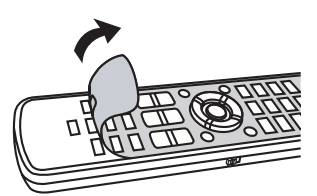

### Диапазон управления пульта ДУ

Пульт ДУ передает направленный инфракрасный луч. Пульт ДУ должен использоваться в пределах 6 м от данного аппарата и во время работы направлен на сенсор ДУ данного аппарата.

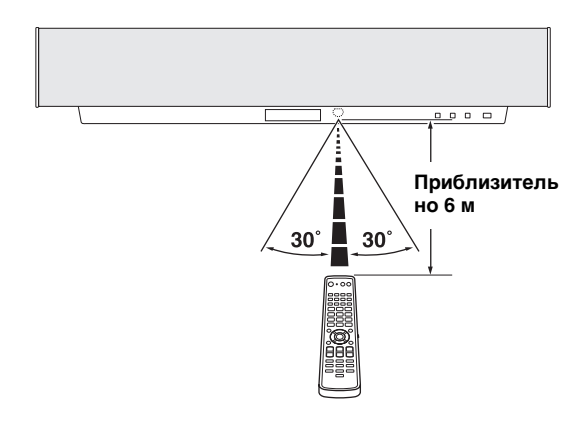

#### Примечания

- Избегайте проливания воды или других жидкостей на пульт ДУ.
- Не роняйте пульт ДУ.
- Не оставляйте или храните пульт ДУ в местах со следующими видами условий:
  - местах с повышенной влажностью, например, возле ванной
  - в местах с повышенной температурой, например, возле обогревателя или плиты
  - в местах с предельно низкой температурой
  - в запыленных местах
- Не подвергайте сенсор ДУ данного аппарата прямому попаданию солнечных лучей или освещения, например, от флуоресцентных ламп инвертерного типа.
- Если батарейки заканчиваются, рабочая зона управления пульта ДУ значительно снижается. В таком случае, замените батарейки на две новые по возможности быстрее.

# Использование пульта ДУ

В данном разделе описано управление данного аппарата от поставляемого пульта ДУ. Функции пульта ДУ переключаются в зависимости от позиции селектора режима управления. Установите селектор режима управления на YSP для переключения на режим управления данным аппаратом. Кнопки на пульте ДУ, пронумерованные как (1) - (4), работают только при выборе YSP. Также, функции кнопок, пронумерованных как (5) - (9), изменяются в зависимости от позиции селектора режима управления. Соответствующие функции кнопок, смотрите стр. 9.

#### .`\.

Установив соответствующие коды ДУ, можно управлять другими компонентами (смотрите стр. 81). Как только установлен код ДУ для каждого источника (DVD, VCR, STB, TV или AUX), смотрите "Управление другими компонентами" на стр. 82 для подробной информации об особых функциях доступных кнопок пульта ДУ для каждого источника.

#### Кнопки, работающие только при выборе YSP

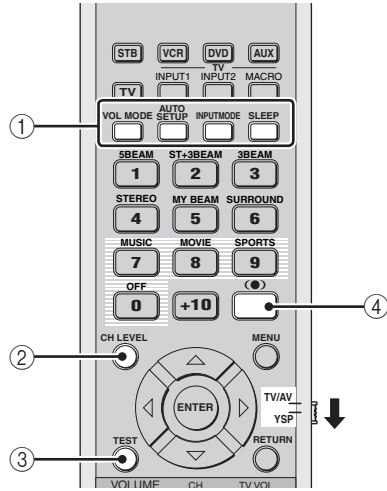

#### Кнопки с переменными функциями

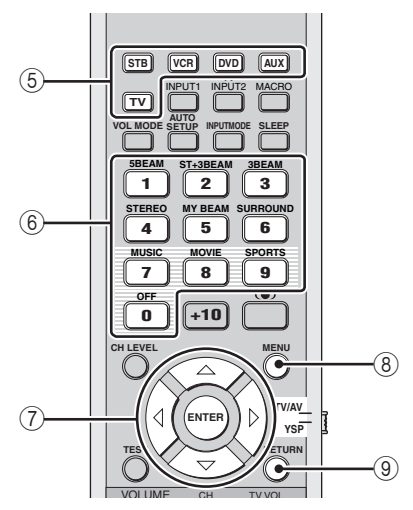

### Включение питания

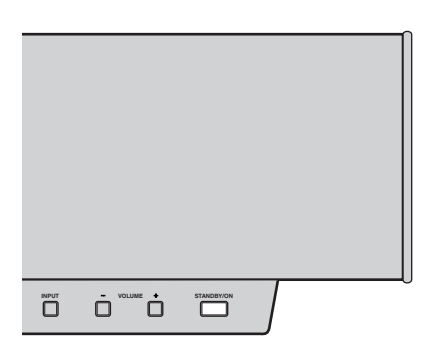

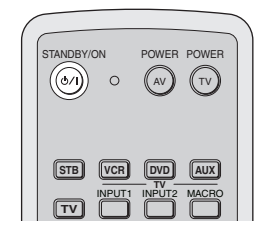

#### 1 Нажмите STANDBY/ON на фронтальной панели или на пульте ДУ для включения питания данного аппарата.

На дисплее фронтальной панели отображается уровень громкости, и затем отображаются источник и текущий режим потока.

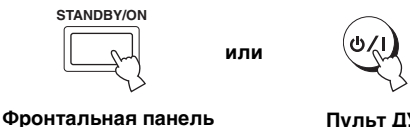

Пульт ДУ

2 Снова нажмите STANDBY/ON на фронтальной панели или на пульте ДУ для установки данного аппарата в режим ожидания.

#### Примечание

Когда аппарат находится в режиме ожидания, работает только STANDBY/ON на фронтальной панели или на пульте ДУ, а другие кнопки управления на фронтальной панели или на пульте ДУ не срабатывают, пока не включено питание данного аппарата.

# ИСПОЛЬЗОВАНИЕ SET MENU

# Отображение дисплея-на-экране

В данном разделе просто описано отображение дисплея-на-экране данного аппарата на ТВ экране и настройка параметров для комнаты для прослушивания. По завершению, можно будет прослушивать настоящее окружающее звучание, комфортно просматривая телевизор дома.

#### Примечание

Дисплей-на-экране не выводится на гнезда COMPONENT VIDEO OUT данного аппарата. Подключите гнездо VIDEO OUT данного аппарата к видеовходным гнездам телевизора для отображения дисплея-на-экране.

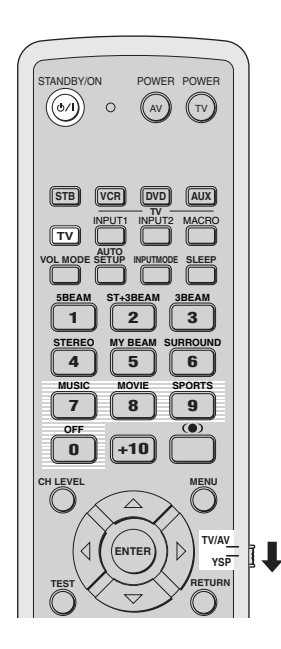

- 1 Проверьте, что видеовходное гнездо телевизора подключено к гнездам VIDEO ОUT данного аппарата для отображения дисплея-на-экране данного аппарата.
- 2 Нажмите STANDBY/ON на фронтальной панели или на пульте ДУ для включения питания данного аппарата.

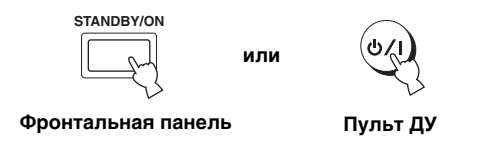

4 Установите селектор режима управления на YSP для переключения на режим управления данным аппаратом.

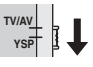

5 Для отображения дисплея-на-экране данного аппарата на экране телевизора, нажмите TV на пульте ДУ.

До отображения дисплея-на-экране данного аппарата на экране телевизора, может потребоваться несколько секунд. Если дислпей-на-экране не отображается, с помощью пульта ДУ телевизора переключайте режим видеоприема до отображения дисплея-на-экране.

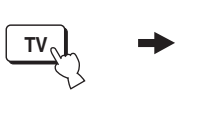

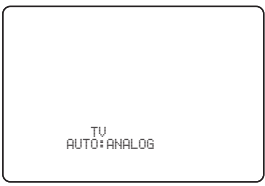

Пример экрана дисплея-наэкране

3 Включите питание телевизора.

# Схема процедуры SET MENU

В следующей диаграмме показан общий поток процедуры настройки.

### Запустите LANGUAGE SETUP. Смотрите "ПЕРЕКЛЮЧЕНИЕ ЯЗЫКА ДИСПЛЕЯ-НА-ЭКРАНЕ" на стр. 28.

### Запустите AUTO SETUP (IntelliBeam).

Смотрите "AUTO SETUP (IntelliBeam)" на стр. 29.

При возникновении ошибки

#### Ищите исправление.

Смотрите "Сообщения об ошибках для AUTO SETUP" на стр. 35, где указан полный список сообщений об ошибках и возможных исправлений.

Воспроизведите аудиосигналы или настройте параметры для режима потока и CINEMA DSP. Смотрите "ВОСПРОИЗВЕДЕНИЕ" на стр. 39.

Если нужно выполнить дополнительные настройки и регулировки

#### Запустите MANUAL SETUP.

Смотрите "MANUAL SETUP" на стр. 60.

<u>`</u>`

- Если звуковой поток от определенного канала плохо улавливается, настройте параметры SETTING PARAMETERS (смотрите стр. 62) или BEAM ADJUSTMENT (смотрите стр. 63) в BEAM MENU.
- При наличии на пути звуковых потоков звукопоглощающих предметов как занавески, настройте параметры TREBLE GAIN в BEAM MENU (смотрите стр. 65).

# ПЕРЕКЛЮЧЕНИЕ ЯЗЫКА ДИСПЛЕЯ-НА-ЭКРАНЕ

Данная функция позволяет выбрать нужный язык для отображения в SET MENU данного аппарата.

1 Установите селектор режима управления на YSP для переключения на режим управления данным аппаратом.

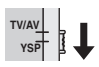

**2** Нажмите кнопку MENU на пульте ДУ. На телевизоре отображается экран SET MENU.

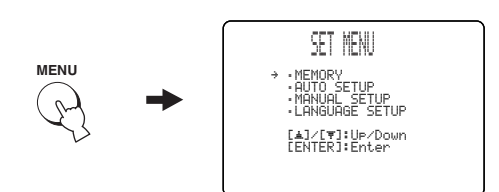

<u>`</u>`

- Кнопки управления SET MENU отображаются в нижней части экрана.
- Для возврата на предыдущий экран во время использования SET MENU, нажмите RETURN на пульте ДУ.
- Для отключения экрана SET MENU, снова нажмите MENU.
- Данные операции также выполняются с помощью дисплея фронтальной панели.

#### 3 Нажимая △ / ▽, выберите LANGUAGE SETUP и затем нажмите ENTER.

На телевизоре отображается следующий экран.

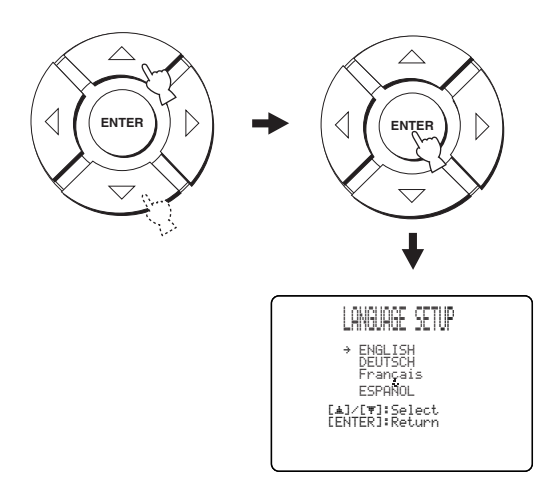

4 Нажимая △ / ▽, выберите язык и затем нажмите ENTER.

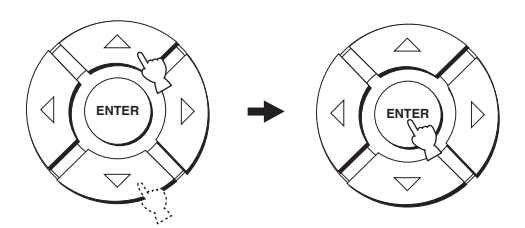

Выбор: **ENGLISH** (Английский), DEUTSCH (Немецкий), Français (Французский), ESPANÕL (Испанский)

# AUTO SETUP (IntelliBeam)

Данный аппарат создает звуковое поле путем отражения звуковых потоков от стен комнаты для прослушивания и расширением связи всех каналов. Для получения наилучшего звучания от данного аппарата, требуется настроить угол потока таким же образом, как и при настройке расположения колонок в других аудиосистемах.

Данный аппарат содержит функции оптимизации потока и оптимизации звучания через поставляемый микрофон оптимизатора, позволяя избежать хлопотливый процесс настройки через прослушивание, и достичь очень точных настроек звучания, наилучшим образом подходящих среде прослушивания. В общем эти 2 функции называются "IntelliBeam".

Оптимизация потока создает наилучшее подходящее звуковое поле окружающего звучания без настройки параметров для комнаты для прослушивания вручную.

 $\Phi$ ункция оптимизации звучания выполняет следующую проверку и автоматически производит соответствующие настройки звучания.

#### DISTANCE:

Проверка расстояния каждого потока от данного аппарата и настройка задержки каждого канала таким образом, чтобы каждый звуковой поток одновременно достигал место слушателя.

#### EQUALIZING:

Настройка частоты и уровней параметрического эквалайзера каждого канала для снижения расхождений между каналами и создания единого звукового поля. Функция оптимизации звучания содержит три параметра (частота, уровень и О-фактор) для каждого из семи диапазонов параметрического эквалайзера для достижения наиболее точной автоматической настройки частотных характеристик.

#### LEVEL:

Проверка и настройка уровня вывода звучания каждого канала.

# Схема процедуры AUTO SETUP

Данный аппарат производит серию проверок для оптимизации угла потока, задержки, громкости и качества. Можно выбрать полную или частичную оптимизацию параметров.

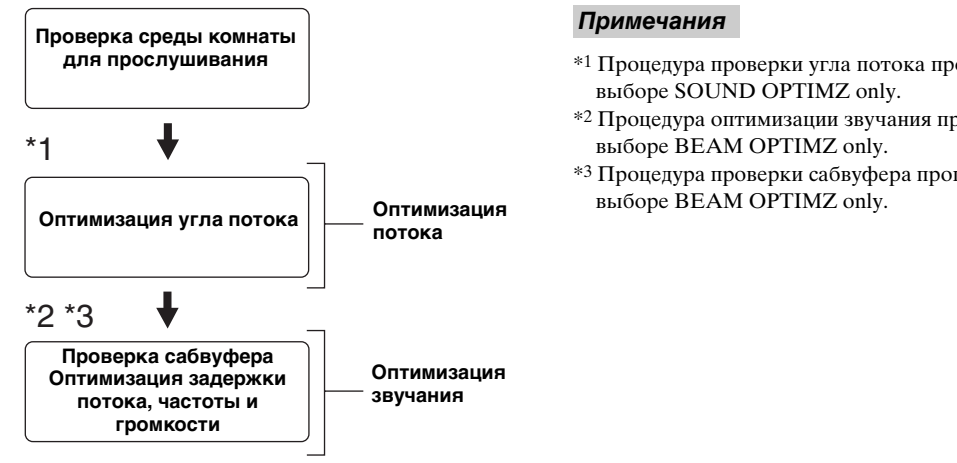

- \*1 Процедура проверки угла потока пропускается при
- \*2 Процедура оптимизации звучания пропускается при
- \*3 Процедура проверки сабвуфера пропускается при

### Установка микрофона оптимизатора

Поставляемый микрофон оптимизатора собирает и анализирует звучание, воспроизводимое данным аппаратом в настоящей среде прослушивания. Следуя процедуре ниже, подключите микрофон оптимизатора к данному аппарату и убедитесь, что микрофон оптимизатора расположен в нужном месте и что нет больших преград между микрофоном оптимизатора и стенами комнаты для прослушивания.

#### Примечания

- После завершения процедуры AUTO SETUP, обязательно отключите микрофон оптимизатора.
- Микрофон оптимизатора чувствителен к теплу.
  - Храните его вдали от прямого попадания солнечных лучей.
  - Не ставьте его на поверхности данного аппарата.
- Не подключайте микрофон оптимизатора к удлинителю, так как это может привести к плохой оптимизации звучания.
- Если микрофон плохо установлен в комнате для прослушивания, во время процедуры AUTO SETUP может произойти ошибка. Во избежание возможной ошибки:
  - Не располагайте микрофон оптимизатора слишком справа или слева от центра данного аппарата.
  - Не располагайте микрофон оптимизатора в пределах 1,8 м от передней стороны данного аппарата.
  - Не располагайте микрофон оптимизатора более чем 1 м выше или ниже от центральной высоты данного аппарата.
- Убедитесь в отсутствии препятствий между микрофоном оптимизатора и стенами комнаты для прослушивания, препятствующих прохождению звуковых потоков. Однако, любые предметы, соприкасающиеся со стенами, рассматриваются как выступающие части стен.
- Наилучший результат достигается при установке микрофона оптимизатора на одинаковой высоте с вашими ушами в сидячем положении на месте слушателя. Однако, если это невозможно, можно вручную настроить угол звукового потока и баланс выходного уровня звукового потока с помощью MANUAL SETUP (смотрите стр. 60) по завершению процедуры AUTO SETUP.
- При подключении к данному аппарату сабвуфера с настраиваемым уровнем громкости и управлением частоты прерывания кроссовера/высокой частоты, установите уровень громкости между 11 и 1 часами как при просмотре на обычном циферблате и установите максимальную частоту прерывания кроссовера/высокой частоты.

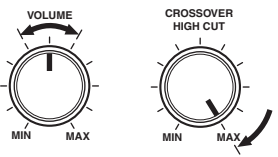

Сабвуфер

#### Нажмите STANDBY/ON на фронтальной панели или на пульте ДУ для включения питания данного аппарата.

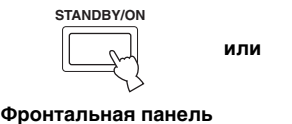

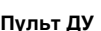

2 Подключите поставляемый микрофон оптимизатора к гнезду OPTIMIZER MIC на боковой части данного аппарата.

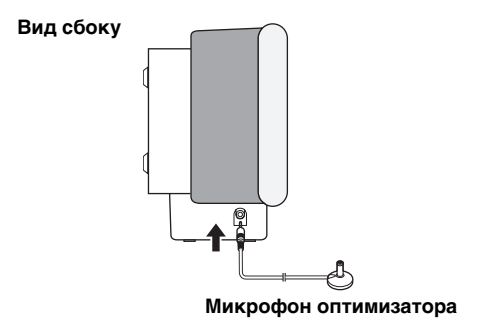

З Установите микрофон оптимизатора на гладкой ровной поверхности на расстоянии более 1,8 м от передней стороны аппарата и в пределах 1 м выше или ниже от центральной высоты аппарата, направив головку микрофона оптимизатора вверх, на вашем обычном месте прослушивания.

#### Примечание

Микрофон оптимизатора должен располагаться на мнимой центральной линии от данного аппарата.

#### ``\{

Можно использовать поставляемую картонную подставку для микрофона для установки микрофона оптимизатора на одинаковой высоте с вашими ушами в сидячем положении на месте слушателя.

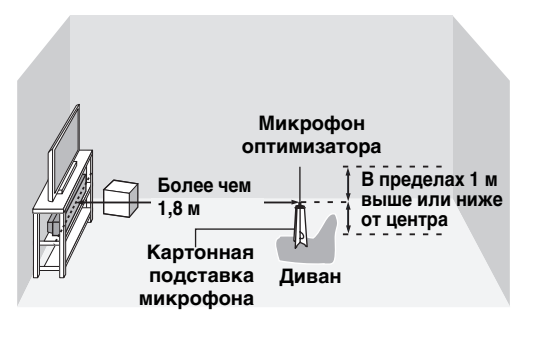

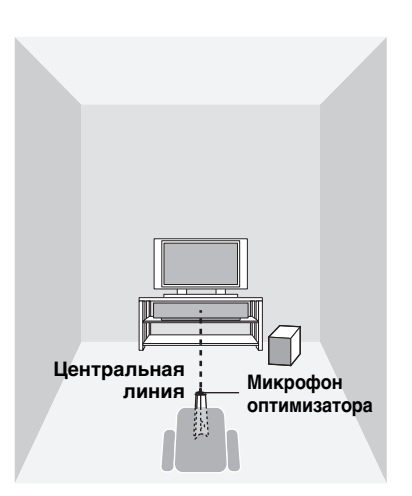

#### Сборка поставляемой картонной подставки микрофона

Картонная подставка микрофона состоит из трех раздельных частей (одна круглая часть и две продолговатые части), упакованных вместе.

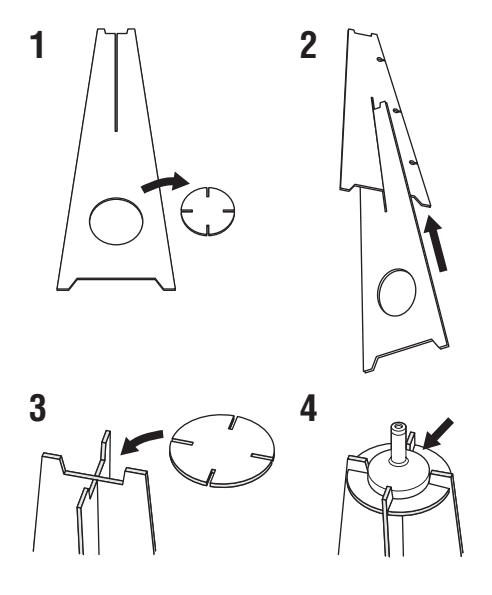

- 1 Разберите упакованные вместе три части картонной подставки микрофона.
- 2 Вставьте одну продолговатую часть в щель другой продолговатой части.
- Установите круглую часть на поверхности двух скомбинированных продолговатых частей.
- 4 Установите поставляемый микрофон оптимизатора на поверхности круглой части.

# Использование AUTO SETUP (IntelliBeam)

Как только микрофон оптимизатора надежно подключен к данному аппарату и установлен в комнате для прослушивания, следуя процедуре ниже, запустите процедуру AUTO SETUP. Процедуру AUTO SETUP также можно запустить, просто нажав и удерживая AUTO SETUP на пульте ДУ на более чем 2 секунды. В таком случае, данный аппарат выполняет процедуры оптимизации потока и оптимизации звучания.

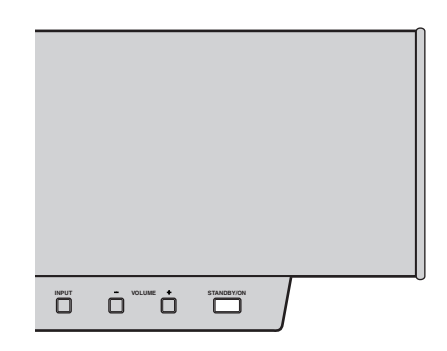

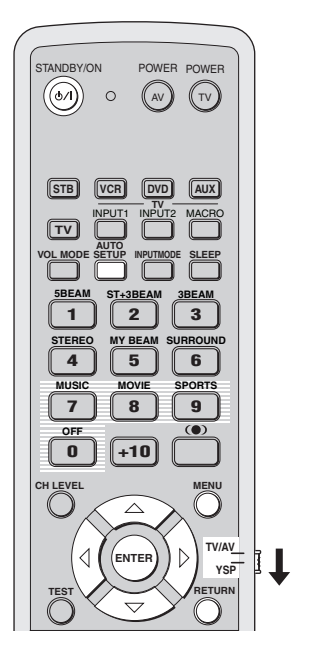

#### Примечания

- Во время выполнения данным аппаратом процедуры AUTO SETUP в комнате для прослушивания должно быть по возможности тихо.
- Для достижения наилучшего возможного результата, во избежание прерывания звуковых потоков, выйдите из комнаты для прослушивания до завершения процедуры AUTO SETUP.
- Помните, что во время процедуры AUTO SETUP выводятся громкие тестовые тональные сигналы, что является обычным явлением.
- Процедура AUTO SETUP может пройти неуспешно, если данный аппарат установлен в одной из комнат, описанных в "Перед установкой данного аппарата" на стр. 11. В таких случаях, запустите MANUAL SETUP (смотрите стр. 60) для ручной настройки соответствующих параметров.
- При возникновении ошибки, воспроизводится гудок ошибки, процедура AUTO SETUP приостанавливается и затем на экране выводится сообщение об ошибке. Смотрите соответствующие меры по исправлению в "Сообщения об ошибках для AUTO SETUP" на стр. 35.

#### 

- Процедура AUTO SETUP занимает максимум 3 минуты. По успешному завершению процедуры AUTO SETUP, слышится колокольный звон.
- При наличии занавесок в комнате для прослушивания, рекомендуется выполнить процедуру ниже.
  - Откройте занавески для улучшения отражения звучания.
  - 2. Запустите BEAM OPTIMZ only.
  - 3. Закройте занавески.
- 4. Запустите SOUND OPTIMZ only.
- Можно сохранить настройки, оптимизированные во время процедуры AUTO SETUP (смотрите стр. 36). Настройки, оптимизированные в определенных условиях среды прослушивания, могут быть загружены позже, в зависимости от изменяющихся условий среды прослушивания (смотрите стр. 37).

#### 1 Нажмите STANDBY/ON на фронтальной панели или на пульте ДУ для включения питания данного аппарата.

При подключении сабвуфера к данному аппарату, включите питание сабвуфера.

ипи

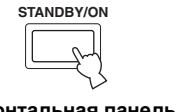

**Сульт ДУ** 

Фронтальная панель

2 Установите селектор режима управления на YSP для переключения на режим управления данным аппаратом.

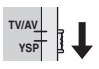

#### **3** Нажмите кнопку MENU на пульте ДУ.

На телевизоре отображается экран SET MENU.

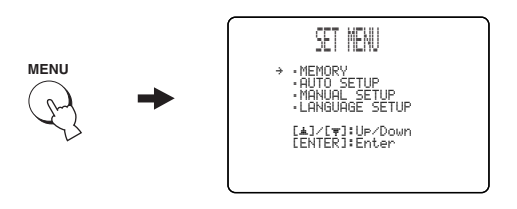

.`∳′-

- Кнопки управления SET MENU отображаются в нижней части экрана.
- Для возврата на предыдущий экран во время использования SET MENU, нажмите RETURN на пульте ДУ.
- Для отключения экрана SET MENU, снова нажмите MENU.
- Процедуру BEAM+SOUND OPTIMZ можно просто запустить, нажав и удерживая AUTO SETUP на пульте ДУ более чем 2 секунды. Шаг 4 и 5 пропускаются, и затем на телевизоре отображается экран, показанный в шаге 5. Запустите процедуру AUTO SETUP с шага 6.
- Данные операции также выполняются с помощью дисплея фронтальной панели.

# 4 Нажимая △ / ▽ на пульте ДУ, выберите AUTO SETUP и затем нажмите ENTER.

На телевизоре отображается следующий экран.

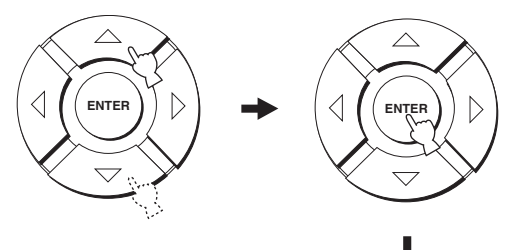

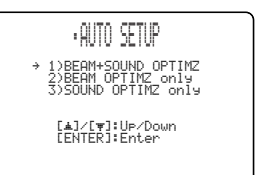

5 Нажимая △ / ▽, выберите BEAM+SOUND OPTIMZ, BEAM OPTIMZ only или SOUND OPTIMZ only и затем нажмите ENTER.

На телевизоре отображается следующий экран.

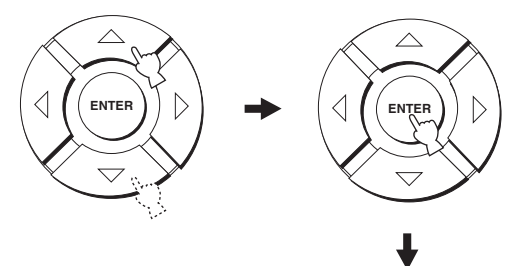

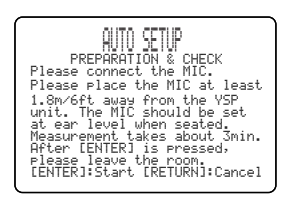

#### **BEAM+SOUND OPTIMZ**

#### (Оптимизация потока и оптимизация звучания)

Используется для оптимизации угла потока, задержки, громкости и качества, для наилучшей настройки параметров в соответствии со средой прослушивания. Рекомендуется выбрать данную функцию оптимизации в следующих случаях:

- При первоначальной настройке параметров.
- При перемещении аппарата.
- После перестройки комнаты.
- При изменении месторасположения предметов в комнате для прослушивания (мебель, др.).

Данное меню занимает примерно 3 минуты.

#### **BEAM OPTIMZ only**

#### (Только оптимизация потока)

Используется для оптимизации угла потока таким образом, чтобы параметр наилучшим образом соответствовал среде прослушивания. Данное меню занимает примерно 1 минуту.

#### SOUND OPTIMZ only

#### (Только оптимизация звучания)

Используется для оптимизации задержки потока, громкости и качества, для наилучшей настройки параметров в соответствии со средой прослушивания. Рекомендуется выбрать данную функцию оптимизации в следующих случаях:

- При открытии или закрытии занавесок в комнате для прослушивания перед использованием данного аппарата.
- При ручной настройке угла потока.
- Данное меню занимает примерно 2 минуты.

#### Примечание

Требуется оптимизировать угол потока во время процедуры BEAM OPTIMZ only до запуска процедуры SOUND OPTIMZ only.

- **6** Перед запуском процедуры AUTO SETUP, снова проверьте следующие пункты.
  - Надежно-ли подключен микрофон оптимизатора к данному аппарату?
  - На правильном-ли месте установлен микрофон оптимизатора?
  - Имеются-ли какие-либо большие препятствия между микрофоном оптимизатора и стенами в комнате для прослушивания?

#### 7 Нажмите ENTER для начала процедуры AUTO SETUP.

На телевизоре отображается следующий экран и через 10 секунд начинается процедура AUTO SETUP.

Перед запуском процедуры AUTO SETUP, выйдите из комнаты для прослушивания.

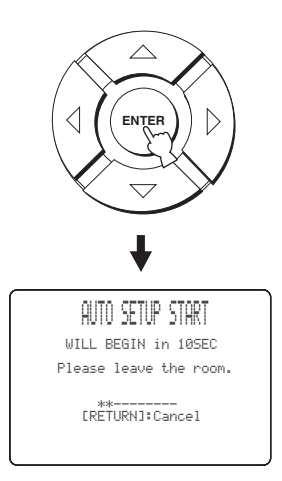

При возникновении ошибки, воспроизводится гудок ошибки и отображается сообщение об ошибке. Смотрите "Сообщения об ошибках для AUTO SETUP" на стр. 35, где указан полный список сообщений об ошибках и их возможных исправлений. Следуйте инструкциям и заново выполните процедуру AUTO SETUP.

#### 8 Убедитесь, что на телевизоре отображен следующий экран.

Результаты процедуры AUTO SETUP отображаются на телевизоре.

#### Пример 1

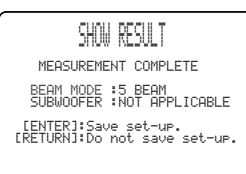

#### Пример 2

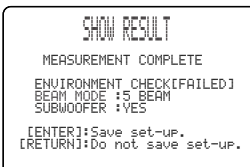

<u>.</u>

- •При отображении "ENVIRONMENT CHECK [FAILED]", рекомендуется заново запустить процедуру AUTO SETUP. Подробнее, смотрите шаг 9.
- •При отображении "SUBWOOFER : NOT APPLICABLE", даже если сабвуфер подключен к данному аппарату, увеличьте уровень громкости сабвуфера и заново запустите процедуру AUTO SETUP.
- •В зависимости от среды комнаты для прослушивания, углы потока фронтальных левого и правого потоков, и левого и правого потоков окружающего звучания могут быть установлены на одинаковое значение, даже если в результате отображается 5ВЕАМ.

#### 9 Нажмите ENTER для подтверждения результатов или нажмите RETURN для отмены результатов.

Временно на 2 секунды на телевизоре отображается и отключается следующий экран.

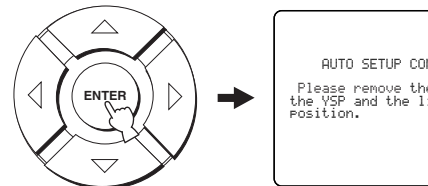

AUTO SETUP COMPLETE Please remove the MIC from the YSP and the listening position.

При отображении "ENVIRONMENT CHECK [FAILED]" на шаге 8, после нажатия ENTER отображается следующий экран. В таком случае, смотрите ERROR E-1 в "Сообщения об ошибках для AUTO SETUP" на стр. 35. Нажмите ENTER для выхода из AUTO SETUP и затем заново запустите процедуру с шага 3.

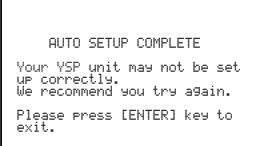

10 Отсоедините поставляемый микрофон оптимизатора от гнезда OPTIMIZER MIC на фронтальной панели.

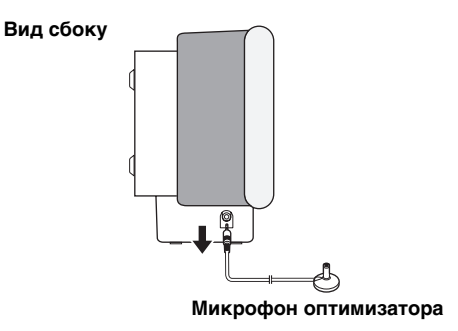
#### ■ Сообщения об ошибках для AUTO SETUP

#### Перед начало процедуры AUTO SETUP

| Сообщение об ошибке                                                      | Причина                                                | Способ устранения                                       | Смотр<br>ите<br>стр. |
|--------------------------------------------------------------------------|--------------------------------------------------------|---------------------------------------------------------|----------------------|
| ERROR E-2<br>No MIC Detected. Please check<br>MIC connection and re-try. | Микрофон оптимизатора не подключен к данному аппарату. | Подключите микрофон<br>оптимизатора к данному аппарату. | 30                   |

#### Во время выполнения процедуры AUTO SETUP

При отображении одной из ошибок ниже, за исключением E-1, нажмите RETURN. Если процедура AUTO SETUP была запущена нажатием AUTO SETUP на пульте ДУ на шаге 3, после отключения экрана, заново запустите процедуру с шага 3. Если процедура AUTO SETUP была запущена нажатием MENU на пульте ДУ на шаге 3, заново запустите процедуру от шага 4, после отображения экрана на шаге 3. Запустите MANUAL SETUP, если проблему трудно разрешить.

| Сообщение об ошибке                                                                                      | Причина                                                                                                    | Способ устранения                                                                                                    | Смотр<br>ите<br>стр. |
|----------------------------------------------------------------------------------------------------|----------------------------------------------------------------------------------------------------|----------------------------------------------------------------------------------------------------|----------------------|
| ERROR E-1<br>Please test in quieter environment.                                                         | Слишком шумно в комнате для прослушивания.                                                                                                    | Обеспечьте максимальную тишину<br>в комнате для прослушивания.<br>Может, нужно выбрать<br>определенные часы в течение дня,<br>когда не слишком шумно снаружи.                                                                 |                      |
| ERROR E-2<br>No MIC detected. Please check<br>MIC connection and re-try.                                 | Микрофон оптимизатора был<br>отсоединен во время выполнения<br>процедуры AUTO SETUP.                                                                   | Убедитесь, что микрофон<br>оптимизатора надежно подключен<br>к данному аппарату.                                                                                                    | 30                   |
| ERROR E-3<br>Unexpected control is detected.<br>Please re-try.                                           | Во время выполнения процедуры<br>AUTO SETUP, на данном аппарате<br>были выполнены некоторые<br>другие операции.                                        | Не выполняйте никаких других<br>операций во время выполнения<br>процедуры AUTO SETUP.                                                                                                    | _                    |
| ERROR E-4<br>Please check MIC position. MIC<br>should be set in front of YSP.                            | Микрофон оптимизатора<br>расположен не спереди от данного<br>аппарата.                                                                                 | Убедитесь, что микрофон<br>оптимизатора установлен спереди<br>от данного аппарата.                                                                                                    | 30                   |
| ERROR E-5<br>Please check MIC position. MIC<br>should be set above 1.8m/6ft.                             | Микрофон оптимизатора<br>расположен не на<br>соответствующем расстоянии от<br>данного аппарата.                                                        | Убедитесь, что микрофон<br>оптимизатора установлен более<br>чем 1,8 м от фронтальной части<br>данного аппарата и в пределах 1 м<br>от высоты центра данного<br>аппарата.                                                      | 30                   |
| ERROR E-6<br>Volume level is lower than<br>expected. Please check MIC<br>position/connection and re-try. | Микрофон оптимизатора не может<br>собрать звучание, воспроизводимое<br>данным аппаратом, из-за слишком<br>низкого уровня воспроизводимого<br>звучания. | Убедитесь, что микрофон<br>оптимизатора надежно подключен<br>к данному аппарату и установлен в<br>соответствующем месте. Если не<br>удалось разрешить проблему,<br>обратитесь в ближайший сервис-<br>центр YAMAHA за помощью. | 30                   |
| ERROR E-7<br>Unexpected error happened.<br>Please re-try.                                                | Произошла внутренняя ошибка.                                                                                                    | Повторите процедуру AUTO<br>SETUP.                                                                                                    |                      |

## ИСПОЛЬЗОВАНИЕ СИСТЕМНОЙ ПАМЯТИ

### Удобное использование системной памяти

Можно сохранить текущие настройки, отрегулированные в SET MENU, в системной памяти данного аппарата. Для удобства, можно хранить определенные настройки, соответствующие измененным условиям среды прослушивания. Например, при наличии занавесок на пути потоков, эффективность потоков изменяется в зависимости от того, в каком месте открыты или закрыты занавески.

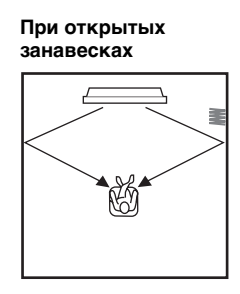

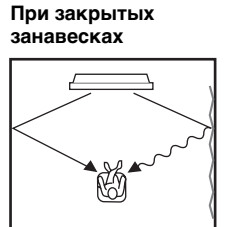

### Сохранение настроек

1 Установите селектор режима управления на YSP для переключения на режим управления данным аппаратом.

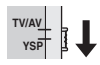

2 Нажмите кнопку MENU на пульте ДУ. На телевизоре отображается экран SET MENU.

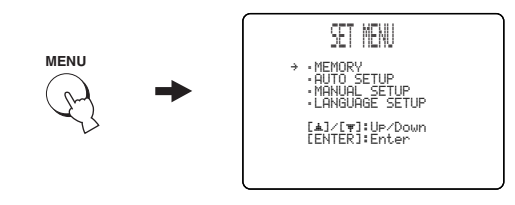

<u>:</u>

36 Ru

- Кнопки управления SET MENU отображаются в нижней части экрана.
- Для возврата на предыдущий экран во время использования SET MENU, нажмите RETURN на пульте ДУ.
- Для отключения экрана SET MENU, снова нажмите MENU.
- Данные операции также выполняются с помощью дисплея фронтальной панели.

3 Нажимая  $\bigtriangleup$  /  $\bigtriangledown$ , выберите MEMORY и затем нажмите ENTER.

На телевизоре отображается следующий экран.

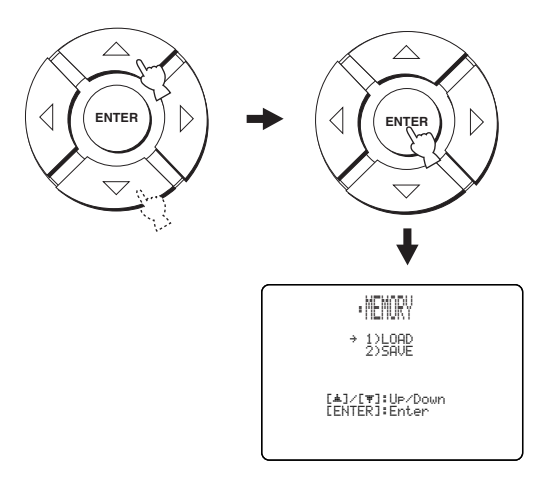

Нажимая △ / ▽, выберите SAVE и затем 4 нажмите ENTER.

На телевизоре отображается следующий экран.

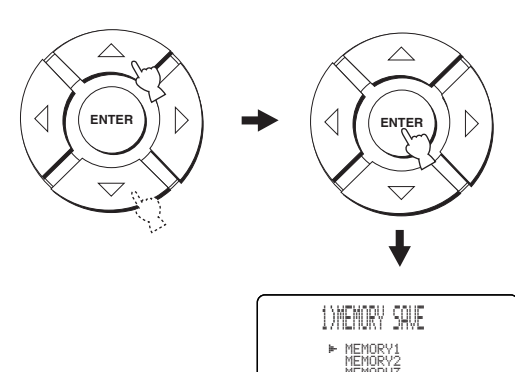

[▲]/[▼]:Select [ENTER]:Enter

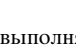

#### 5 Нажимая ⟨ / ▷, выберите MEMORY1, MEMORY2 или MEMORY3 и затем нажмите ENTER.

На телевизоре отображается следующий экран.

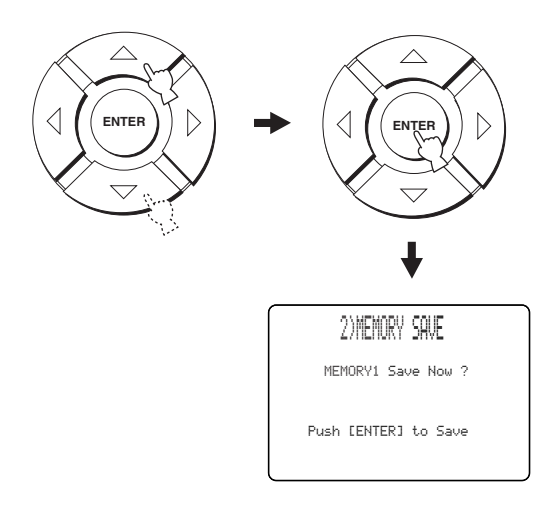

#### 6 Нажмите кнопку ENTER снова.

Новые параметры сохраняются как MEMORY1, MEMORY2 или MEMORY3. Как только параметры сохранены, дисплей устанавливается на экран SET MENU.

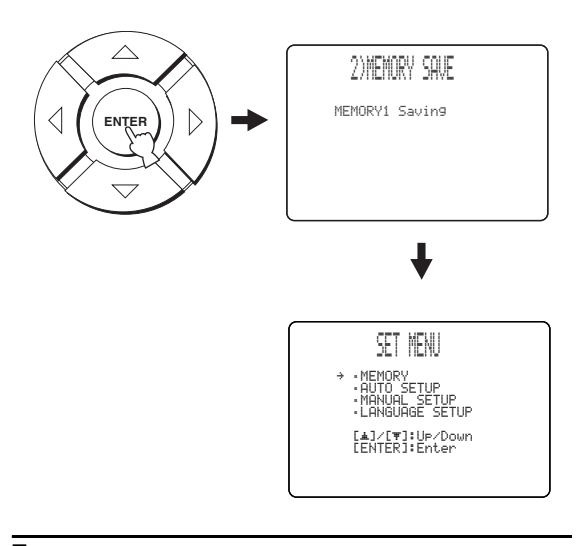

7 Нажмите кнопку MENU для выхода. На телевизоре отключается экран SET MENU.

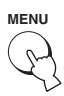

### Загрузка настроек

Можно вызвать сохраненные настройки в "Сохранение настроек" на стр. 36 в зависимости от изменяющихся условий среды прослушивания.

1 Установите селектор режима управления на YSP для переключения на режим управления данным аппаратом.

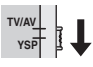

**2** Нажмите кнопку MENU на пульте ДУ. На телевизоре отображается экран SET MENU.

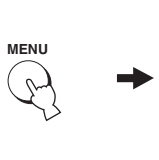

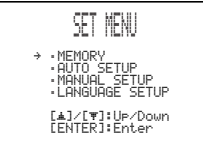

#### 

3

- Кнопки управления SET MENU отображаются в нижней части экрана.
- Для возврата на предыдущий экран во время использования SET MENU, нажмите RETURN на пульте ДУ.
- Для отключения экрана SET MENU, снова нажмите MENU.
- Данные операции также выполняются с помощью дисплея фронтальной панели.

Нажимая *△ / ▽*, выберите MEMORY, и затем нажмите ENTER.

На телевизоре отображается следующий экран.

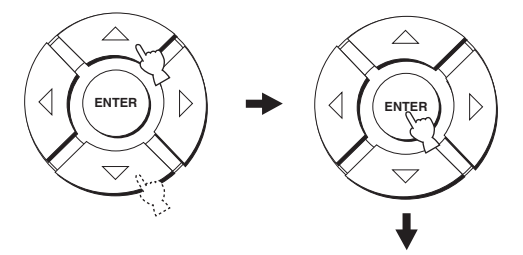

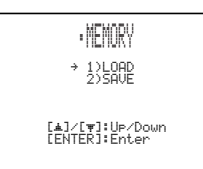

## 4 Нажимая △ / ▽, выберите LOAD, и затем нажмите ENTER.

На телевизоре отображается следующий экран.

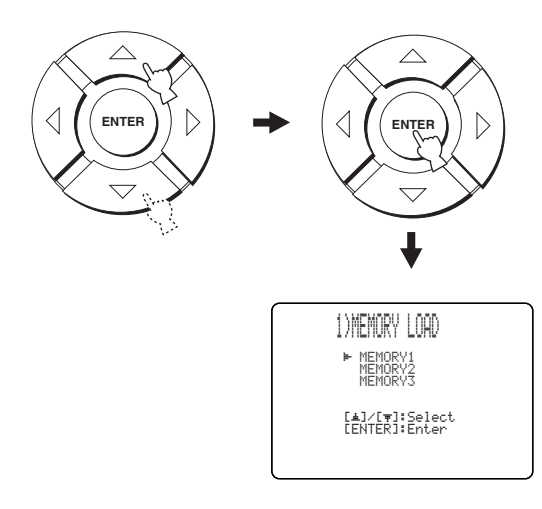

#### 5 Нажимая △ / ▽, выберите MEMORY1, MEMORY2 или MEMORY3 и затем нажмите ENTER.

На телевизоре отображается следующий экран.

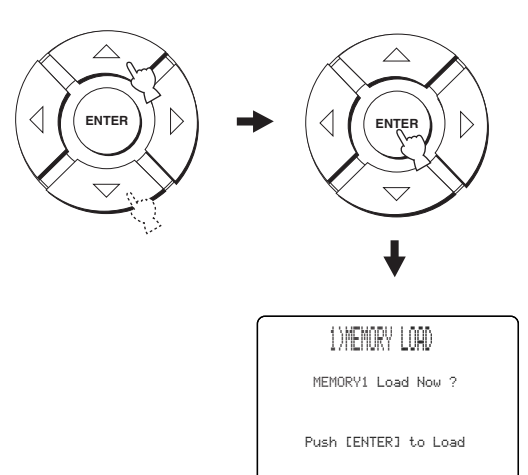

#### 6 Нажмите кнопку ENTER снова.

Новые параметры сохраняются как MEMORY1, MEMORY2 или MEMORY3. Как только параметры сохранены, дисплей устанавливается на экран SET MENU.

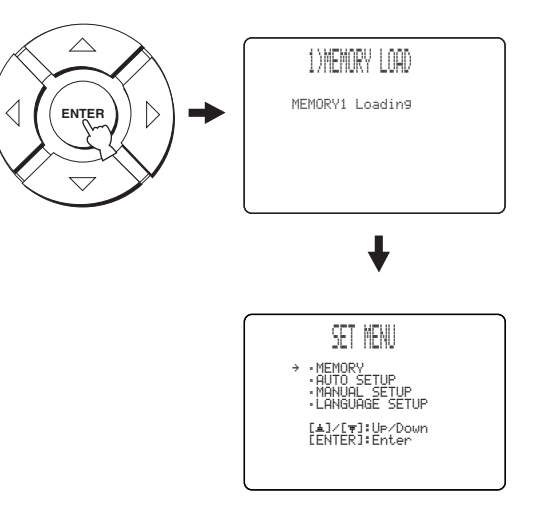

7 Нажмите кнопку MENU для выхода. На телевизоре отключается экран SET MENU.

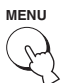

## воспроизведение

## Выбор источника приема

Можно воспроизвести звучание от компонентов, подключенных к данному аппарату, просто повторно нажимая INPUT на фронтальной панели или нажав одну из селекторных кнопок источника (TV, STB, VCR, DVD или AUX) на пульте ДУ. На дисплее фронтальной панели отображается название выбранного источника приема и тип соответствующего режима приема.

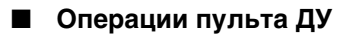

Установите селектор режима управления на YSP для переключения на режим управления данным аппаратом, и затем нажмите TV на пульте ДУ для воспроизведения TB программы.

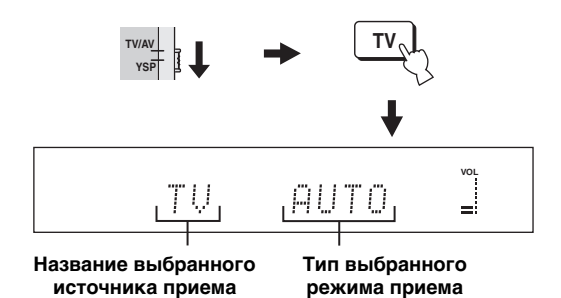

Установите селектор режима управления на YSP для переключения на режим управления данным аппаратом, и затем нажмите STB на пульте ДУ для воспроизведения спутниковой трансляции.

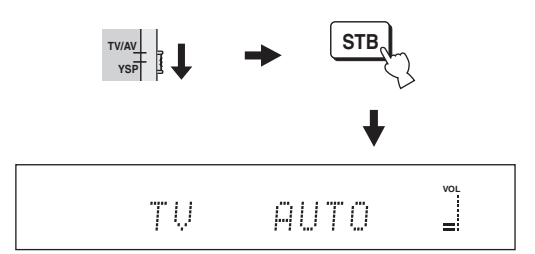

Установите селектор режима управления на YSP для переключения на режим управления данным аппаратом, и затем нажмите DVD на пульте ДУ для воспроизведения DVDисточника.

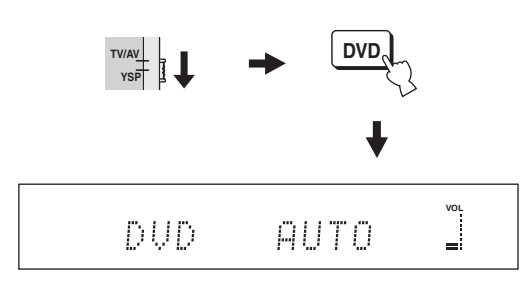

## 

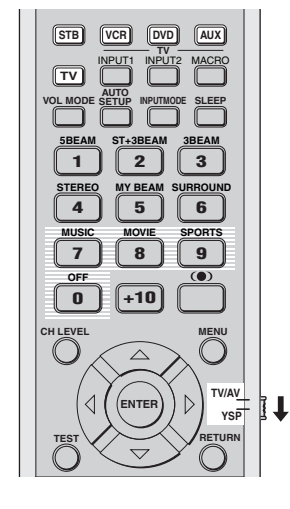

#### Операции фронтальной панели

# Повторно нажимайте INPUT на фронтальной панели для переключения TV, DVD, VCR и AUX.

На дисплее фронтальной панели отображается название соответствующего источника приема и тип текущего режима приема.

Русский

#### ВОСПРОИЗВЕДЕНИЕ

Установите селектор режима управления на YSP для переключения на режим управления данным аппаратом, и затем нажмите VCR на пульте ДУ для воспроизведения видеокассеты.

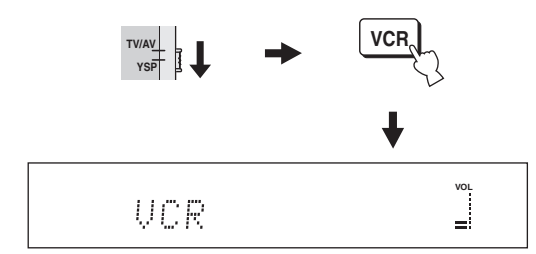

Установите селектор режима управления на YSP для переключения на режим управления данным аппаратом, и затем нажмите AUX на пульте ДУ для воспроизведения компонента, подключенного к гнезду AUX на задней панели данного аппарата.

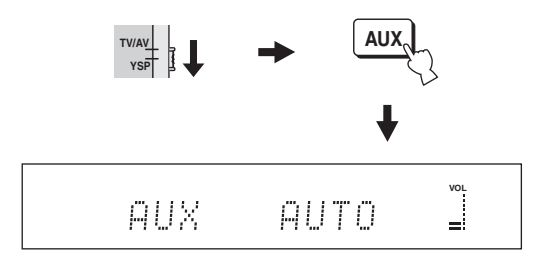

### Воспроизведение источников

Как только выбран источник приема (смотрите стр. 39), можно воспроизвести выбранный источник приема.

#### Примечание

В данном разделе в качестве источника воспроизведения используется DVD-проигрыватель.

#### -`@`-

Подробнее об используемых телевизоре и DVDпроигрывателе, смотрите инструкции по эксплуатации к телевизору и DVD-проигрывателю.

- 1 Включите питание DVD-проигрывателя от пульта ДУ к DVD-проигрывателю.
- 2 С помощью пульта ДУ телевизора, переключите режим видеовхода телевизора и отобразите экран DVD меню.

- 3 При необходимости, уменьшите громкость телевизора, пока звучание не отключится.
- 4 Установите селектор режима управления на YSP для переключения на режим управления данным аппаратом.

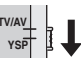

5 Нажав кнопку DVD на пульте ДУ, выберите DVD как источник приема.

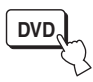

**6** От поставляемого пульта ДУ запустите воспроизведение DVD-диска на DVD-проигрывателе.

Аудиосигналы от DVD-проигрывателя выводятся через данный аппарат.

<u>`</u>`

 Можно проверить цифровой сигнал, поступающий на DVD-проигрыватель через цифровое соединение (оптическое/коаксиальное). Нажмите ST+3BEAM на пульте ДУ во время воспроизведения DVD-диска, записанного в 5,1-канальном формате. При обнаружении данным апаратом 5,1-канального сигнала, поступающего на оптическое/коаксиальное гнездо,

#### высвечивается индикатор DI DIGITAL или dts. Если

высвечивается индикатор **PCM**, проверьте параметры цифрового выхода, выхода битового потока, и/или DTS выхода DVD-проигрывателя.

- При слишком низком уровне громкости, увеличьте громкость данного аппарата примерно до 45.
- Установив соответствующие коды ДУ для телевизора и DVD-проигрывателя, можно использовать пульт ДУ данного аппарата для управления другими компонентами. Подробнее об установке кодов ДУ, смотрите стр. 81.

### Настройка громкости

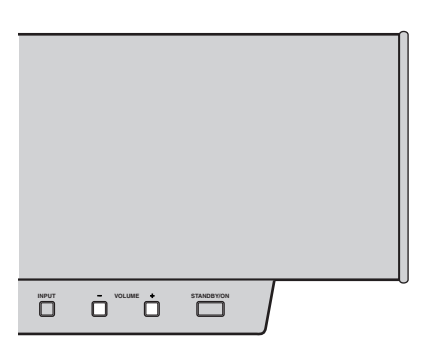

| VOLUME | CH<br>+ | TV VOL              |
|--------|---------|---------------------|
| Ξ      |         |                     |
| MUTE   |         | TV MUTE<br>CODE SET |

# Нажимайте VOLUME +/– на фронтальной панели или на пульте ДУ для увеличения или уменьшения уровня громкости.

На дисплее фронтальной панели отображается уровень громкости в цифровом значении. Диапазон настройки: MIN (минимум), 01 - 99,

МАХ (максимум)

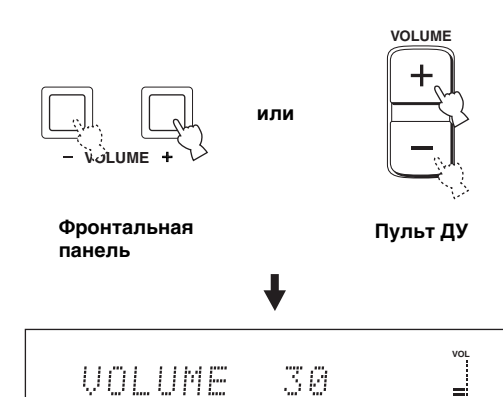

#### Примечания

- Уровень громкости всех источников (включая многоканальные, а также стереофонические источники) переключается одновременно.
- При каждом нажатии VOLUME +/-, уровень громкости увеличивается или уменьшается на 1.
- Можно постоянно увеличивать или уменьшать уровень громкости, нажав и удерживая VOLUME +/-.

## Приглушение звучания

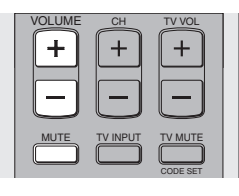

1 Для приглушения звучания, нажмите кнопку MUTE на пульте ДУ.

На дисплее фронтальной панели отображается AUDIO MUTE ON, и мигает индикатор уровня громкости.

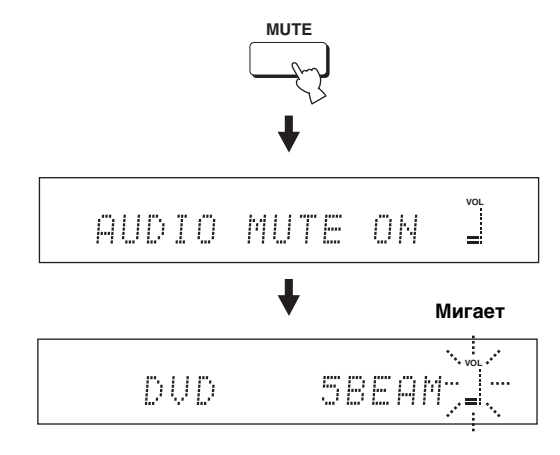

2 Для возобновления выводимого звучания, снова нажмите кнопку MUTE на пульте ДУ (или нажмите VOLUME +/-).

Временно на дисплее фронтальной панели отображается AUDIO MUTE OFF (или отображается цифровое значение текущего уровня громкости при нажатии VOLUME +/-), и включается индикатор уровня громкости.

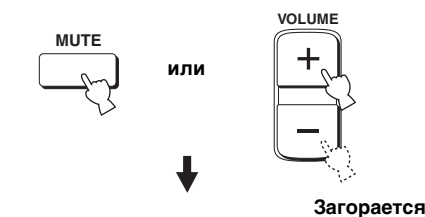

AUDIO MUTE OFF

#### Примечание

Выходное звучание всех источников (включая многоканальные, а также стереофонические источники) приглушается одновременно.

#### <u>`</u>`

Можно выбрать полное приглушение звучания или приглушение на 20 дБ при нажатии MUTE (смотрите стр. 67).

## ПРОСЛУШИВАНИЕ ОКРУЖАЮЩЕГО ЗВУЧАНИЯ

Изменив режим потока с помощью кнопок режима потока на пульте ДУ, можно прослушивать многоканальное окружающее звучание. Выберите 3 потока, 5 потоков и стерео плюс 3 потока для многоканального воспроизведения.

#### Примечание

При настройке ANGLE TO WALL OR CORNER в MANUAL SETUP (смотрите стр. 62), невозможно выбрать 5 потоков и 3 потока.

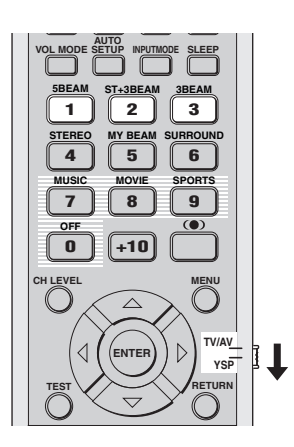

### 5 потоков

Вывод звуковых потоков от фронтальных левого и правого, центрального каналов и левого и правого каналов окружающего звучания. Данный режим идеально подходит для прослушивания эффектов окружающего звучания в полном объеме во время просмотра DVD-дисков, записанных в многоканальном формате, или воспроизведения 2-канальных источников в многоканальном формате.

Нажав 5ВЕАМ на пульте ДУ, выберите 5 потоков.

1 Установите селектор режима управления на YSP для переключения на режим управления данным аппаратом.

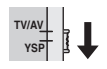

2 Нажмите одну из кнопок режима потока (5BEAM, ST+3BEAM или 3BEAM) и выберите нужный режим потока для 5,1канального воспроизведения.

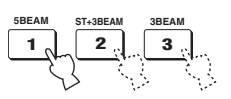

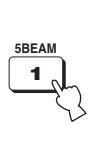

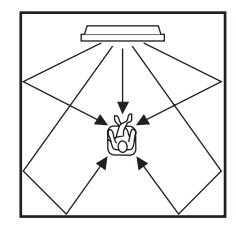

- Для достижения наилучшего эффекта окружающего звучания, убедитесь в отсутствии препятствий на пути звуковых потоков, когда предметы могут помешать прямому отражению потоков от стен в комнате для прослушивания.
- Фронтальные левый и правый звуковые потоки выводятся в направлении стен в комнате для прослушивания.
- При нажатии 5BEAM, на дисплее фронтальной панели отображается "SP Pos. Corner!", если INSTALLED POSITION установлен на ANGLE TO WALL OR CORNER.

## Стерео плюс 3 потока

Вывод обычного звучания от фронтальных левого и правого каналов и звуковых потоков от центрального канала и левого и правого каналов окружающего звучания. Данный режим идеально подходит для просмотра живых записей на DVDдиске. Звучание вокала и инструментов может слышаться ближе к центру места слушателя, в то время как отражения звучания от самого пространства могут слышаться справа и слева, что придает ощущение того, что слушатель сидит прямо перед сценой.

#### Нажав ST+3BEAM на пульте ДУ, выберите стерео плюс 3 потока.

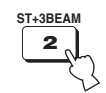

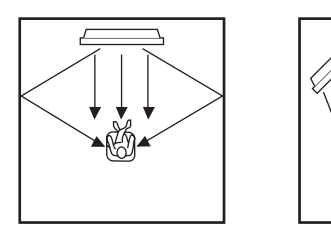

#### Примечание

Фронтальные левый и правый звуковые потоки выводятся прямо на место слушателя.

## 3 потока

Вывод звуковых потоков от фронтальных левого и правого и центрального каналов. Данный режим идеален для просмотра кинофильмов всей семьей. Так как зона места слушателя расширена, можно прослушивать окружающее звучание отличного качества в пределах широкой зоны. Кроме того, данный режим может использоваться, когда место слушателя находится ближе к стене и левые и правый потоки окружающего звучания не могут отражаться.

## Нажав ЗВЕАМ на пульте ДУ, выберите 3 потока.

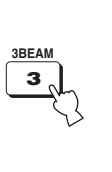

|--|

#### <u>`</u>`

Можно получить более реалистичные звуковые эффекты, настроив параметры для IMAGE LOCATION в BEAM MENU (смотрите стр. 66).

- При воспроизведении многоканальных источников, левый и правый каналы окружающего звучания микшируются и выводятся от фронтальных левого и правого каналов.
- Фронтальные левый и правый звуковые потоки выводятся в направлении стен в комнате для прослушивания.
- При нажатии 3BEAM, на дисплее фронтальной панели отображается "SP Pos. Corner!", если INSTALLED POSITION установлен на ANGLE TO WALL OR CORNER.

#### Индикаторы декодеров

В зависимости от источника и выбранного режима окружающего звучания, индикторы на дисплее фронтальной панели высвечиваюся следующим образом:

| Состояние                                                       | Индикатор |
|-----------------------------------------------------------------|-----------|
| При приеме сигналов РСМ                                         | РСМ       |
| При приеме цифровых<br>сигналов DTS или при<br>выборе DTS Neo:6 | dts       |
| При приеме сигналов Dolby<br>Digital                            | DDDIGITAL |
| При выборе Dolby Pro<br>Logic                                   | DOPL      |
| При выборе Dolby Pro<br>Logic II                                |           |

.`₩́<

 Можно выбрать режим приема (AUTO, DTS или ANALOG), повторно нажимая INPUTMODE на пульте ДУ (смотрите стр. 75).

• Диски, закодированные в формате DTS-ES или Dolby Digital 5.1 EX, воспроизводятся в формате DTS или Dolby Digital.

#### Режимы окружающего звучания и рекомендуемые источники

| Режим окружающего<br>звучания |                        | Рекомендуемый<br>источник    |
|-------------------------------|------------------------|------------------------------|
| Dolby Pro Logic               | -                      | Все источники                |
| Dolby Pro Logic II            | Movie<br>Music<br>Game | Кинофильмы<br>Музыка<br>Игры |
| DTS Neo:6                     | Cinema<br>Music        | Кинофильмы<br>Музыка         |

- Режимы окружающего звучания доступны при установке режима потока на настройку, за исключением стереофонического воспроизведения или личного потока.
- При выборе источника (смотрите стр. 39), выбирается режим окружающего звучания, использовавшийся для ранее выбранного источника.
- При отключении и обратном включении питания данного аппарата, выбирается режим окружающего звучания, использованный для ранее выбранного источника до отключения питания.
- Режимы окружающего звучания доступны только при отключении программ CINEMA DSP (смотрите стр. 54) или при выборе программы кинофильма в качестве программы CINEMA DSP (смотрите стр. 52).
- Доступны только Dolby Pro Logic, Dolby Pro Logic II Movie и DTS Neo:6 Сіпета при выборе программы кинофильма в качестве программы СІNEMA DSP (смотрите стр. 52).
- Если режимы окружающего звучания недоступны, на дисплее фронтальной панели отображается "Prohibit" при нажатии SURROUND на пульте ДУ.
- Режимы окружающего звучания доступны только при приеме 2-канальных сигналов. При попытке переключения режимов окружающего звучания во время приема 5,1-канальных сигналов, на дисплее фронтальной панели отображается "Prohibit".

### Прослушивание окружающего звучания от 2-канальных источников

Данный аппарат может декодировать 2-канальные источники для 5,1-канального воспроизведения, что позволяет прослушивать различные эффекты окружающего звучания путем переключения режима окружающего звучания.

#### .`₩́<

Режимы окружающего звучания доступны только при отключении программ CINEMA DSP (смотрите стр. 54) или при выборе программы кинофильма в качестве программы CINEMA DSP (смотрите стр. 52). Кроме того, режим потока должен быть установлен на 5 потоков, стерео плюс 3 потока или 3 потока (смотрите стр. 42).

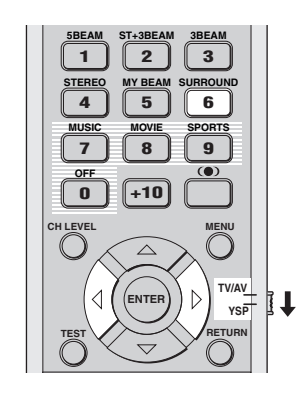

1 Установите селектор режима управления на YSP для переключения на режим управления данным аппаратом.

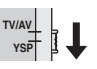

2 Повторно нажимайте SURROUND на пульте ДУ (или нажмите SURROUND и затем нажимайте ◁/▷) для переключения режимов окружающего звучания.

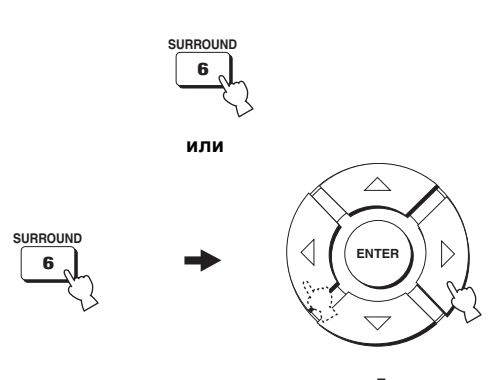

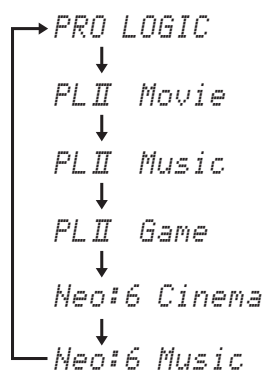

Пример экрана режима окружающего звучания на дисплее фронтальной панели при отключенной программе CINEMA DSP

## Настройка параметров режимов окружающего звучания

Можно сконфигурировать параметры для Dolby Pro Logic II Music и DTS Neo:6 Music для настройки эффекта окружающего звучания.

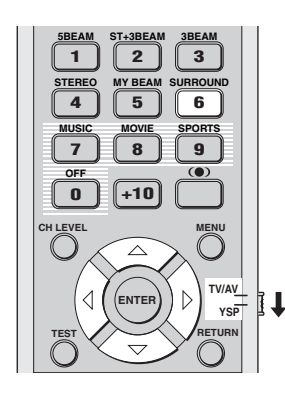

- 1 Повторите шаги 1 и 2 в "Прослушивание окружающего звучания от 2-канальных источников" на стр. 45 и выберите PL II Music или Neo:6 Music.
- 2 Нажимая △ / ▽, выберите параметр.

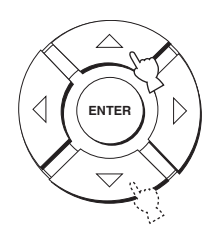

3 Нажимая ◁ / ▷, сконфигурируйте параметр.

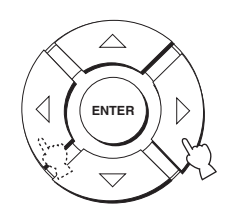

## При выборе Dolby Pro Logic II Music

#### PANORAMA

Придает звучанию фронтальных левого и правого каналов эффект окружения, распространяемый по всему полю окружающего звучания для придания ощущения расширения. Выбор: ON/OFF Начальная установка: OFF

#### DIMENSION

Настраивает разницу в звучании между фронтальными каналами и каналами окружающего звучания до нужного баланса громкости.

Диапазон настройки:

-3 (в направлении окружающего звучания) -

+3 (в фронтальном направлении) Начальная установка: STD

CT WIDTH

Распространяет звучание центрального канала на левый и правый каналы. При установке на 0, звучание центрального канала выводится только от центрального канала. Диапазон настройки: 0 – 7 Начальная установка: 3

### При выборе DTS Neo:6 Music

#### C. IMAGE

Настраивает отражение центра от трех каналов (фронтальных и центрального) до различных уровней

Диапазон настройки:

0.0 (шире) - 1.0 (в направлении центра) Начальная установка: 0.3

## ПРОСЛУШИВАНИЕ СТЕРЕОФОНИЧЕСКОГО ЗВУЧАНИЯ

### Стереофоническое воспроизведение

OL MOD

1

TEREC

4

7

0

Изменив режим потока с помощью кнопок режима потока на пульте ДУ, можно прослушивать 2-канальное стереофоническое воспроизведение. Обычное звучание выводится от фронтальных правого и левого каналов в 2-канальном стереофоническом режиме. Это идеально подходит для воспроизведения высокоточных источников как CD-диски и может использоваться вместо телевизионных колонок.

T+3BEAM

2

5

NOVI

8

+10

 $\bigtriangleup$ 

ENTER

ЗВЕАМ

3

SURROUND

6

PORTS

TV/AV

YSP

9

#### Примечания

- При воспроизведении многоканальных источников, все сигналы за исключение сигналов от фронтальных левого и правого каналов микшируются и выводятся от фронтальных левого и правого каналов. Звучание от центрального и тылового каналов отсутствует.
- Режим окружающего звучания отменяется при выборе стереофонического воспроизведения как режима потока.
- При воспроизведении аудиосигналов Dolby Digital в стереофоническом режиме, динамический диапазон сжимается. Если уровень громкости снижается до предельного уровня, используйте другие режимы потока, за исключением личного потока.
- При выборе стереофонического воспроизведение для режима потока, режимы окружающего звучания (смотрите стр. 44) и программы СІΝЕМА DSP (смотрите стр. 52) не срабатывают.

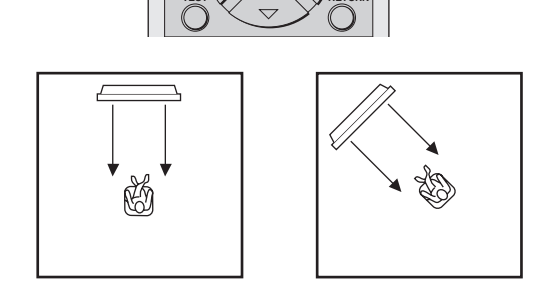

1 Установите селектор режима управления на YSP для переключения на режим управления данным аппаратом.

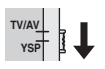

2 Нажав STEREO на пульте ДУ, выберите стереофоническое воспроизведение как режим потока.

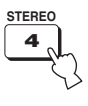

## ЧЕТКОЕ ВОСПРОИЗВЕДЕНИЕ ЗВУЧАНИЯ (Личный поток)

Можно улучшить прослушиваемость в шумной среде, переключив режим потока на личный поток, что выводит звуковые потоки прямо на место слушателя в едином канале. Кроме того, личный поток также идеально подходит, когда звуковые потоки не должны отображаться от стен в комнате для прослушивания или во избежание излишнего шума во время прослушивания музыки или кинофильмов в ночное время.

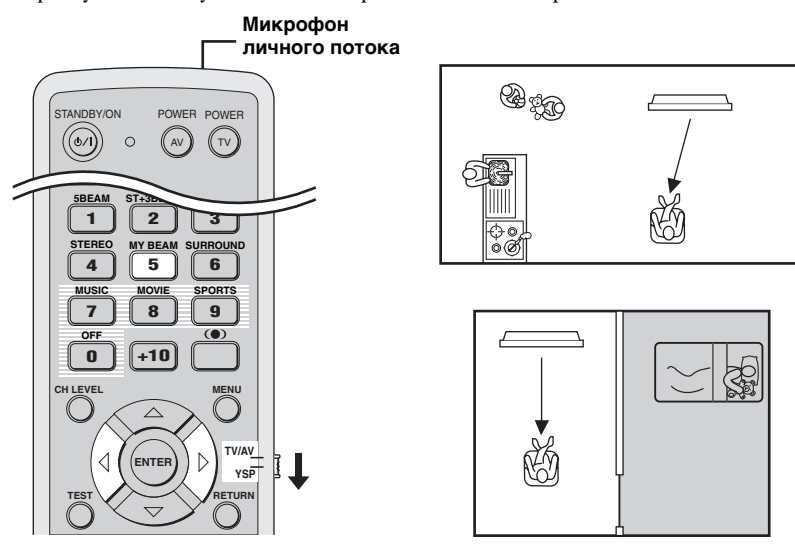

#### Примечание

При выборе личного потока для режима потока, режимы окружающего звучания (смотрите стр. 44), программы CINEMA DSP (смотрите стр. 50) и TruBass (смотрите стр. 57) не срабатывают. Кроме того, звучание от подключенного к данному аппарату сабвуфера отсутствует.

### Использование функции автонастройки

Микрофон личного потока на пульте ДУ принимает тестовые тональные сигналы от данного аппарата, и затем автоматически настраивается угол потока.

#### 1 Установите селектор режима управления на YSP для переключения на режим управления данным аппаратом.

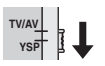

2 Нажмите и удерживайте МҮ ВЕАМ на пульте ДУ более чем 2 секунды.

Данный аппарат дважды выводит тестовый тональный сигнал. Удерживайте пульт ДУ направленным на данный аппарат во время вывода тестовых тональных сигналов для приема тестовых тональных сигналов микрофоном личного потока. Диапазон настройки: L50° - R50°

Гарантированный рабочий диапазон: 6 м,  $L30^\circ$  -  $R30^\circ$ 

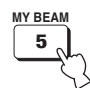

- При наличии ошибки, воспроизводится гудок ошибки и на дисплее фронтальной панели отображается МҮ BEAM ERROR.
- Ошибка может быть вызвана повышенным шумом в комнате для прослушивания. Убедитесь, что в комнате для прослушивания максимально тихо во время вывода тестовых тональных сигналов.
- Не трясите или передвигайте пульт ДУ во время вывода тестовых тональных сигналов.
- Не закрывайте микрофон личного потока на пульте ДУ во время вывода тестовых тональных сигналов.
- Если пульт ДУ плохо работает, это означает, что батарейки пульта ДУ могут быть ослаблены. В таком случае, замените все батарейки и заново попробуйте выполнить процедуру.

## Использование функции ручной настройки

Можно настроить угол потока вручную во время воспроизведения источника. Данная функция идеальна, когда место слушателя находится за пределами гарантированного рабочего диапазона для функции автонастройки.

1 Установите селектор режима управления на YSP для переключения на режим управления данным аппаратом.

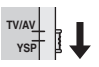

2 Нажмите кнопку МУ ВЕАМ на пульте ДУ. На дисплее фронтальной панели отображается МУ ВЕАМ.

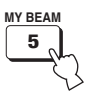

3 Нажимая ⟨/⟩, пока отображено МУ ВЕАМ, отрегулируйте угол.

Диапазон настройки: L90° - R90°

- Повторно нажимайте </br>повторно нажимайтегоризонтального угла левой стороны.
- Повторно нажимайте > для увеличения горизонтального угла правой стороны.

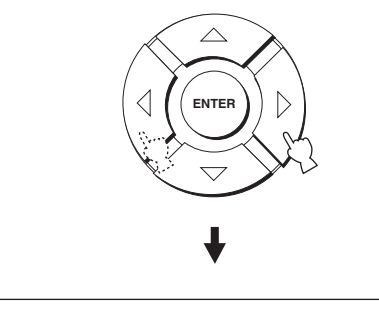

## ИСПОЛЬЗОВАНИЕ ПРОГРАММ ЗВУКОВОГО ПОЛЯ

Данный аппарат оборудован различными точными цифровыми декодерами, позволяющими прослушивать многоканальное воспроизведение от стереофонических или многоканальных источников. Данный аппарат также оборудован чипом CINEMA DSP от YAMAHA (цифровая обработка звукового поля), содержащим несколько программ звукового поля, которые могут быть использованы для улучшения воспроизведения. Большинство программ звукового поля являются точной цифровой копией существующих акустических пространств знаменитых концертных залов, музыкальных пространств и кинотеатров.

#### <u>`</u>``∳′≤

Режимы CINEMA DSP от YAMAHA совместимы со всеми источниками форматов Dolby Digital, DTS и Dolby Surround.

#### Примечание

При выборе программы звукового поля, основывайтесь на собственном вкусе прослушивания, а не только на самом наименовании программы звукового поля.

### Что такое звуковое поле?

Существенный фактор, создающий богатое, живое инструментальное звучание всех тонов от многочисленных отражений от стен комнаты. Кроме воспроизведения живого звучания, эти отражения позволяют слушателю почувствовать место расположения исполнителя, и размер и форму комнаты, где находится слушатель.

#### Элементы звукового поля

В любой среде, существуют два отличительных типа звуковых отражений, смешивающихся с прямым звучанием, прямо поступающим на уши слушателя от инструмента исполнителя, и это создает звуковое поле.

#### Ранние отражения

Очень быстроулавливаемый отраженный звук (через 50 мс – 80 мс после прямого звучания), отраженный только от одной поверхности (например, от потолка или стены). Ранние отражения на самом деле делают прямое звучание чище.

#### Реверберации

Они воспроизводятся путем отражения от более чем одной поверхности (например, стен, потолка, тыловой стороны комнаты, др.) и они так многочисленны, что их соединение приводит к формированию продолжительного звучания в виде зари. Они не являются направленными, и снижают чистоту прямого звучания.

Прямое звучание, ранние отражения и последующая реверберация помогают определить размер и форму комнаты, и данная информация воспроизводится цифровым процессором звукового поля для создания звуковых полей.

Если вы создадите соответствующие ранние отражения и последующие реверберации в комнате для прослушивания, вы сможете создать свою собственную среду прослушивания. Акустика комнаты может превратиться в акустику концертного зала, танцплощадки, или виртуальную комнату для прослушивания практически любого размера. Возможность создания таких звуковых полей по желанию – как раз то, для чего YAMAHA создала технологию CINEMA DSP.

## Описания программ звукового поля

В зависимости от слуховых предпочтений, при воспроизведении музыки, кинофильмов или спортивных программ, можно выбрать следующие программы звукового поля. Подробнее о переключении доступных программ звукового поля, смотрите стр. 52.

#### Примечание

Имеется только одна программа звукового поля для спортивных программ.

| Программа звукового<br>поля | Источник  | Описание                                                                                                    |
|-----------------------------|-----------|----------------------------------------------------------------------------------------------------|
| Music Video                 |           | Данная программа воспроизводит вибрирующую атмосферу<br>и позволяет почувствовать себя на настоящем рок или джаз<br>концерте.                                                                                                    |
| Concert Hall                | Музыка    | Данная программа очень правдоподобно создает богатые<br>эффекты окружающего звучания большого круглого<br>концертного зала, подчеркивая расширение звуков, и<br>позволяя почувствовать близко расположенное к центру<br>сцены место слушателя.                        |
| Jazz Club                   |           | Данная программа воспроизводит акустическую среду "The<br>Bottom Line", знаменитого джаз клуба Нью-Йорка, и<br>позволяет почувствовать, что слушатель сидит прямо перед<br>сценой.                                                                                    |
| Sci-Fi                      |           | Данная программа четко воспроизводит диалоги и<br>специальные звуковые эффекты самых последних<br>фантастических фильмов, и позволяет почувствовать<br>широкое и расширяющееся кинематическое пространство в<br>тишине.                                               |
| Spectacle                   | Кинофильм | Данная программа воспроизводит широкую и<br>величественную атмосферу, и предоставляет<br>дополнительные ощущения к впечатляющим сценам с<br>сильным визуальным воздействием.                                                                                          |
| Adventure                   |           | Данная программа воспроизводит волнующую среду<br>последних экшн-фильмов, и позволяет почувствовать<br>динамику и волнение быстродвижущихся сцен.                                                                                                    |
| SPORTS                      | Спорт     | Данная программа воспроизводит активную среду прямых<br>спортивных трансляций, с выводом голоса комментатора в<br>центр, и расширением общей атмосферы стадиона, что<br>придает ощущение, будто бы слушатель сидит на настоящем<br>стадионе или бейсбольном стадионе. |

### Включение программ CINEMA DSP

В зависимости от типа источника, можно выбрать три различные программы звукового поля (MUSIC, MOVIE и SPORTS).

#### Примечания

- Программы CINEMA DSP недоступны при выборе стереофонического воспроизведения (смотрите стр. 47) или личного потока (смотрите стр. 48) для режима потока.
- Если программы CINEMA DSP недоступны, на дисплее фронтальной панели при нажатии одной из кнопок программ звукового поля на пульте ДУ отображается "Prohibit".

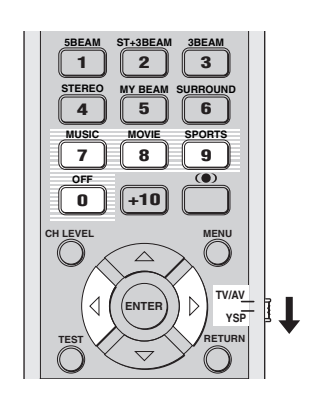

#### Музыкальные программы

Выберите данную программу звукового поля при воспроизведении музыкальных источников. Данная программа воспроизводит вибрирующую атмосферу и позволяет почувствовать себя в настоящем рок или джаз концертном зале.

1 Установите селектор режима управления на YSP для переключения на режим управления данным аппаратом.

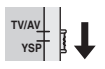

 Нажав кнопку MUSIC на пульте ДУ, выберите программу звукового поля музыки.

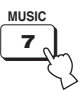

З Убедитесь, что на дисплее фронтальной панели отображено MUSIC, и затем повторно нажимайте MUSIC на пульте ДУ (или нажимайте

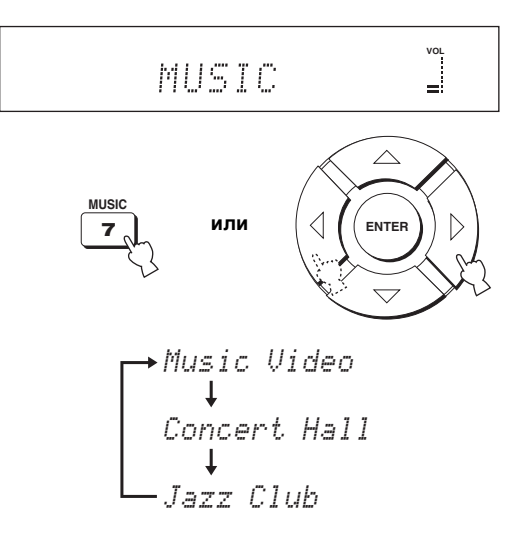

.`∳′-

Подробное описание каждой программы звукового поля смотрите в "Описания программ звукового поля" на стр. 51.

#### Программы кинофильма

Выберите данную программу звукового поля при воспроизведении киноисточников, особенно записанных в формате Dolby Digital, DTS или Dolby Surround. Данная программа четко воспроизводит диалог и звуковые эффекты, таким образом создавая широкое и увеличивающееся кинематическое пространство в тишине.

1 Установите селектор режима управления на YSP для переключения на режим управления данным аппаратом.

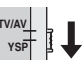

2 Нажав кнопку MOVIE на пульте ДУ, выберите программу звукового поля кинофильма.

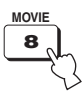

З Убедитесь, что на дисплее фронтальной панели отображено MOVIE, и затем повторно нажимайте MOVIE на пульте ДУ (или нажимайте ◁ / ▷ на пульте ДУ) для переключения музыкальных программ звукового поля.

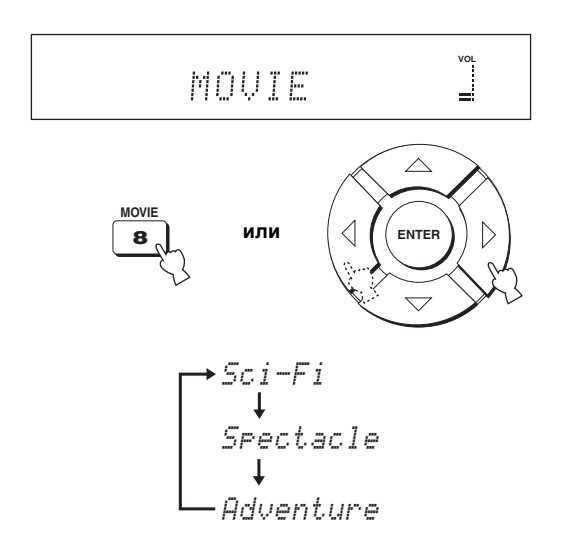

#### .`∳′-

Подробное описание каждой программы звукового поля смотрите в "Описания программ звукового поля" на стр. 51.

#### Спортивная программа

Выберите данную программу звукового поля при воспроизведении спортивных источников. Данная программа плотно концентрирует вокальное звучание комментатора в центре, расширяя звучание аудитории или среды вокруг комнаты для прослушивания.

1 Установите селектор режима управления на YSP для переключения на режим управления данным аппаратом.

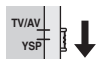

2 Нажимая кнопку SPORTS на пульте ДУ, выберите программу спортивное звуковое поле.

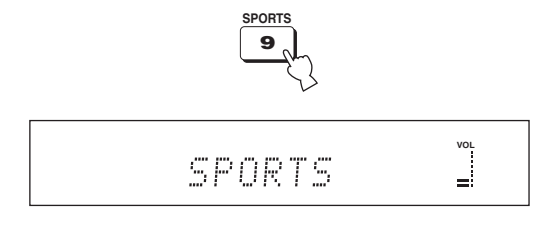

#### <u>`</u>`

- Имеется только одна программа звукового поля для спортивных программ.
- Подробное описание каждой программы звукового поля смотрите в "Описания программ звукового поля" на стр. 51.

### Отключение программ CINEMA DSP

Отключите программы CINEMA DSP, если хотите прослушивать исходное звучание без эффетов программы звукового поля.

1 Установите селектор режима управления на YSP для переключения на режим управления данным аппаратом.

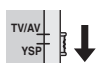

2 Нажмите OFF на пульте ДУ и отключите программы звукового поля.

На дисплее фронтальной панели отображается CINEMA DSP OFF.

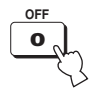

## CINEMA DSP OFF 🛓

## Настройка уровней эффектов CINEMA DSP

Можно прослушивать хорошее качество звучания с помощью исходных предустановленных параметров. Однако, также можно настроить уровень эффекта программ CINEMA DSP по отношению к уровню прямого звучания для более аккуратного отражения каждой программой окружающего звучания среды прослушивания и личных предпочтений.

1 Установите селектор режима управления на YSP для переключения на режим управления данным аппаратом.

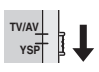

2 Нажав MUSIC, MOVIE или SPORTS на пульте ДУ, выберите нужную программу звукового поля.

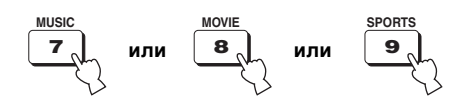

Нажмите △ / ▽ на пульте ДУ.
На дисплее фронтальной панели отображается DSP LEVEL.

DSP LEVEL •• 0dB

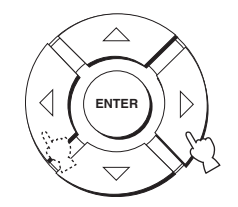

Диапазон настройки: -6 dB +3 dB

- При большем значении уровень эффекта увеличивается.
- При меньшем значении уровень эффекта уменьшается.

## ИСПОЛЬЗОВАНИЕ РЕЖИМА ГРОМКОСТИ (Режим ночного прослушивания/режим одинаковой громкости телевизора)

Режимы ночного прослушивания разработаны с целью улучшения прослушиваемости на низких уровнях громкости или в ночное время. Кроме того, можно ограничить уровень громкости телевизора для предотвращения его внезапного сильного изменения при любом изменении содержания трансляции (например, из-за рекламы, др.).

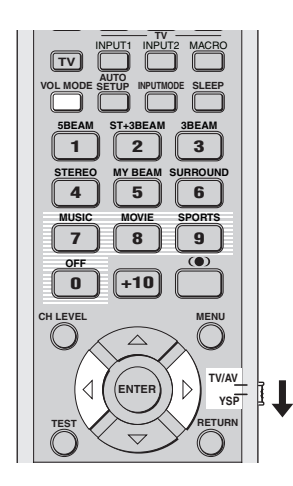

1 Установите селектор режима управления на YSP для переключения на режим управления данным аппаратом.

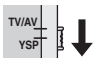

2 Повторно нажимая VOL MODE на пульте ДУ, выберите NIGHT:CINEMA, NIGHT:MUSIC, TV EQUAL VOL или OFF.

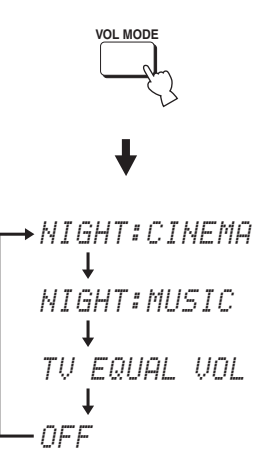

На дисплее фронтальной панели высвечивается индикатор NIGHT при выборе NIGHT:CINEMA или NIGHT:MUSIC.

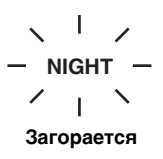

- При просмотре кинофильмов, выберите режим NIGHT:CINEMA для уменьшения динамического диапазона звукового сопровождения кинофильма и улучшения слышимости диалога на низких уровнях громкости.
- При прослушивании музыкальных источников, выберите режим NIGHT:MUSIC для сохранения легкости прослушивания всех звуков.
- Выберите TV EQUAL VOL при просмотре ТВ программ.
- Выберите OFF для отключения режима громкости.

Русский

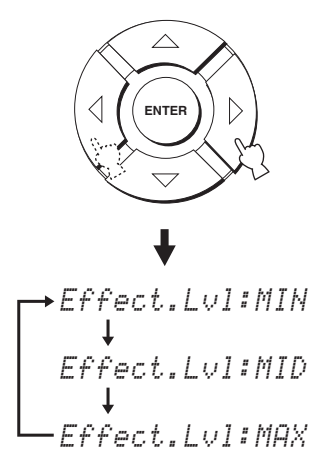

- Выберите Effect.Lvl:МIN для минимального сжатия.
- Выберите Effect.Lvl:МID для стандартного сжатия.
- Выберите Effect.Lvl:МАХ для максимального сжатия.

#### Примечание

Параметры режима громкости отменяются при нажатии STANDBY/ON на фронтальной панели или на пульте ДУ или при отсоединении кабеля питания от сети переменного тока.

## ИСПОЛЬЗОВАНИЕ УСИЛИТЕЛЯ ЗВУЧАНИЯ БАСОВ (TruBass)

Данный аппарат может воспроизводить ощущение улучшенного низкочастотного воспроизведения с помощью технологии SRS TruBass, позволяющей улучшить басы даже без использования сабвуфера, и обеспечивающую глубокое, богатое басовое звучание при наличии сабвуфера.

#### Примечание

Функция TruBass недоступна при выборе личного потока для режима потока (смотрите стр. 48).

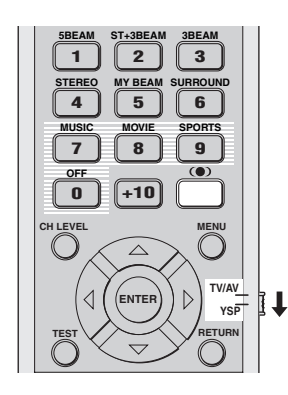

1 Установите селектор режима управления на YSP для переключения на режим управления данным аппаратом.

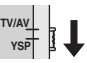

2 Нажмите кнопку (•) на пульте ДУ. На дисплее фронтальной панели отображается текущая настройка (TruBass MID, TruBass DEEP или TruBass OFF).

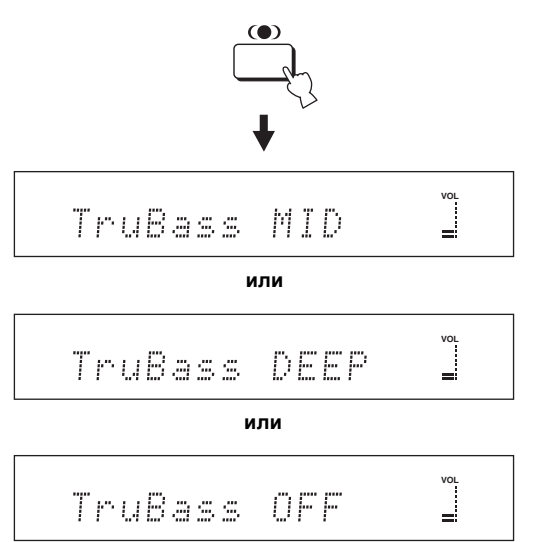

3 Повторно нажимая (●) на пульте ДУ, выберите TruBass MID или TruBass DEEP. В зависимости от типа воспроизводимого источника, можно выбрать TruBass MID или TruBass DEEP.

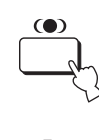

TruBass MID .

или

TruBass DEEP 🗍

- Выберите TruBass MID для стандартных эффектов.
- Выберите TruBass DEEP для максимальных эффектов.
- Выберите TruBass OFF для отключения TruBass.

## ИСПОЛЬЗОВАНИЕ ТАЙМЕРА СНА

Данная функция позволяет автоматически устанавливать данный аппарат в режим ожидания после определенного промежутка времени. Функция таймера сна полезна, когда собираетесь засыпать после определенного промежутка времени, в то время как данный аппарат все еще воспроизводит источник.

## Настройка таймера сна

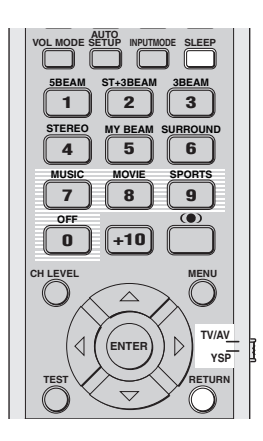

1 Установите селектор режима управления на YSP для переключения на режим управления данным аппаратом.

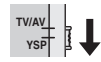

2 Повторно нажимая кнопку SLEEP на пульте ДУ, установите количество времени для таймера сна.

Выбор: 120min, 90min, 60min, 30min, OFF При переключении количества времени для таймера сна, на дисплее фронтальной панели мигает индикатор SLEEP.

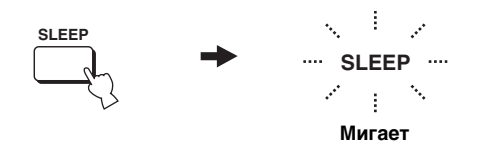

При каждом нажатии SLEEP на пульте ДУ, индикации на дисплее фронтальной панели переключаются следующим образом.

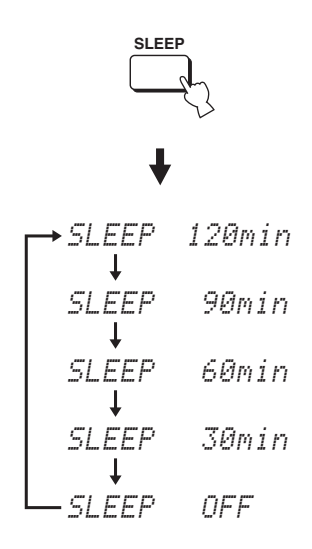

3 Для подтверждения настройки таймера сна, подождите несколько секунд, не выполняя никаких операций управления данным аппаратом.

На дисплее фронтальной панели высвечивается индикатор SLEEP, обозначая, что таймер сна запущен.

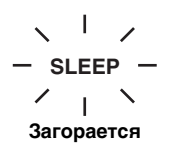

### Отмена таймера сна

1 Установите селектор режима управления на YSP для переключения на режим управления данным аппаратом.

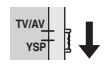

2 Повторно нажимайте SLEEP на пульте ДУ до отображения SLEEP OFF на дисплее фронтальной панели.

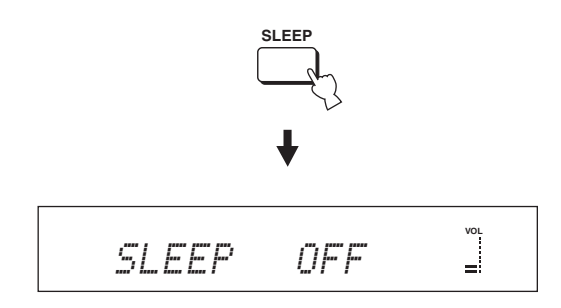

3 Для подтверждения настройки таймера сна, подождите несколько секунд, не выполняя никаких операций управления данным аппаратом.

На дисплее фронтальной панели отключается индикатор SLEEP, обозначая, что таймер сна отключен.

#### SLEEP Отключается

#### Примечание

Предыдущая настройка таймера сна, использованная до отмены таймера сна, сохраняется в системной памяти, и автоматически вызывается при использовании новой настройки в следующий раз.

#### <u>`</u>`

Таймер сна также можно отменить, нажав STANDBY/ ON на фронтальной панели или на пульте ДУ, и установив данный аппарат в режим ожидания, или отсоединив силовой кабель от сети переменного тока.

## MANUAL SETUP

Для достижения наилучшего окружающего звучания, с помощью MANUAL SETUP, можно настроить параметры среды прослушивания, а также выполнить дополнительные настройки для звуковых сигналов, потоков звучания, цифрового приема и дисплея-на-экране. Измените начальные настройки (указано жирным для каждого параметра) для их соответствия вашей среде прослушивания.

.`∳′-

- Можно сохранить настройки, оптимизированные во время процедуры AUTO SETUP (смотрите стр. 36). Настройки, оптимизированные в определенных условиях среды прослушивания, могут быть загружены позже, в зависимости от изменяющихся условий среды прослушивания (смотрите стр. 37).
- Большинство параметров в SOUND MENU и BEAM MENU настраиваются автоматически при запуске AUTO SETUP (смотрите стр. 29). С помощью SOUND MENU и BEAM MENU выполните дополнительные настройки.
- BEAM MENU позволяет произвести настройки для эффектов окружающего звучания, обычно доступных в меню настройки колонок.
- Сначала настройте параметры в BEAM MENU до выполнения настроек параметров в SOUND MENU, INPUT MENU и DISPLAY MENU.

#### SOUND MENU

Используется для ручной настройки различных параметров, связанных с выводом звучания.

| Параметр             | Описание                                                                  | Стр. |
|----------------------|---------------------------------------------------------------------------|------|
| TONE CONTROL         | Настройка выходного уровня высокочастотного или низкочастотного звучания. | 66   |
| SUBWOOFER SET        | Настройка различных параметров сабвуфера.                                 | 67   |
| MUTE LEVEL           | Настройка уровня приглушения.                                             | 67   |
| AUDIO DELAY          | Настройка задержки звучания.                                              | 67   |
| ROOM EQ              | Настройка тонального качества комнаты для прослушивания.                  | 67   |
| DD/DTS Dynamic Range | Настройка динамического диапазона сигналов Dolby Digital или DTS.         | 68   |

#### **BEAM MENU**

Используется для ручной настройки различных параметров, связанных с выводом звукового потока.

| Параметр           | Описание                                                              | Стр. |
|--------------------|-----------------------------------------------------------------------|------|
| SETTING PARAMETERS | Настройка параметров комнаты для прослушивания и места слушателя.     | 62   |
| BEAM ADJUSTMENT    | Настройка различных параметров потока.                                | 63   |
| IMAGE LOCATION     | Настройка расположения звучания фронтальных левого и правого каналов. | 66   |

#### **INPUT MENU**

Используется для ручной настройки различных параметров, связанных с аудио и видеовходом.

| Параметр         | Описание                                                    | Стр. |
|------------------|-------------------------------------------------------------|------|
| INPUT ASSIGNMENT | Назначение гнезд в соответствии с используемым компонентом. | 68   |
| INPUT MODE       | Выбор начального приема источника.                          | 69   |
| INPUT TRIM       | Регулировка входного уровня источника.                      | 69   |
| INPUT RENAME     | Переименование отображенного источника приема.              | 70   |

#### DISPLAY MENU

Используется для ручной настройки различных параметров, связанных с дисплеем.

| Параметр   | Описание                                                       | Стр. |
|------------|----------------------------------------------------------------|------|
| DIMMER SET | Настройка яркости дисплея.                                     | 70   |
| OSD SET    | Настройка расположения дисплея и цвета фона дисплея-на-экране. | 71   |
| UNIT SET   | Переключение единицы измерения дисплея.                        | 71   |

### Использование MANUAL SETUP

Для открытия и настройки каждого параметра, пользуйтесь пультом ДУ.

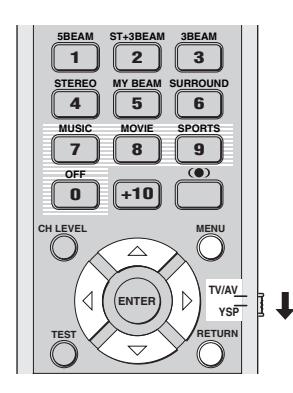

#### .`∳′-

Можно настроить параметры SET MENU во время воспроизведения звучания от аппарата.

1 Установите селектор режима управления на YSP для переключения на режим управления данным аппаратом.

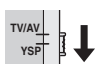

**2** Нажмите кнопку MENU на пульте ДУ. На телевизоре отображается экран SET MENU.

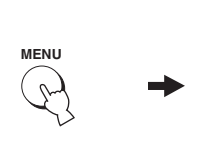

SET MENU + MENORY - HUTO ETUP - MHUAL SETUP - LANGUAGE SETUP EAJ/[#]:UP/Down EENTER]:Enter

.`∳′-

- Кнопки управления SET MENU отображаются в нижней части экрана.
- Для возврата на предыдущий экран во время использования SET MENU, нажмите RETURN на пульте ДУ.
- Для отключения экрана SET MENU, снова нажмите MENU.
- Данные операции также выполняются с помощью дисплея фронтальной панели.

3 Нажимая △ / ▽, выберите MANUAL SETUP и затем нажмите ENTER. На технородого стобложите стото

На телевизоре отображается следующий экран.

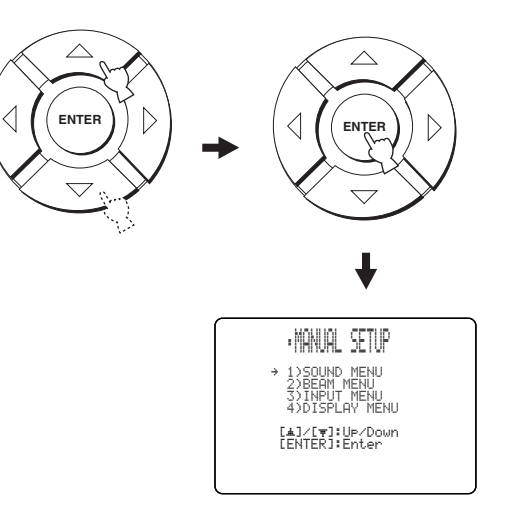

4 Нажимая △ / ▽, выберите под-меню и затем нажмите ENTER.

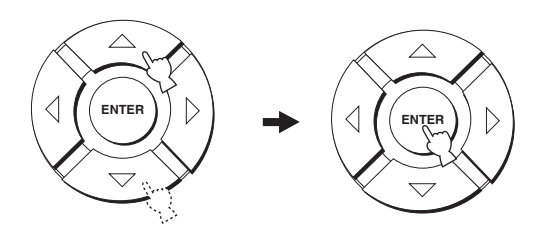

5 Нажимая *△ / ▽ / ◁ / ▷* и ENTER, сконфигурируйте каждый параметр.

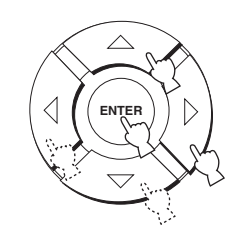

**6** Нажмите кнопку MENU для выхода. На ТВ экране отключается дисплей-наэкране.

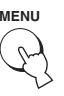

## **BEAM MENU**

Используется для ручной настройки различных параметров, связанных с выводом звукового потока. SET MENU  $\rightarrow$  MANUAL SETUP  $\rightarrow$  BEAM MENU

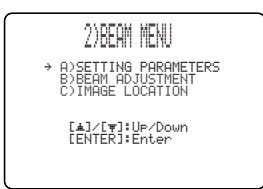

#### .`∳′-

Можно настроить выходной уровень звукового потока каждого канала в "НАСТРОЙКА БАЛАНСА ЗВУЧАНИЯ" (смотрите стр. 72).

#### SETTING PARAMETERS (Настройка параметров)

Используется для настройки расположения данного аппарата в комнате для прослушивания и расстояния данного аппарата от места слушателя. При выполнении настроек для каждого параметра, другие соответствующие параметры настраиваются автоматически для наилучшего соответствия среде прослушивания.

#### Примечание

При выполнении настроек в SETTING PARAMETERS, теряются настройки оптимизации потока, выполненные во время процедуры AUTO SETUP. Если нужно сохранить настройки оптимизации потока, выполненные во время процедуры AUTO SETUP, и произвести последующие настройки, сначала настройте параметры в BEAM ADJUSTMENT (смотрите стр. 63).

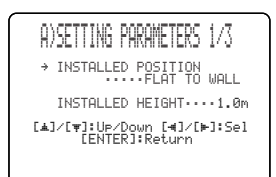

#### INSTALLED POSITION

#### (Место установки данного аппарата)

Используется для настройки места установки данного аппарата. Выбор: FLAT TO WALL (Установка параллельно стене), ANGLE TO WALL OR CORNER (Угловая установка)

FLAT TO WALL

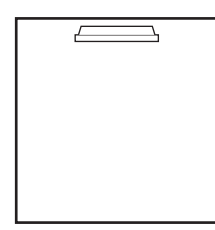

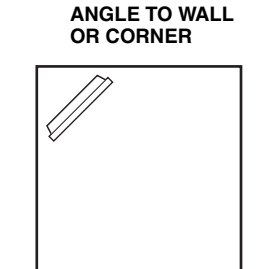

 Выберите FLAT TO WALL, если данный аппарат установлен параллельно стене в комнате для прослушивания. Настройте ширину и длину комнаты для прослушивания, а также расстояние места слушателя от данного аппарата и расстояние центра данного аппарата от левой стены.

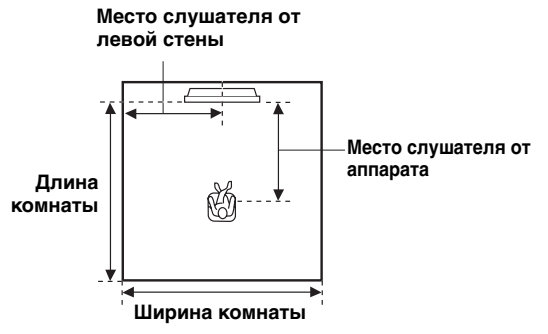

- Выбор ширины и длины комнаты: 2.0 m 12.0 m
- Выбор места слушателя от данного аппарата: 1.8 m 9.0 m
- Выбор места слушателя от левой стены: 0.6 m 11.4 m

Ширина и длина комнаты

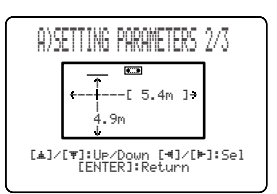

Место слушателя от аппарата и левой стены

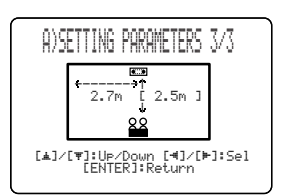

 Выберите ANGLE TO WALL OR CORNER, если данный аппарат установлен в углу комнаты для прослушивания. Настройте ширину и длину комнаты для прослушивания, а также расстояние места слушателя от данного аппарата.

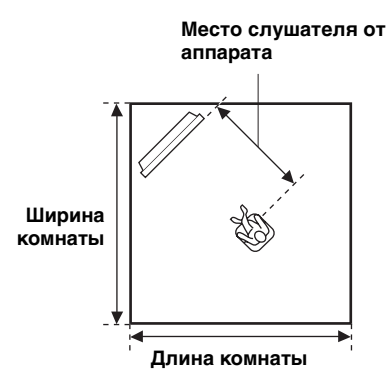

Выбор ширины и длины комнаты: 2.0 m - 12.0 m

Выбор места слушателя от данного аппарата: 1.8 m - 9.0 m

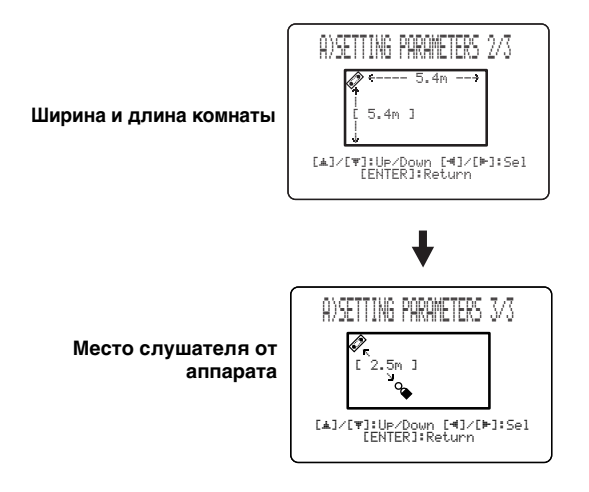

#### Примечание

При настройке параметра INSTALLED POSITION в MANUAL SETUP (смотрите стр. 62), заново установленные параметры ширины и длины комнаты для прослушивания автоматически устанавливаются как исходное значение.

#### INSTALLED HEIGHT (Высота установки данного аппарата)

Используется для настройки высоты установки данного аппарата.

Диапазон настройки: 0.0 m - 3.0 m Исходная установка: 1.0 m

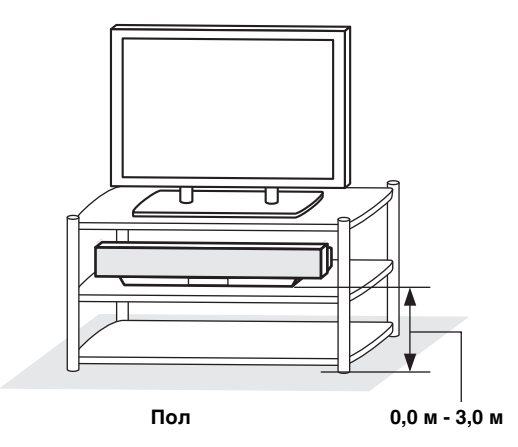

## BEAM ADJUSTMENT (Настройка потока)

Используется для ручной настройки различных параметров потока. Рекомендуется выбрать 5 потоков для режима потока до настройки данных параметров.

- При настройке INSTALLED POSITION в MANUAL SETUP (смотрите стр. 62), для данного параметра автоматически устанавливается исходное значение, за исключением CENTER в FOCAL LENGTH (смотрите стр. 65).
- В зависимости от настроек режима потока (смотрите стр. 42 и 47), невозможно будет выбрать некоторые расположения каналов. В таком случае, отображается "––". При использовании стерео плюс 3 потока для режима потока, установите воспроизведение левого и правого каналов окружающего звучания от фронтальных левого и правого каналов.

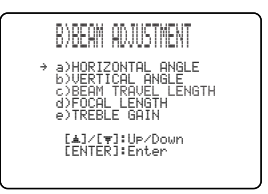

#### HORIZONTAL ANGLE (Горизонтальный угол)

Используется для настройки горизонтального угла потоков для каждого канала. Настроив горизонтальный угол потоков, можно оптимизировать прохождение потоков звучания. Автоматически выводится тестовый тональный сигнал.

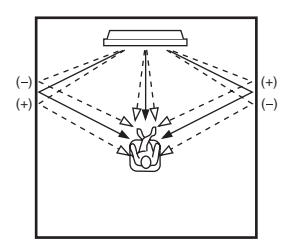

Выбор: L90° - R90°

Настраивайте в направлении L (слева) для перемещения направления вывода влево и настраивайте в направлении R (справа) для его перемещения вправо.

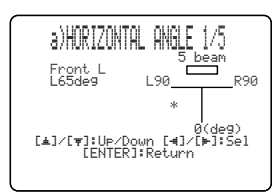

#### VERTICAL ANGLE (Вертикальный угол)

Используется для настройки вертикального угла звуковых потоков каждой колонки. Переключая направление потока, можно оптимизировать углы звуковых потоков.

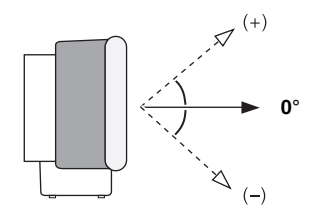

Выбор: -45° - +45°

Исходная установка: 0°

- Настраивайте в направлении (минус) для перемещения угла вниз.
- Настраивайте в направлении + (плюс) для перемещения угла вверх.

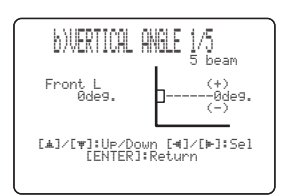

#### Примечание

Автоматически выводится тестовый тональный сигнал.

## BEAM TRAVEL LENGTH (Продолжительность прохождения потока)

Необходимо применить некоторую задержку звучания от каждого канала для того, чтобы все звуковые сигналы одновременно достигали места слушателя. Данное меню настраивает расстояние, проходимое звуковыми потоками после вывода и отражения от стен до их достижения места слушателя, и регулирует задержку для соответствующего канала.

Линии на иллюстрации ниже отображают расстояние.

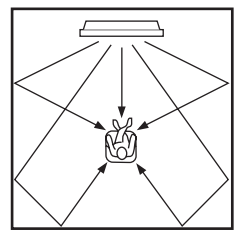

Выбор: 0.3 м - 24.0 м

- Front L настраивает расстояние, проходимое звуковыми потоками фронтального левого канала.
- Front R настраивает расстояние, проходимое звуковыми потоками фронтального правого канала.
- **Center** настраивает расстояние, проходимое звуковыми потоками центрального канала.
- Surround L настраивает расстояние, проходимое звуковыми потоками левого канала окружающего звучания.
- Surround R настраивает расстояние, проходимое звуковыми потоками правого канала окружающего звучания.

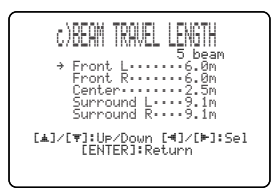

#### ``@`-

Рекомендуется использовать настройку, оптимизированную во время AUTO SETUP (смотрите стр. 29). Настройте данное меню только при изменении HORIZONTAL ANGLE (смотрите стр. 64).

#### FOCAL LENGTH (Длина фокусировки)

Используется для настройки расстояния от передней стороны данного аппарата до точки фокусировки вывода каждого канала и настройки ощущения расширения каждого канала. Точки фокусировки, за исключением центрального канала, должны быть установлены возле точек отражения на стенах. Чем короче расстояние, тем больше расширение.

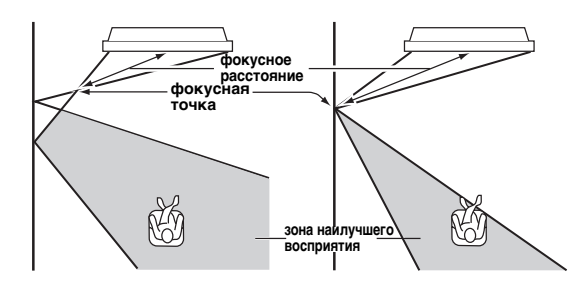

#### Фронтальный левый канал

Центральный канал

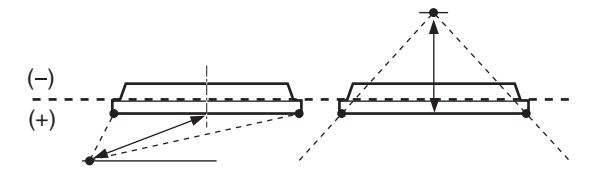

Выбор: -1.0 м - +13.0 м Настраивайте в направлении – (минус) для перемещения фокусировки наружу и настраивайте в направлении + (плюс) для перемещения фокусировки на обычное место.

- Front L настраивает длину фокусировки фронтальных левых звуковых потоков.
- Front R настраивает длину фокусировки фронтальных правых звуковых потоков.
- **Center** настраивает длину фокусировки центральных звуковых потоков. Исходная установка: –0.5 м
- Surround L настраивает длину фокусировки левых звуковых потоков окружающего звучания.
- Surround R настраивает длину фокусировки правых звуковых потоков окружающего звучания.

.`∳′-

Рекомендуется использовать исходную настройку (-0.5 м) для центрального канала.

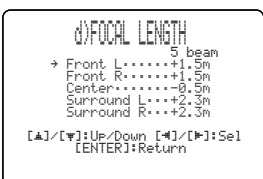

#### TREBLE GAIN (Перегрузка верхних частот)

Используется для настройки выходного уровня верхних частот каждого канала.

<u>`</u>`

Если точкой отражения фронтальных левого и правого звуковых потоков или левого и правого звуковых потоков окружающего звучания является занавеска или другая звукопоглощающая поверхность, можно получить более эффективное окружающее звучание, увеличив уровень верхних частот для таких звуковых потоков.

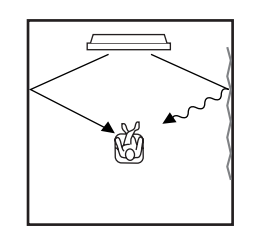

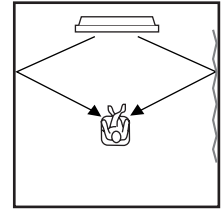

Выбор: -12.0 dB - +12.0 dB Исходная установка: 0 dB

- FL настраивает выходной уровень верхних частот фронтального левого канала.
- **FR** настраивает выходной уровень верхних частот фронтального правого канала.
- С настраивает выходной уровень верхних частот центрального канала.
- SL настраивает выходной уровень верхних частот левого канала окружающего звучания.
- SR настраивает выходной уровень верхних частот правого канала окружающего звучания.

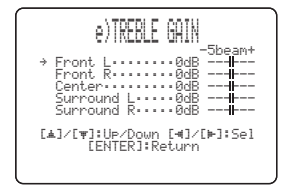

#### IMAGE LOCATION (Мнимое расположение)

Используется для настройки направления, с которого слышится звучания фронтальных левого и правого каналов таким образом, что каждое звучание слышно ближе к центральному каналу. Данная функция используется для

перенаправления аудиосигналов, если звучание от фронтальных левого и правого каналов кажется неестественным, например, если место слушателя находится не в центре комнаты для прослушивания.

Данный параметр можно настраивать только при выборе 3 потока или 5 потоков для режима потока (смотрите стр. 42).

Выбор: ON, OFF

Диапазон настройки: 0% - 95% Исходная установка: 0%

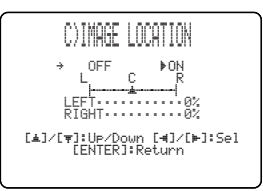

#### LEFT (Слева)

Настраивает аудиосигналы влево.

Чем выше процент, тем громче воспроизведение от центра.

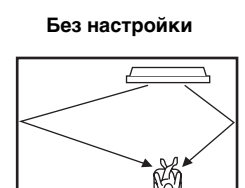

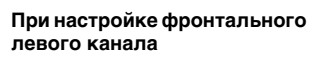

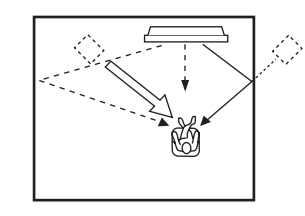

#### RIGHT (Справа)

Настраивает аудиосигналы вправо.

Чем выше процент, тем громче воспроизведение от центра.

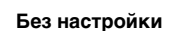

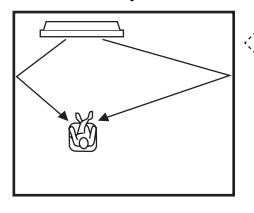

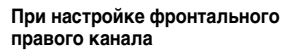

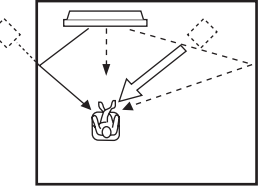

## SOUND MENU

Используется для ручной настройки различных параметров, связанных с выводом звучания. SET MENU  $\rightarrow$  MANUAL SETUP  $\rightarrow$  SOUND MENU

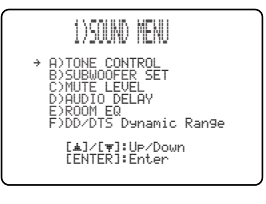

## TONE CONTROL (Настройка тональности)

Можно настроить тональное качество звуковых потоков.

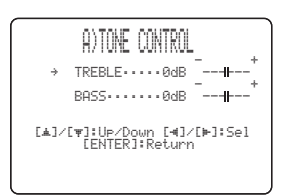

#### TREBLE (Верхние частоты)

Используется для настройки высокочастотной характеристики. Выбор: –12 dB - +12 dB Исходная установка: 0 dB

#### BASS (Басы)

Используется для настройки низкочастотной характеристики. Выбор: –12 dB - +12 dB Исходная установка: 0 dB

#### SUBWOOFER SET (Настройка сабвуфера)

Используется для ручной настройки различных параметров сабвуфера.

| B)SUBWOOFER SET                                                                      |
|--------------------------------------------------------------------------------------|
| → BASS OUT·····FRONT<br>CROSS OVER···100Hz<br>LFE LEVEL·····0dB<br>DISTANCE·····3.0m |
| [▲]/[♥]:Up/Down [◀]/[⊨]:Sel<br>[ENTER]:Return                                        |
|                                                                                      |

#### BASS OUT (Вывод басов)

Низкочастотные сигналы (басы) могут направляться на сабвуфер и/или фронтальные левый и правый каналы. Данный параметр также определяет направление сигналов LFE (низкочастотный эффект), содержащихся в источниках Dolby Digital или DTS.

Выбор: SWFR (сабвуфер), FRONT

- Выберите SWFR при подключении сабвуфера. Сигналы LFE и низкочастотные сигналы от других каналов направляются на сабвуфер.
- Выберите FRONT, если сабвуфер не используется. Сигналы LFE и низкочастотные сигналы других каналов направляются на фронтальные левый и правый каналы.

#### **CROSS OVER (Кроссовер)**

При установке BASS OUT на SWFR, данная функция может использоваться для выбора частоты кроссовера (прерывания) для всех низкочастотных сигналов. Все частоты ниже выбранной частоты направляются на место колонки сабвуфера.

Выбор: 80Hz, **100Hz**, 120Hz

#### LFE LEVEL (Уровень низкочастотного эффекта)

Выберите для настройки уровня воспроизведения канала LFE (низкочастотный эффект) в соответствии с мощностью сабвуфера. Канал LFE содержит особые низкочастотные эффекты, которые добавляются только к определенным сценам. Данная настройка действительна только во время декодирования данным аппаратом сигналов в формате Dolby Digital или DTS. Выбор: -20 - 0 dB

#### **DISTANCE** (Расстояние)

Выберите для регулировки расстояния сабвуфера от места слушателя. Выбор: 0.3 - 15.0 m

Исходная установка: 3.0 m

#### MUTE LEVEL (Уровень приглушения)

Используется для настройки уровня уменьшения громкости функцией приглушения.

Выбор: **МUTE**, -20 dB

- Выберите МИТЕ для полного приглушения • всех выводимых звуков.
- Выберите -20 dB для уменьшения текущего уровня громкости на 20 dB.

| C)MUTE               | LEVEL            |  |
|----------------------|------------------|--|
| ►MUTE                | -20dB            |  |
| [◀]⁄[⊨]:<br>[ENTER]: | Select<br>Return |  |

#### AUDIO DELAY (Задержка звучания)

Используется для задержки звучания для его синхронизации с видеокартинкой. Данная функция может быть необходима при использовании определенных ЖК экранов или проекторов. Выбор: 0 – 160 msec

| d)audio delay                    |
|----------------------------------|
| AUDIO DELAYOmsec                 |
| [◀]/[⊨]:Select<br>[ENTER]:Return |
|                                  |

#### **ROOM EQ (Комнатный эквалайзер)**

Используется для изменения тонального качества комнаты для прослушивания при настенной установке аппарата. Выбор: MOUNTING (Тип установки),

#### REFLECTING (Тип отражения)

E)ROOM EQ → MOUNTING·····SHELF REFLECTING ··· NORMAL [▲]/[♥]:Up/Down [◀]/[⊨]:Sel [ENTER]:Return

#### MOUNTING (Тип установки)

Используется для усиления звучания от среднего до низкого диапазона.

Выбор: WALL (Настенная установка), SHELF (Полочная установка)

- Выберите WALL, если данный аппарат установлен на стене комнаты для прослушивания.
- Выберите SHELF, если данный аппарат установлен на полке в комнате для прослушивания.

#### **REFLECTING (Тип отражения)**

Используется для выбора отражаемости комнаты для прослушивания.

Выбор: NORMAL (Обычный), НІ ЕСНО (Повышенное эхо)

- Выберите NORMAL для комнаты с обычной отражаемостью.
- Выберите НІ ЕСНО для комнаты с высокоотражающими поверхностями как бетонные стены.

Русский

#### DD/DTS Dynamic Range (Динамический диапазон сигналов Dolby Digital и DTS)

Используется для выбора количества сжатия динамического диапазона. Данная настройка действительна только во время декодирования аппаратом сигналов в формате Dolby Digital или DTS. Динамический диапазон - это разница между наименьшим звучанием, слышимым поверх шума среды, и наибольшим звучанием, слышимым без помех. Выбор: MIN (минимальный), STD (стандартный), **МАХ** (максимальный)

| F)                               | DD/DTS | Dynam | ic Range |  |  |
|----------------------------------|--------|-------|----------|--|--|
|                                  | MIN    | STD   | ⊫MAX     |  |  |
| [⊲]/[⊨]:Select<br>[ENTER]:Return |        |       |          |  |  |

Выберите для настройки сжатия динамического диапазона.

- Выберите MIN для прослушивания источников на низких уровнях громкости.
- Выберите STD для общего пользования.
- Выберите МАХ для художественных фильмов.

## **INPUT MENU**

Используется для ручной настройки различных параметров, связанных с аудио и видеовходом. SET MENU  $\rightarrow$  MANUAL SETUP  $\rightarrow$  INPUT MENU

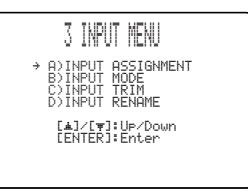

#### INPUT ASSIGNMENT (Настройка приема)

Используется для назначения входных гнезд данного аппарата для других компонентов, если исходные настройки данного аппарата не соответствуют вашим требованиям. Назначив другие компоненты для входных гнезд данного аппарата, можно отобразить название подключенного компонента на дисплее фронтальной панели и дисплее-на-экране, и управлять компонентом от селекторной кнопки источника с одинаковым названием. Если компонент, подключенный к входным гнездам данного аппарата, не назначен, на фронтальной панели и дисплее-на-экране при выборе отображается исходное название компонента для такого входного гнезда.

- Выберите OPTICAL IN (1) для назначения компонентов на гнездо TV OPTICAL IN данного аппарата.
  Выбор: TV, VCR
- Выберите OPTICAL IN (2) для назначения компонентов на гнездо AUX OPTICAL DIGITAL IN данного аппарата. Выбор: **AUX**, DVD

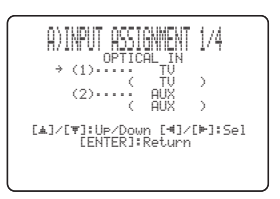

 Выберите COAXIAL IN (3) для назначения компонентов на гнездо COAXIAL DIGITAL IN данного аппарата.
Выбор: DVD, AUX

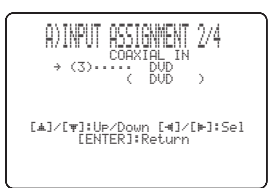

- Выберите COMPONENT (1) для назначения компонентов на гнезда STB COMPONENT VIDEO IN данного аппарата.
  Выбор: TV, VCR
- Выберите COMPONENT (2) для назначения компонентов на гнезда DVD/AUX COMPONENT VIDEO IN данного аппарата. Выбор: **DVD**, AUX

[▲]/[♥]:Up/Down [◀]/[⊨]:Sel [ENTER]:Return

 Выберите COMPOSITE (3) для назначения компонентов на гнездо DVD/AUX VIDEO IN данного аппарата.
Выбор: AUX, DVD

[▲]/[♥]:Up/Down [◀]/[⊨]:Sel [ENTER]:Return

#### ■ INPUT MODE (Режим приема)

Используется для назначения режима приема для источников, подключенных к гнездам DIGITAL INPUT, при включении питания данного аппарата. Подробнее о типах аудиосигналов, выводимых данным аппаратом, смотрите "Режимы окружающего звучания и рекомендуемые источники" на стр. 44. Выбор: **АUTO**, LAST

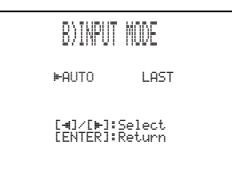

- Выберите AUTO для автоматического обнаружения типа входного сигнала данным аппаратом и выбора соответствующего режима приема.
- Выберите LAST для установки данного аппарата на автоматический выбор последнего режима приема, использованного для такого источника. Если тип входного сигнала отличается от настройки, звучание отсутствует.

#### ■ INPUT TRIM (Монтаж приема)

Используется для настройки входного уровня источника приема.

C)INPUT TRIM τŲ [▲]/[♥]:Up/Down (FNTER]:R

- Выберите TV ANALOG для настройки уровня аудио и видеосигналов, поступающих на аналоговые входные аудиогнезда TV/STB данного аппарата. Диапазон настройки: -6.0 dB – 0.0 dB Исходная установка: -3.0 dB
- Выберите TV OPTICAL для настройки уровня аудио и видеосигналов, поступающих на аналоговые гнездо TV OPTICAL IN данного аппарата.

Диапазон настройки: –6.0 dB – 0.0 dB Исходная установка: –3.0 dB

 Выберите VCR ANALOG для настройки уровня аудио и видеосигналов, поступающих на аналоговые входные аудиогнезда VCR данного аппарата. Диапазон настройки: -6.0 dB – 0.0 dB

Исходная установка: -3.0 dB

 Выберите AUX OPTICAL для настройки уровня аудио и видеосигналов, поступающих на аналоговые гнездо AUX OPTICAL IN данного аппарата.

Диапазон настройки: –6.0 dB – 0.0 dB Исходная установка: –3.0 dB

 Выберите DVD COAXIAL для настройки уровня аудио и видеосигналов, поступающих на аналоговые гнездо COAXIAL IN данного аппарата.

Диапазон настройки: –6.0 dB – 0.0 dB Исходная установка: –3.0 dB

#### ■ INPUT RENAME (Переименование источника)

Используется для изменения названия источника, отображаемого на дисплее-на-экране и дисплее фронтальной панели. Нажав селекторную кнопку источника (TV, STB, DVD, VCR, или AUX), выберите компонент, название которого нужно изменить, и затем выполните следующую процедуру.

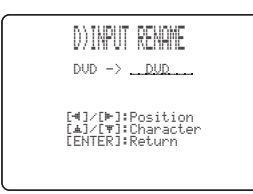

 Нажимайте 
↓ ▷ для установки \_ (подчеркивания) под редактируемым пробелом или знаком. Мигает \_ (подчеркивание).

# 

#### 2 Нажимая △ / ▽, выберите нужный знак.

- Для каждого источника вы можете использовать до 8 знаков.

А - Z, пробел, 0 - 9, пробел, а - z, пробел, #, \*, +, др.

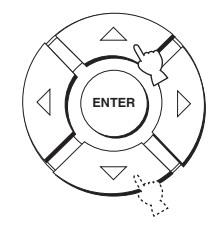

## **3** Для переименования каждого источника, повторите шаги 1 – 3.

#### 4 Нажмите кнопку ENTER для выхода. Новые названия регистрируются, и дисплей устанавливается на предыдущий экран.

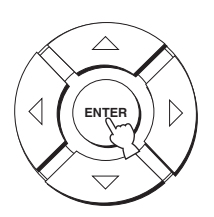

## DISPLAY MENU

Используется для ручной настройки различных параметров, связанных с дисплеем. SET MENU  $\rightarrow$  MANUAL SETUP  $\rightarrow$  DISPLAY MENU

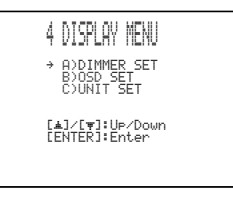

#### I DIMMER SET (Параметры освещения)

Используется для настройки яркости дисплея фронтальной панели.

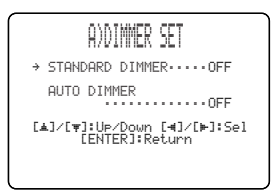

#### STANDARD DIMMER (Стандартное освещение)

Используется для настройки яркости дисплея фронтальной панели при управлении данным аппаратом с помощью кнопок управления на фронтальной панели или пульте ДУ. Выбор: -2, -1, **OFF** 

#### AUTO DIMMER (Автоматическое освещение)

Если в течение определенного периода не была произведена никакая операция, дисплей фронтальной панели тускнеет. Используется для настройки яркости дисплея фронтальной панели в таком случае.

Выбор: **OFF** (яркость, одинаковая с параметром STANDARD DIMMER), -1 - -3 (основанная на параметре STANDARD DIMMER), DISPLAY OFF
#### OSD SET (Параметры дисплея-наэкране)

Используется для настройки расположения дисплея и цвета фона дисплея-на-экране.

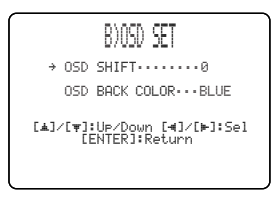

#### OSD SHIFT (Сдвиг дисплея на экране)

Используется для регулировки отображения дисплея-на-экране по вертикали. Настраивайте в направлении – (минус) для повышения расположения дисплея-на-экране, и настраивайте в направлении + (плюс) для его понижения. Выбор: –5 - +5 Исходная установка: 0

#### OSD BACK COLOR (цвет фона дисплея-наэкране)

Используется для выбора цвета фона дисплея-на-экране.

Выбор: **BLUE**, GRAY

#### UNIT SET (Параметры единиц)

Используется для переключения отображаемой единицы измерения. Выбор: **METERS**, FEET

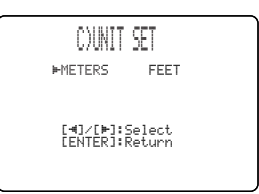

- Выберите METERS для ввода расстояния в метрах.
- Выберите FEET для ввода расстояния в футах.

#### Примечание

При переключении данного параметра, настроенные параметры потока могут измениться.

## НАСТРОЙКА БАЛАНСА ЗВУЧАНИЯ

Можно настроить выходной уровень звукового потока каждого канала с помощью тестового тонального сигнала или воспроизводимого звучания в каждом режиме потока для достижения более реального уровня окружающего звучания.

## Использование тестового тонального сигнала

С помощью функции тестового тонального сигнала, при воспроизведении тестового тонального сигнала от каждого канала, можно вручную отрегулировать баланс уровней каналов. С помощью тестового тонального сигнала настройте уровни каналов таким образом, чтобы уровень громкости каждого канала был одинаково слышен с места слушателя.

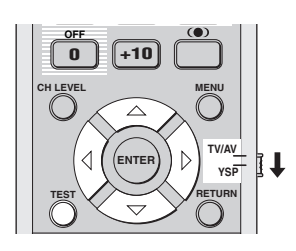

1 Установите селектор режима управления на YSP для переключения на режим управления данным аппаратом.

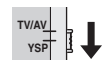

2 Нажмите кнопку TEST на пульте ДУ. На дисплее фронтальной панели отображается TEST FRONT L и из фронтального левого канала выводится тестовый тональный сигнал.

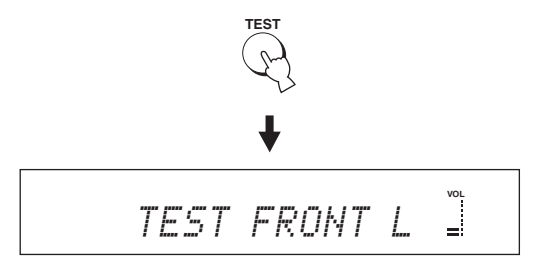

3 Нажимая △ / ▽, выберите канал для настройки.

Дисплей фронтальной панели переключается следующим образом.

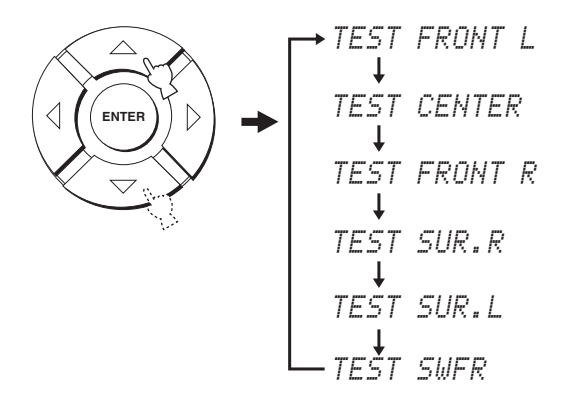

#### Примечание

Функция TEST SWFR доступна только при подключении к данному аппарату сабвуфера и выборе SWFR для BASS OUT в SOUND MENU (смотрите стр. 67).

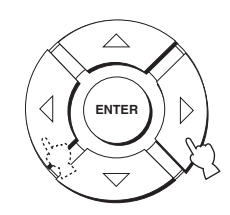

Диапазон настройки: -10 dB- +10 dB

5 По завершению всех настроек, нажмите TEST.

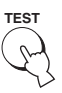

#### Примечания

- Невозможно настроить уровни всех каналов при выборе стереофонического воспроизведения или личного потока для режима потока (смотрите стр. 47 и 48).
- Невозможно настроить FRONT L/R при выборе стерео плюс 3 потока для режима потока (смотрите стр. 43).
- FRONT L/R автоматически настраиваются в зависимости от настроек других каналов, при выборе стерео плюс 3 потока или стереофонического воспроизведения для режима потока (смотрите стр. 43 и 47).

.`∳′-

Если невозможно настроить уровень определенного канала, на дисплее фронтальной панели отображается – -dB.

## Использование воспроизводимого звучания

Также можно вручную настроить уровни каналов во время воспроизведения источника как DVD-диск.

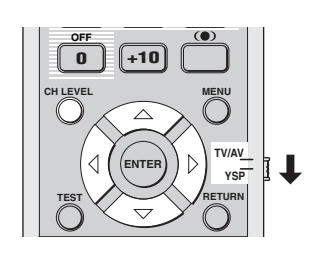

1 Установите селектор режима управления на YSP для переключения на режим управления данным аппаратом.

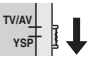

2 Повторно нажимая CH LEVEL (или нажав CH LEVEL и затем нажимая △ / ▽), выберите канал для настройки.

Дисплей фронтальной панели переключается следующим образом.

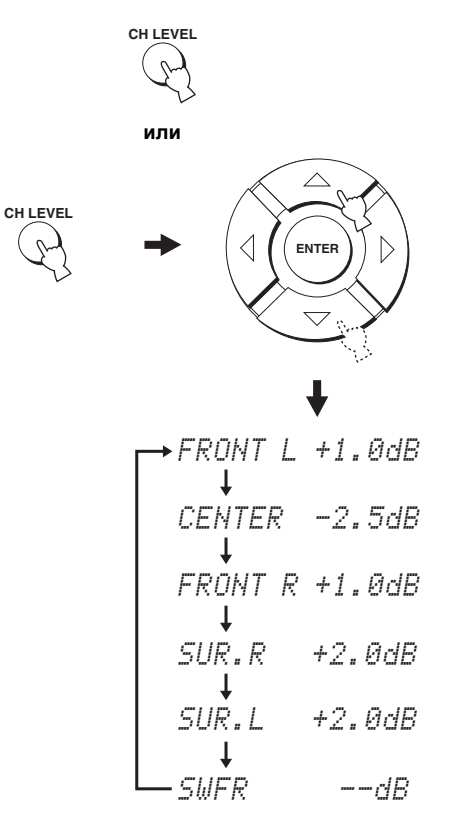

#### Примечание

Функция SWFR доступна только при подключении к данному аппарату сабвуфера и выборе SWFR для BASS OUT в SOUND MENU (смотрите стр. 66).

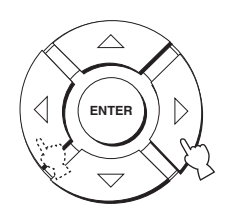

Диапазон настройки: -10 dB- +10 dB

4 По завершению настройки, подождите несколько секунд, не выполняя никакие операции управления данным аппаратом.

#### Примечания

- Невозможно настроить уровни всех каналов при выборе стереофонического воспроизведения для режима потока (смотрите стр. 47).
- Невозможно настроить FRONT L/R при выборе стерео плюс 3 потока для режима потока (смотрите стр. 41).
- При выборе личного потока для режима потока можно настроить только CENTER (смотрите стр. 48).
- FRONT L/R автоматически настраиваются в зависимости от настроек других каналов, при выборе стерео плюс 3 потока или стереофонического воспроизведения для режима потока (смотрите стр. 43 и 47).

#### <u>:</u>هُ:

Если невозможно настроить уровень определенного канала, на дисплее фронтальной панели отображается – -dB.

## ВЫБОР РЕЖИМА ПРИЕМА

## По желанию или в зависимости от состояния источника, можно выбрать тип поступающих аудиосигналов от выбранного источника.

#### .`₩́:

В большинстве случаев, рекомендуется установить режим приема на AUTO.

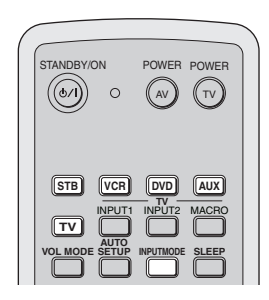

1 Установите селектор режима управления на YSP для переключения на режим управления данным аппаратом.

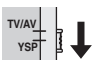

2 Для выбора желаемого источника приема, нажмите одну из селекторных кнопок источника на пульте ДУ.

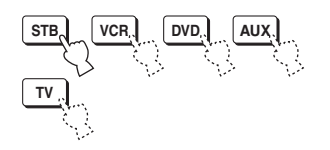

**3** Повторно нажимайте INPUTMODE на пульте ДУ для переключения режимов приема.

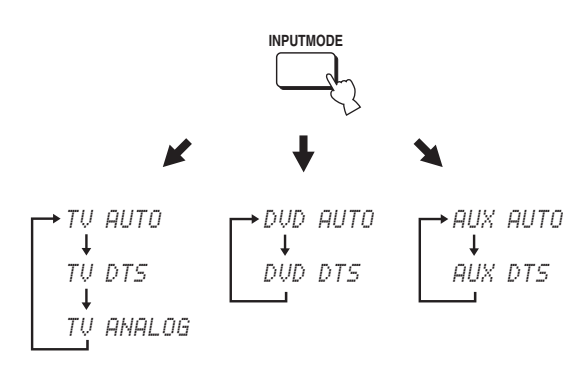

При выборе TV или При выборе STB в качестве источника источника

При выборе AUX в качестве источника

#### Примечания

- Режим приема видеомагнитофона установлен на ANALOG. Однако, если гнездо TV OPTICAL IN данного аппарата установлено на VCR, режимы AUTO, DTS и ANALOG становятся доступными режимами приема для видеомагнитофона (смотрите стр. 68).
- Режим приема ANALOG недоступен для DVD и AUX.

#### • AUTO

Автоматический выбор поступающих аудиосигналов в следующем приоритетном порядке:

- 1) Dolby Digital или DTS
- 2) PCM
- 3) Аналоговый сигнал

В большинстве случаев используется данный режим приема.

#### DTS

Выбор только цифровых сигналов, закодированных по системе DTS.

По сравнению с AUTO, данный режим приема обеспечивает большую устойчивость во время воспроизведения CD-дисков или LD-дисков, закодированных по системе DTS.

#### ANALOG

Выбор только аналоговых сигналов. Даже при одновременном постулении цифровых и аналоговых сигналов, выбираются только аналоговые сигналы.

#### <u>`</u>`

Можно настроить исходный режим приема, выбираемый при включении питания данного аппарата (смотрите стр. 69).

## НАСТРОЙКА СИСТЕМНЫХ ПАРАМЕТРОВ

Данный аппарат оборудован дополнительными меню, отображаемыми на дисплее фронтальной панели. В данных меню имеются дополнительные операции для регулировки и настройки работы данного аппарата.

## Использование системных параметров

Следуя процедуре ниже, введите системные параметры.

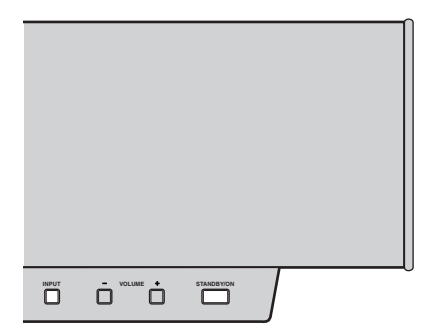

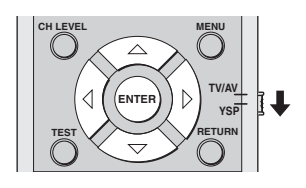

**1** Нажмите STANDBY/ON на фронтальной панели для отключения питания данного аппарата.

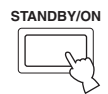

2 Нажмите и удерживайте INPUT на фронтальной панели и затем нажмите STANDBY/ON на фронтальной панели для включения питания данного аппарата. На дисплее фронтальной панели отображается MEMORY PROTECT.

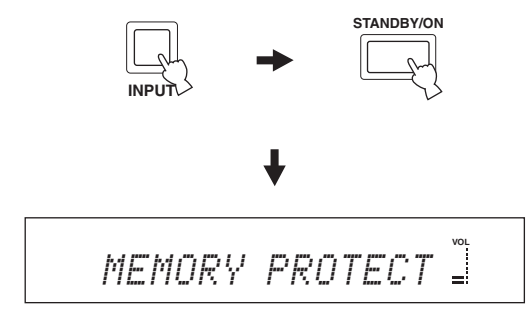

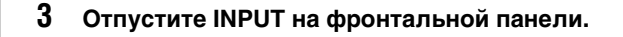

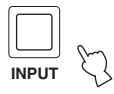

## Настройка MEMORY PROTECT

Можно защитить сохраненные в системной памяти данного аппарата настройки от случайного удаления или нежелательного изменения.

- 1 Повторите шаги 1 3 в "Использование системных параметров" на данной странице.
- 2 Установите селектор режима управления на YSP для переключения на режим управления данным аппаратом.

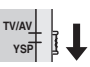

**3** Убедитесь, что на дисплее фронтальной панели отображено MEMORY PROTECT, и затем нажмите ENTER.

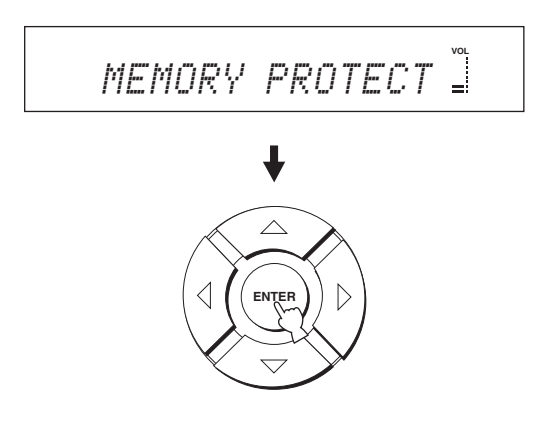

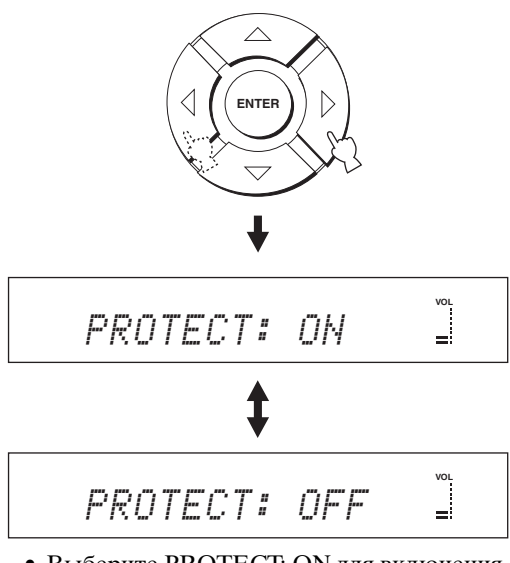

- Выберите PROTECT: ОN для включения функции защиты.
- Выберите PROTECT: OFF для отключения функции защиты.
- 5 Нажмите STANDBY/ON на фронтальной панели для установки данного аппарата в режим ожидания.

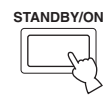

Новая настройка начнет работать при включении питания данного аппарата в следующий раз.

## Настройка MAX VOLUME

Можно установить максимальный уровень громкости, чтобы данный аппарат не воспроизводил звучание выше ограниченного уровня громкости.

- 1 Повторите шаги 1 3 в "Использование системных параметров" на стр. 76.
- 2 Установите селектор режима управления на YSP для переключения на режим управления данным аппаратом.

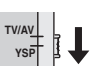

3 Нажимайте *△* / *▽* на пульте ДУ до отображения МАХ VOLUME SET на дисплее фронтальной панели.

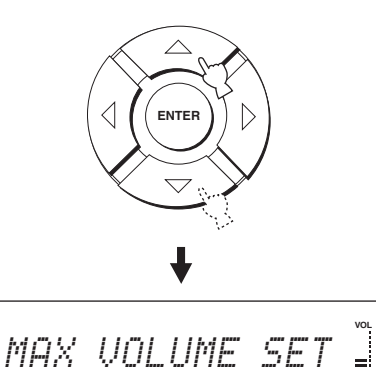

**4** Нажмите кнопку ENTER.

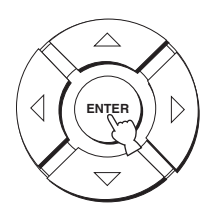

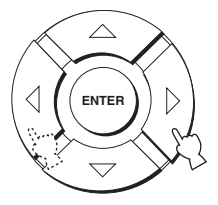

Диапазон настройки: MAX, 99 - 01, MIN Шаг регулирования: 1

**6** Нажмите STANDBY/ON на фронтальной панели для установки данного аппарата в режим ожидания.

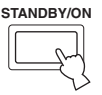

Новая настройка максимального уровня громкости начнет работать при включении питания данного аппарата в следующий раз.

## Hастройка TURN ON VOLUME

Можно установить начальный уровень громкости, применяемый при включении питания данного аппарата.

- **1** Повторите шаги 1 3 в "Использование системных параметров" на стр. 76.
- 2 Установите селектор режима управления на YSP для переключения на режим управления данным аппаратом.

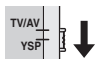

3 Нажимайте △ / ▽ на пульте ДУ до отображения TURN ON VOLUME на дисплее фронтальной панели.

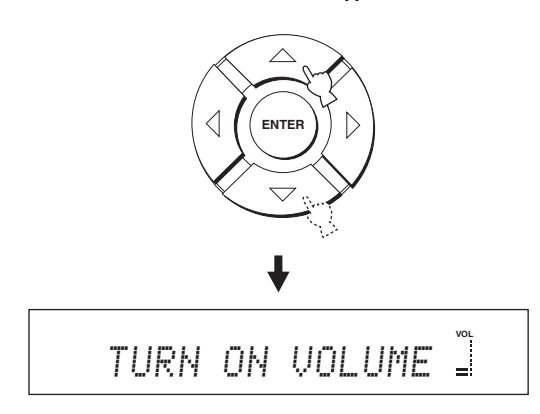

**4** Нажмите кнопку ENTER.

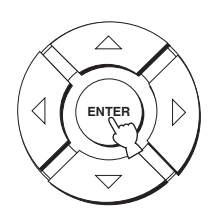

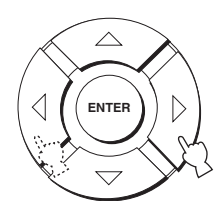

Диапазон настройки: MAX, 99 - 01, OFF Шаг регулирования: 1

**6** Нажмите STANDBY/ON на фронтальной панели для установки данного аппарата в режим ожидания.

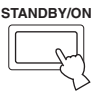

Новая настройка максимального уровня громкости начнет работать при включении питания данного аппарата в следующий раз.

## Настройка DEMO MODE

С помощью тестового воспроизведения потока от данного аппарата, можно проверить звуковой поток.

<u>`</u>`

Данную функцию также можно запустить, просто нажав INPUT на фронтальной панели. Данный аппарат воспроизводит звуковой поток при нажатии и удерживании INPUT более чем 2 секунды. Звуковой поток дважды перемещается влево и вправо, и затем останавливается.

- 1 Повторите шаги 1 3 в "Использование системных параметров" на стр. 76.
- 2 Установите селектор режима управления на YSP для переключения на режим управления данным аппаратом.

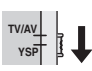

3 Нажимайте *△* / *▽* на пульте ДУ до отображения DEMO MODE на дисплее фронтальной панели.

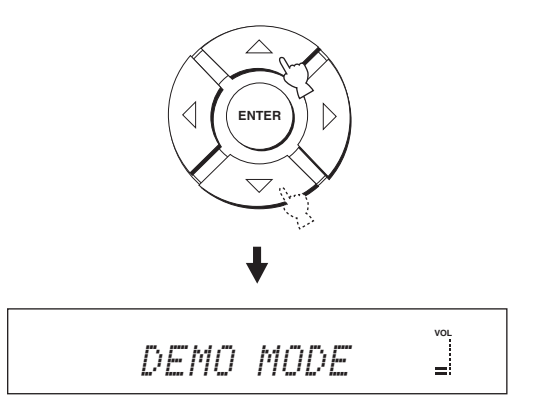

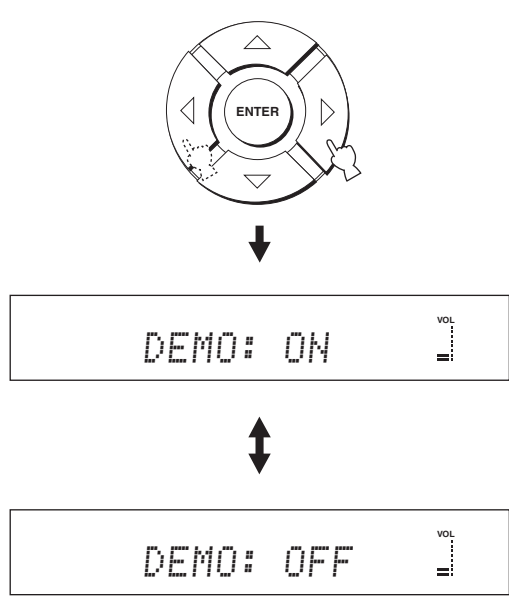

- Выберите DEMO: ОN для включения демонстрационного режима.
- Выберите DEMO: OFF для отключения демонстрационного режима.

5 Нажмите STANDBY/ON на фронтальной панели для установки данного аппарата в режим ожидания.

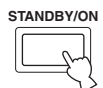

Новая настройка начнет работать при включении питания данного аппарата в следующий раз.

Нажмите ENTER для проверки звукового потока.

Воспроизводимый звуковой поток

передвигается влево и вправо. Для остановки перемещения, снова нажмите ENTER.

## Настройка FACTORY PRESET

Можно сбросить все параметры данного аппарата на заводские установки. Данная процедура полностью перезагружает ВСЕ параметры в SET MENU.

#### Примечание

После выполнения следующей процедуры требуется снова запустить AUTO SETUP для настройки соответствия среде окружающего звучания.

- **1** Повторите шаги 1 3 в "Использование системных параметров" на стр. 76.
- 2 Установите селектор режима управления на YSP для переключения на режим управления данным аппаратом.

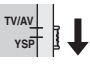

3 Нажимайте △ / ▽ на пульте ДУ до отображения FACTORY PRESET на дисплее фронтальной панели.

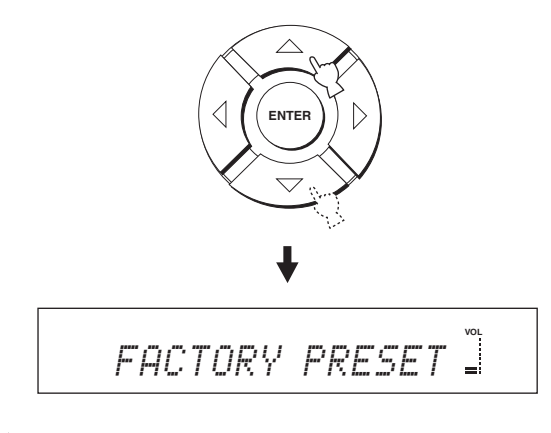

**4** Нажмите кнопку ENTER.

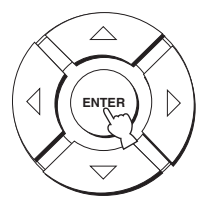

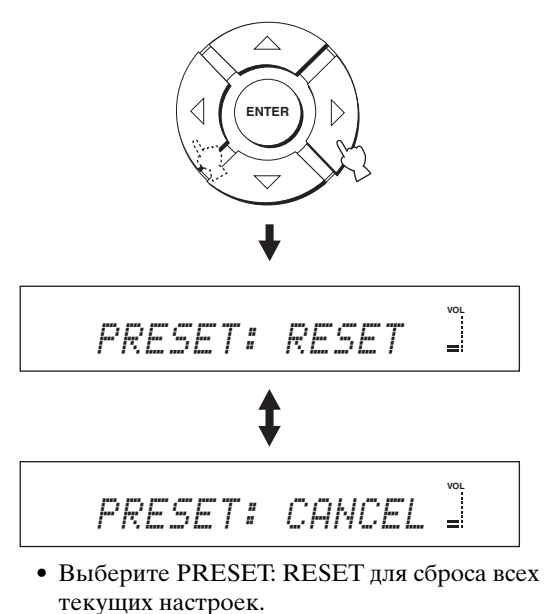

- Выберите PRESET: CANCEL для отмены процедуры сброса.
- 6 Нажмите STANDBY/ON на фронтальной панели для установки данного аппарата в режим ожидания.

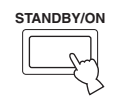

Новая настройка начнет работать при включении питания данного аппарата в следующий раз.

## ОПИСАНИЕ ПУЛЬТА ДИСТАНЦИОННОГО УПРАВЛЕНИЯ

Кроме управления данным аппаратом, пульт ДУ также может управлять другими аудиовизуальными компонентами производства YAMAHA и других производителей. Для управления другими компонентами, требуется установить в пульт ДУ соответствующие коды ДВ и установить селектор режима управления на TV/AV для переключения зоны управления.

#### Примечание

В зависимости от внешнего используемого аудиовизуального компонента, пульт ДУ может не управлять компонентом, даже если установлен код ДУ. В таком случае, управляйте компонентом от пульта ДУ компонента.

## Установка кодов ДУ

Установив соответствующие коды ДУ, можно управлять другими компонентами. Коды можно установить для каждой зоны приема (TV, STB, DVD, VCR и AUX). Полный список доступных кодов ДУ указан в разделе "СПИСОК КОДОВ ДИСТАНЦИОННОГО УПРАВЛЕНИЯ" в конце данного руководства.

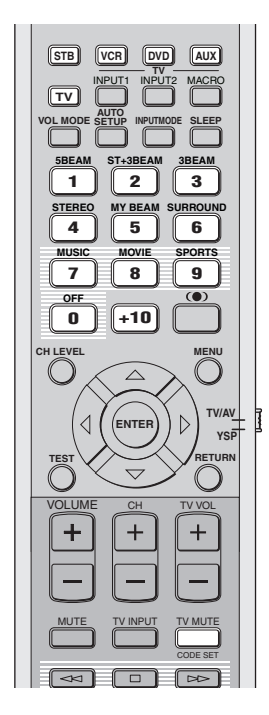

 Нажмите и удерживайте CODE SET на пульте ДУ и затем нажмите одну из селекторных кнопок источника и выберите источник, для которого нужно установить код ДУ.

Дважды мигает и остается включенным индикатор передачи. Удержива CODE SET, перейдите на шаг 2.

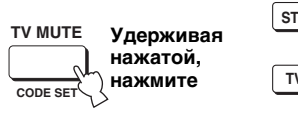

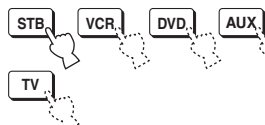

2 С помощью цифровых кнопок введите код ДУ, удерживая нажатой CODE SET.

Пример установки: зона приема YAMAHA DVD

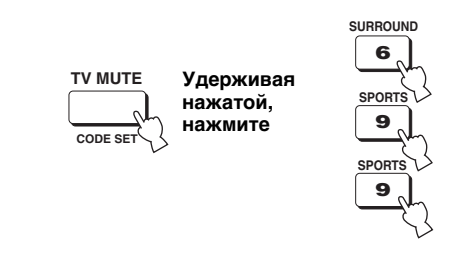

3 Для управления внешним компонентом от пульта ДУ, смотрите "Управление другими компонентами" на стр. 82.

Если внешний компонент срабатывает правильно, это значит, что код ДУ был успешно установлен.

Если внешний компонент срабатывает неправильно, код ДУ может быть ошибочным. Убедитесь в правильности кода ДУ (смотрите "СПИСОК КОДОВ ДИСТАНЦИОННОГО УПРАВЛЕНИЯ" в конце данной инструкции) и начните заново с шага 1.

#### Примечание

Если производитель компонента обладает более чем одним кодом, попробуйте все из них, пока вы не найдете нужный.

Память пульта ДУ может быть удалена, если пульт ДУ находится без батареек более 2 минут, или в нем находятся полностью использованные батарейки. Если память удалена, вставьте новые батарейки и переустановите коды ДУ.

При замене батареек, будьте внимательны и не нажимайте никакие кнопки на пульте ДУ. Это может привести к удалению памяти.

### Управление другими компонентами

#### Управление телевизором

Установите селектор режима управления на TV/AV и затем нажмите TV и выберите телевизор как источник приема. Зона управления пульта ДУ переключается на режим управления телевизором.

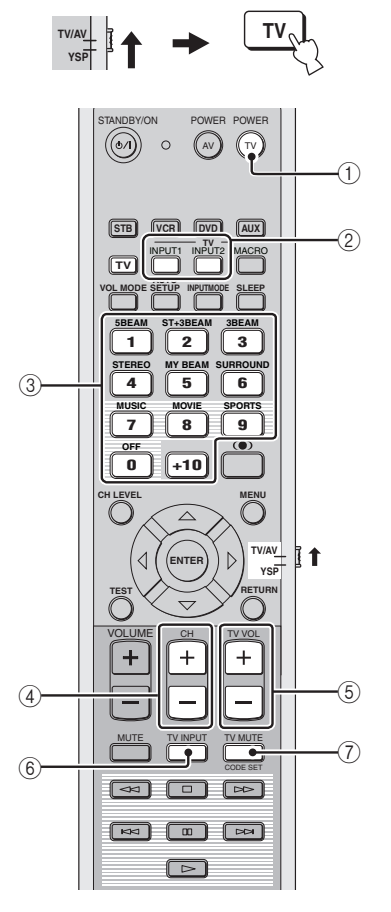

### 1 TV POWER

Включение или отключение питания телевизора.

#### 2 TV INPUT1/2

Выбор источника на телевизоре.

#### Э Цифровые кнопки

Выбор телевизионного канала для воспроизведения.

#### ④ CH +/-

Переключение доступных телевизионных каналов.

#### 5 TV VOL +/-

Настройка уровня аудиовыхода телевизора.

#### 6 TV MUTE

Временное приглушение аудиовыхода телевизора.

#### 7 TV INPUT

Переключение источника для телевизора.

#### Управление DVD-проигрывателем

Установите селектор режима управления на TV/AV и затем нажмите DVD и выберите DVD как источник приема. Зона управления пульта ДУ переключается на режим управления DVD.

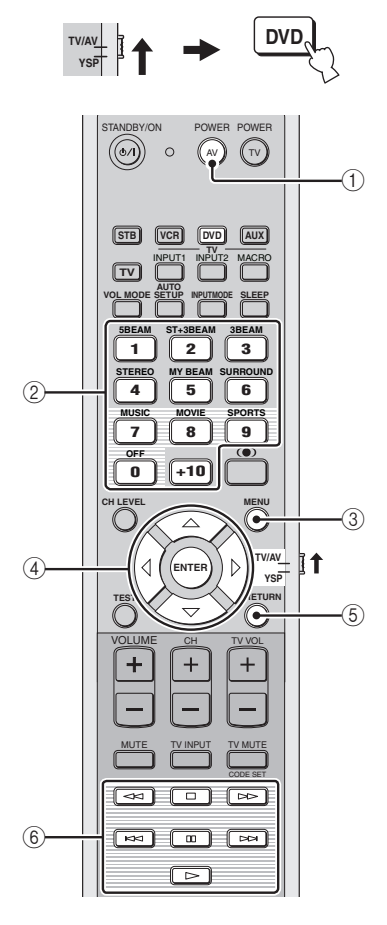

#### 1 AV POWER

Включение или отключение питания DVD-проигрывателя.

#### Э Цифровые кнопки

Используются для ввода номеров.

#### 3 MENU

Отображение DVD меню.

④ Курсорные кнопки △ / ▽ / ⟨ / ⟩, ENTER Используются для выбора параметров DVD меню.

#### **5** RETURN

Используется для возврата на предыдущий экран DVD меню или выхода из DVD меню.

#### 6 Кнопки управления DVD-проигрывателем и видеомагнитофоном.

Используются для управления DVD-проигрывателем, например, воспроизведение и остановка.

#### Управление видеомагнитофоном

#### Установите селектор режима управления на TV/AV и затем нажмите VCR и выберите видеомагнитофон как источник приема.

Зона управления пульта ДУ переключается на режим управления видеомагнитофоном.

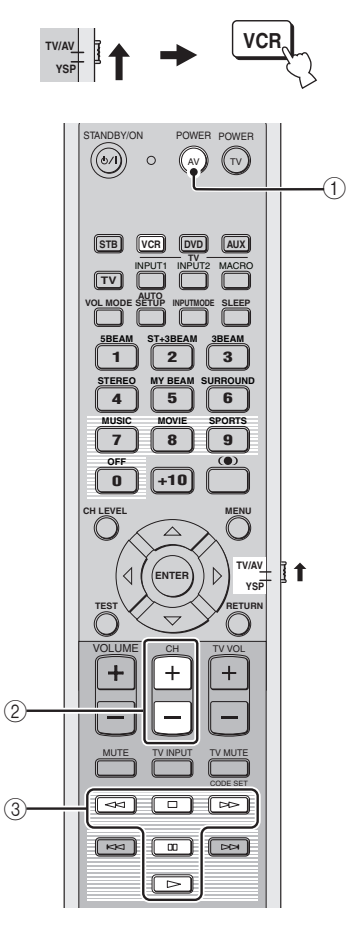

#### 1 AV POWER

Включение или отключение питания видеомагнитофона.

#### 2 CH +/-

Переключение доступных каналов видеомагнитофона.

#### ③ Кнопки управления DVD и видеомагнитофона

Используются для управления видеомагнитофоном, например, воспроизведение и остановка.

## Управление STB (Кабельное TB/Спутниковый тюнер)

## Установите селектор режима управления на TV/AV и затем нажмите STB и выберите STB как источник приема.

Зона управления пульта ДУ переключается на режим управления STB.

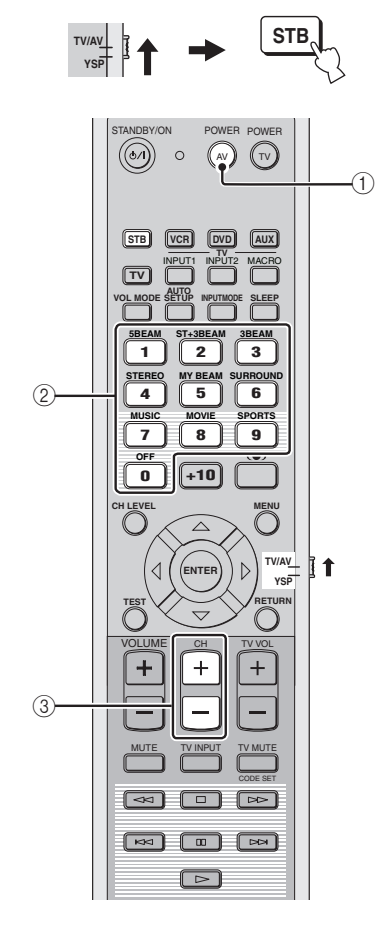

### 1 AV POWER

Включение или отключение питания STB.

#### ② Цифровые кнопки

Используются для ввода номеров.

#### ③ CH +/-

Переключение доступных каналов STB.

## Использование телевизионного макроса

Функция телевизионного макроса позволяет выполнять серии операций нажатием одной кнопки. Например, для воспроизведения DVDдиска, обычно требуется включить компонент, выбрать DVD как источник, и нажать кнопку воспроизведения для начала воспроизведения. Функция телевизионного макроса позволяет выполнить все эти операции, просто нажав кнопку DVD макроса.

#### Примечания

- До установки макросов, убедитесь, что установлен код ДУ для телевизора.
- Методы установки макросов отличаются, если на телевизоре отсутствует функция настройки.
- При нажатии любых кнопок управления на пульте ДУ, за исключением кнопок, используемых для установки макросов во время установки макросов, процедура настройки автоматически отменяется.
- Если ушло более 10 секунд на шагах 2 и 3, процедура установки автоматически отменяется. В таком случае, начните с шага 1.

- Установка макросов для телевизора с функцией настройки
- Нажмите и удерживайте CODE SET на пульте ДУ и затем нажмите одну из селекторных кнопок источника и выберите источник, для которого нужно установить макросы. Удерживая CODE SET, перейдите на шаг 2.

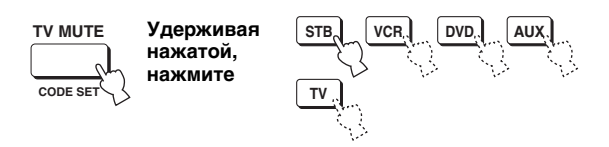

2 Нажмите кнопку MACRO на пульте ДУ, удерживая CODE SET.

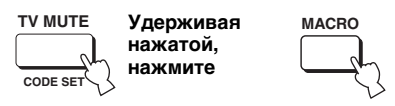

**3** Нажимая CH +/– или цифровые кнопки, выберите телевизионный канал.

Убедитесь, что на телевизионном экране отображен экран настройки.

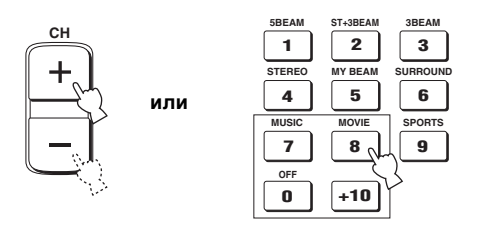

4 Повторно нажимайте TV INPUT на пульте ДУ до переключения экрана на экран источника, выбранного на шаге 1.

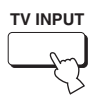

5 Нажмите ENTER на пульте ДУ для подтверждения установки макроса.

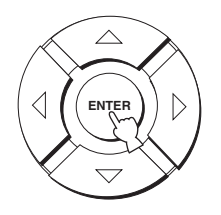

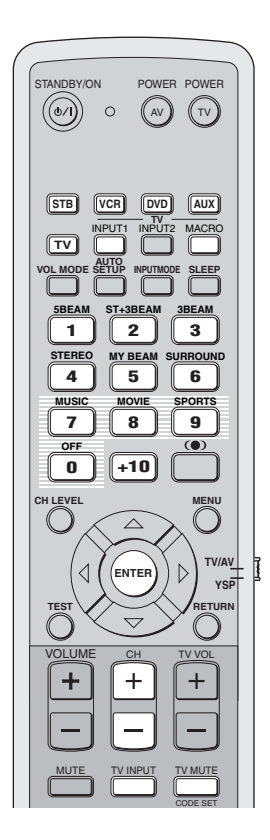

#### Установка макросов для телевизора без функции настройки

 Нажмите и удерживайте CODE SET на пульте ДУ и затем нажмите одну из селекторных кнопок источника и выберите источник, для которого нужно установить макросы.

Удерживая CODE SET, перейдите на шаг 2.

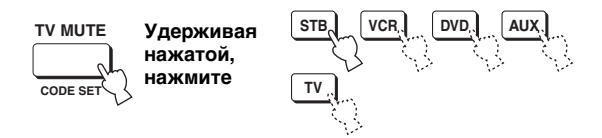

2 Нажмите кнопку MACRO на пульте ДУ, удерживая CODE SET.

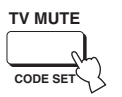

Удерживая маско нажатой, нажмите

**3** Нажмите кнопку INPUT1 на пульте ДУ.

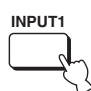

4 Повторно нажимайте СН +/– или TV INPUT на пульте ДУ до переключения экрана на экран источника, выбранного на шаге 1.

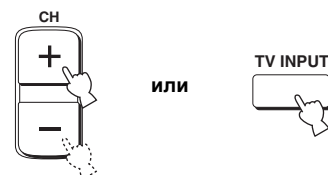

5 Нажмите ENTER на пульте ДУ для подтверждения установки.

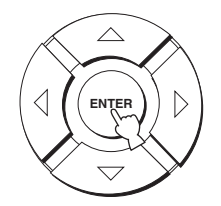

- Управление макросами
- 1 Установите селектор режима управления на YSP для переключения на режим управления данным аппаратом.

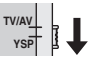

2 Нажмите и удерживайте одну из селекторных кнопок источника примерно 2 секунды и выберите нужный источник, для которого нужно назначить макрос. Телевизионный источник переключается

одновременно с переключением режима приема.

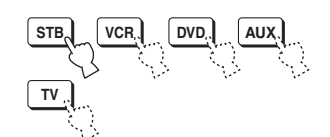

#### • Отмена макроса

1 Нажмите и удерживайте CODE SET на пульте ДУ и затем нажмите одну из селекторных кнопок источника и выберите источник, для которого нужно отменить макросы.

Удерживая CODE SET, перейдите на шаг 2.

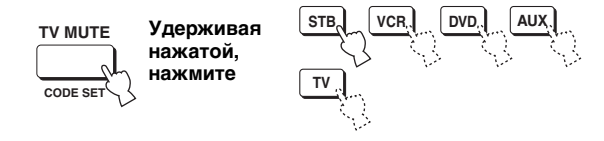

2 Нажмите кнопку MACRO на пульте ДУ, удерживая CODE SET.

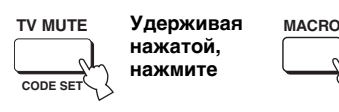

**3** Нажмите ENTER на пульте ДУ для отмены макросов.

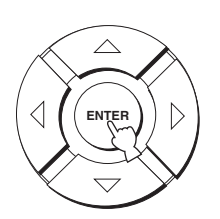

## ВОЗМОЖНЫЕ НЕИСПРАВНОСТИ И СПОСОБЫ ИХ УСТРАНЕНИЯ

Если у вас возникли любые из следующих трудностей во время эксплуатации данного аппарата, воспользуйтесь таблицей ниже для устранения ошибки. В случае, если неисправность не указана в таблице или вы не смогли исправить ошибку, следуя инструкциям таблицы, установите данный аппарат в режим ожидания, отсоедините силовой кабель питания, и обратитесь к ближайшему авторизированному дилеру или сервис центр YAMAHA.

#### Общая часть

| Неисправность                                                                                                  | Причина                                                                                                    | Способ устранения                                                                                                    | Смотри<br>те стр. |
|----------------------------------------------------------------------------------------------------|----------------------------------------------------------------------------------------------------|----------------------------------------------------------------------------------------------------|-------------------|
| Данный аппарат не включается<br>при нажатии STANDBY/ON, или<br>устанавливается в режим<br>ожидания сразу после | Силовой кабель питания ненадежно<br>подключен к сети переменного тока или к<br>входному гнезду переменного тока на<br>задней панели данного аппарата. | Надежно подключите силовой кабель<br>питания к сети переменного тока или к<br>входному гнезду переменного тока на<br>задней панели данного аппарата.                       | 23                |
| включения питания.                                                                                             | Данный аппарат подвергся сильному<br>электрическому напряжению от внешних<br>источников (например, молния и сильное<br>статическое электричество).    | Установите данный аппарат в режим<br>ожидания, отключите силовой кабель<br>питания, подключите его к розетке через<br>30 секунд, затем пользуйтесь как обычно.             |                   |
| Данный аппарат внезапно<br>устанавливается на режим<br>ожидания.                                               | Температура внутри корпуса поднялась<br>очень высоко и была задействована<br>схема защиты от перегрева.                                               | Подождите около часа, пока<br>данный аппарат не остынет, и затем<br>снова включите его.                                                                                    |                   |
|                                                                                                    | Таймер сна привел аппарат к<br>отключению.                                                                                                    | Включите питание, и заново начните воспроизведение источника.                                                                                                    | _                 |
| Отсутствует звук.                                                                                              | Кабеля входа/выхода были<br>подключены неправильно.                                                                                                   | Подключите кабели соответствующим<br>образом. Если неисправность не была<br>устранена, это означает, что используемые<br>кабеля могут быть с дефектом.                     | 15                |
|                                                                                                    | Не был выбран соответствующий источник.                                                                                                    | Выберите соответствующий источник с помощью<br>INPUT или селекторных кнопок источника.                                                                                     | 39                |
|                                                                                                    | Низкий уровень громкости.                                                                                                    | Увеличьте уровень громкости.                                                                                                    | 41                |
|                                                                                                    | Звучание приглушено.                                                                                                    | Для возобновления воспроизведения звучания и<br>последующей настройки уровня громкости,<br>нажимайте MUTE или VOLUME +/– на пульте ДУ.                                     | 41                |
|                                                                                                    | От компонента-источника поступают сигналы, не воспроизводимые данным                                                                                  | Воспроизведите источник, сигналы которого можно воспроизвести на данном аппарате.                                                                                          | —                 |
|                                                                                                    | аппаратом (например, сигналы РСм с<br>частотой выборки более 96 кГц).                                                                                 | Измените системные настройки компонента-источника.                                                                                                    | —                 |
| Внезапное отключение<br>звучания.                                                                              | Таймер сна привел аппарат к<br>отключению.                                                                                                    | Включите питание, и заново начните воспроизведение источника.                                                                                                    | —                 |
|                                                                                                    | Звучание приглушено.                                                                                                    | Для возобновления воспроизведения звучания и<br>последующей настройки уровня громкости,<br>нажимайте MUTE или VOLUME +/- на пульте ДУ.                                     | 41                |
| Отсутствует звучание от<br>каналов эффектов.                                                                   | Источник или программа<br>воспроизводится в<br>стереофоническом режиме или<br>режиме личного потока.                                                  | Нажмите одну из кнопок режима потока на<br>пульте ДУ и выберите режим многоканального<br>воспроизведения и затем попробуйте снова<br>воспроизвести источник или программу. | 42                |
| Отсутствует звучание от<br>центрального канала.                                                                | Установлен минимальный выходной<br>уровень центрального канала.                                                                                       | Увеличьте уровень центрального канала.                                                                                                    | 72                |
| Отсутствует звучание от каналов<br>окружающего звучания.                                                       | Установлен минимальный выходной<br>уровень каналов окружающего звучания.                                                                              | Увеличьте выходной уровень каналов окружающего звучания.                                                                                                    | 72                |
| Отсутствует звучание от<br>сабвуфера.                                                                          | Параметр BASS OUT в SUBWOOFER SET<br>установлен на FRONT.                                                                                             | Выберите SWFR.                                                                                                    | 67                |
|                                                                                                    | Источник не содержит низкие басовые сигналы.                                                                                                    |                                                                                                    |                   |

| Неисправность                                                                                                    | Причина                                                                                                    | Способ устранения                                                                                                    | Смотри<br>те стр. |
|----------------------------------------------------------------------------------------------------|----------------------------------------------------------------------------------------------------|----------------------------------------------------------------------------------------------------|-------------------|
| Искаженное или очень слабое<br>басовое звучание.                                                                            | CROSS OVER в SUBWOOFER<br>SET настроен неправильно.                                                                                                    | Правильно настройте CROSS<br>OVER.                                                                                                    | 67                |
|                                                                                                    | Выбран один из режимов ночного прослушивания.                                                                                                    | Отключите режимы ночного прослушивания.                                                                                                    | 55                |
| Очень сильное басовое                                                                                                    | Включен режим TruBass.                                                                                                    | Отключите режим TruBass.                                                                                                    | 57                |
| звучание.                                                                                                    | Очень высокий уровень громкости<br>сабвуфера.                                                                                                    | Уменьшите уровень громкости<br>сабвуфера.                                                                                                    | _                 |
| Непостоянные эффекты<br>окружающего звучания.                                                                               | Комната для прослушивания имеет нестандартную форму.                                                                                                    | Установите данный аппарат в комнате квадратной или прямоугольной формы.                                                                                                    | _                 |
|                                                                                                    | На пути звукового потока нет<br>стены.                                                                                                    | Попытайтесь установить на пути звукового потока гладкий предмет, например, доску.                                                                                              | —                 |
| Невозможно воспроизвести<br>источники Dolby Digital или DTS.<br>(Индикатор Dolby Digital или<br>DTS и осторовод на сиратора | Подключенный компонент не<br>установлен в режим вывода цифровых<br>сигналов Dolby Digital или DTS.                                                                                                    | Произведите соответствующие<br>настройки, следуя инструкции по<br>эксплуатации компонента.                                                                                     |                   |
| фронтальной панели.)                                                                                                    | Режим приема установлен на ANALOG.                                                                                                    | Установите режим приема на AUTO.                                                                                                    | 75                |
| Если сабвуфер не подключен к                                                                                                | Была запущена схема защиты, так                                                                                                    | Уменьшите уровень громкости.                                                                                                    | 41                |
| шумовые помехи.                                                                                                    | сильными басовыми элементами.                                                                                                    | Выберите SWFR для BASS OUT.                                                                                                    | 67                |
|                                                                                                    |                                                                                                    | Подключите сабвуфер и настройте параметры SUBWOOFER SET.                                                                                                    | 67                |
| Искажены низкочастотные<br>звуки.                                                                                           | CROSS OVER в SUBWOOFER<br>SET настроен неправильно.                                                                                                    | Правильно настройте CROSS<br>OVER.                                                                                                    | 67                |
| Не отображается дисплей-на-<br>экране.                                                                                      | Гнездо VIDEO OUT (композитное<br>гнездо) данного аппарата не<br>подключено к видеовходным<br>гнездам телевизора.                                                                                                | Подключите гнездо VIDEO OUT<br>(композитное гнездо) данного аппарата<br>к видеовходным гнездам телевизора.<br>Дисплей-на-экране не выводится на<br>гнезда COMPONENT VIDEO OUT. | 16                |
|                                                                                                    | Ненадежно подключен<br>видеокабель.                                                                                                    | Подключите кабель<br>соответствующим образом.                                                                                                    | 16                |
| Отсутствует изображение от<br>внешних компонентов как DVD-<br>проигрыватель.                                                | Ненадежно подключен<br>видеокабель.                                                                                                    | Подключите кабель<br>соответствующим образом.                                                                                                    | 17                |
| Данный аппарат не работает<br>соответствующим образом.                                                                      | Завис внутренний микрокомпьютер из-за<br>сильного электрического напряжения от<br>внешних источников (например, молния и<br>излишнее статическое электричество) или<br>из-за низкого напряжения электропитания. | Отсоедините силовой кабель<br>переменного тока от сети и затем<br>снова подсоедините его через<br>примерно 30 секунд.                                                          | _                 |
| Слышатся шумовые помехи от<br>цифрового или высокочастотного<br>оборудования.                                               | Данный аппарат очень близко<br>расположен к цифровому или<br>высокочастотному оборудованию.                                                                                                    | Передвиньте данный аппарат<br>подальше от такого оборудования.                                                                                                    | —                 |
| Данный аппарат неправильно<br>воспроизводит звучание эффектов.                                                              | В исходном источнике содержатся<br>эффекты окружающего звучания.                                                                                                    | Отключите параметры эффекта<br>окружающего звучания данного аппарата.                                                                                                    | —                 |
| Не срабатывает функция<br>автонастройки личного потока.                                                                     | В комнате для прослушивания<br>очень шумно.                                                                                                    | Соблюдайте максимальную тишину в комнате для прослушивания.                                                                                                    | —                 |
|                                                                                                    |                                                                                                    | Попробуйте настроить вручную.                                                                                                    | 49                |
|                                                                                                    | Очень сильная отражаемость звучания<br>в комнате для прослушивания.                                                                                                    | Установите REFLECTING на HI<br>ECHO.                                                                                                    | 67                |
|                                                                                                    | Может быть, пульт ДУ<br>управляется вне рабочего<br>диапазона пульта ДУ.                                                                                                    | Пульт ДУ работает при максимальном<br>диапазоне расстояния до 6 м и угле<br>внеосевого отклонения от фронтальной<br>панели, не превышающем 30 градусов.                        | 24                |

Русский

### 🔳 Пульт ДУ

| Неисправность                                                                   | Причина                                                                                                    | Способ устранения                                                                                                    | Смотр<br>ите<br>стр. |
|---------------------------------------------------------------------------------|----------------------------------------------------------------------------------------------------|----------------------------------------------------------------------------------------------------|----------------------|
| Пульт ДУ не работает и/или<br>функционирует неправильно.                        | Слишком далеко или<br>неправильный угол.                                                                                            | Пульт ДУ работает при<br>максимальном диапазоне<br>расстояния до 6 м и угле внеосевого<br>отклонения от фронтальной<br>панели, не превышающем 30<br>градусов.                                    | 24                   |
|                                                                                 | Прямое попадание солнечных<br>лучей или освещения (от<br>инвертной флуоросцентной лампы,<br>т.д.) на сенсор ДУ данного<br>аппарата. | Измените месторасположение<br>данного аппарата.                                                                                                    |                      |
|                                                                                 | Слабое напряжение в батарейках.                                                                                                    | Поменяйте все батарейки.                                                                                                    | 24                   |
| Невозможно управлять<br>внешними компонентами от<br>пульта ДУ данного аппарата. | Управляемый внешний компонент<br>не выбран как источник приема.                                                                     | Нажмите INPUT на фронтальной<br>панели или селекторные кнопки<br>источника на пульте ДУ и<br>выберите внешний компонент для<br>управления.                                                       | 39                   |
|                                                                                 | Неправильно установлен код ДУ.                                                                                                    | Правильно установите код ДУ или<br>попытайтесь установить другой код<br>для одинакового производителя,<br>используя "СПИСОК КОДОВ<br>ДИСТАНЦИОННОГО<br>УПРАВЛЕНИЯ" в конце данной<br>инструкции. | 81                   |
|                                                                                 | Даже если код ДУ установлен<br>правильно, некоторые модели<br>могут не отвечать на сигналы<br>пульта ДУ.                            | Используйте пульт ДУ от внешнего компонента.                                                                                                    | _                    |
| Не срабатывают курсорные<br>кнопки во время управления<br>SET MENU.             | Селектор режима управления был<br>случайно установлен на TV/AV.                                                                     | Установите селектор режима<br>управления на YSP.                                                                                                    | —                    |
| Невозможно использовать<br>функцию автонастройки<br>личного потока.             | Слишком далеко или<br>неправильный угол.                                                                                            | Пульт ДУ работает при<br>максимальном диапазоне<br>расстояния до 6 м и угле внеосевого<br>отклонения от фронтальной<br>панели, не превышающем 30<br>градусов.                                    | 24                   |

## СПРАВОЧНИК

## Аудиоформаты

### Dolby Digital

Цифровая система окружающего звучания Dolby Digital позволяет насладиться полностью независимым многоканальным звучанием. Система Dolby Digital позволяет воспроизводить 5 полнодиапазонных аудиоканалов с 3 фронтальными каналами (левый, центральный, и правый), и 2 стереофоническими каналами окружающего звучания. Включая дополнительный канал, специально предназначенный для низкочастотных эффектов и известный как LFE (низкочастотный эффект), данная система в итоге обладает 5.1 каналами (канал LFE считается как 0.1). Использование 2-канального стереофонического режима для каналов окружающего звучания позволяет более аккуратно воспроизводить движущиеся звуковые эффекты и среду окружающего звучания по сравнению с системой Dolby Surround. Широкий динамический диапазон (от максимального до минимального уровней громкости), воспроизводимый 5 полнодиапазонными каналами, и точное направление звучания, сгенерированное с использованием цифровой обработки звучания, позволяют слушателя испытать недоступное ранее беспрецедентное чувство реализма и волнения. Данный аппарат позволяет вам свободно выбрать любую среду звучания, от монофонической до 5.1-канальной конфигурации, в зависимости от ваших потребностей.

### Dolby Pro Logic II

Система Dolby Pro Logic II является улучшенной технологией, которая используется для декодирования обширного круга существующих программ Dolby Surround. Данная новая технология позволяет дискретное 5-канальное воспроизведение с 2 фронтальными левым и правым каналами, 1 центральным каналом, и 2 левым и правым каналами окружающего звучания (вместо только 1 канала окружающего звучания для обычной технологии Pro Logic). Также для 2-канальных источников доступны режимы Music и Game в дополнение к режиму Movie.

### Dolby Surround

Система Dolby Surround, используя 4-канальную аналоговую систему записи, воспроизводит реалистичные и динамические звуковые эффекты: 2 фронтальных левых и правых канала (стереофонический), центральный канал для воспроизведения диалогов (монофонический), и канал окружающего звучания для особых звуковых эффектов (монофонический). Канал окружающего звучания воспроизводит звучание в узкочастотном диапазоне. Dolby Surround широко используется почти для всех видеокассет и лазерных дисков, а также во многих телевизионных и кабельных трансляциях. Встроенный декодер Dolby Pro Logic данного аппарата использует систему обработки цифрового сигнала, таким образом автоматически стабилизируя уровень громкости каждого канала для усиления передвигающихся звуковых эффектов и направленности.

#### DTS (Digital Theater Systems - Системы Цифровых Кинотеатров) Digital Surround

DTS была разработана для замещения аналоговых звуковых сигналов кинофильмов 6-канальным цифровым звуковым сигналом, и в данное время становится все более популярной для использования в кинотеатрах во всем мире. Система домашнего кинотеатра, разработанная Digital Theater Systems Inc., позволяет вам насладиться глубиной звучания и пространственным звучанием цифровой системы окружающего звучания DTS в вашем доме. Данная система эффективно воспроизводит свободное от помех 6-канальное звучание (говоря техническим языком, всего 5.1 каналов, включая левый, правый и центральный каналы, 2 канала окружающего звучания, плюс канал LFE 0.1 для сабвуфера). Аппарат оснащен декодером DTS-ES для 6.1канального воспроизведения путем добавления канала тылового окружающего звучания к существующему 5.1-канальному формату.

### DTS Neo:6

Система Neo:6 предназначена для декодирования обычных 2-канальных источников для 6-канального воспроизведения определенным декодером. Данная система позволяет выполнять многоканальное воспроизведение с более высоким разделением, точно так же, как при воспроизведении цифрового дискретного сигнала. Доступны два режима; режим Music для воспроизведения музыкальных источников и режим Cinema для кинофильмов.

### РСМ (Линейный РСМ)

Линейный РСМ – это формат сигнала, позволяющий преобразовывать аналоговые аудиосигналы в цифровой формат, и записывать и передавать их без дополнительного сжатия. Данный метод используется для аудиозаписи на CDдисках и DVD-дисках. Система РСМ использует технологию производства отбора размера аналогового сигнала на очень короткую единицу времени. Известный как модуляция импульсного кода, аналоговый сигнал кодируется в виде импульсов и затем модулируется для записи.

## Аудиоинформация

#### LFE 0.1 канал

Данный канал предназначен для воспроизведения низкочастотных сигналов. Данный канал обладает частотным диапазоном 20 Гц - 120 Гц. Данный канал считается как 0.1, так как он позволяет только усилить низкочастотный диапазон, по сравнению с полнодиапазонным воспроизведением других 5/6 каналов в 5.1/6.1канальных системах Dolby Digital или DTS.

Русский

## ИНДЕКСНОЕ НАИМЕНОВАНИЕ

## Д

| Динамический диапазон      |   |
|----------------------------|---|
| Дисплей-на-экране (OSD)    |   |
| Дисплей фронтальной панели | 7 |

## Κ

| Кабельный хомут               |            |
|-------------------------------|------------|
| Картонная подставка микрофона |            |
| Кнопка режима                 | 42, 47, 48 |
| Код ДУ                        |            |
|                               |            |

## Л

| JIN 10010K | Личный поток |  | ; |
|------------|--------------|--|---|
|------------|--------------|--|---|

## М

| Микрофон ог | птимизатора. |  |  |
|-------------|--------------|--|--|
|-------------|--------------|--|--|

## Π

| Программа звукового поля |  |
|--------------------------|--|
| Пульт ДУ                 |  |
| 5 , , ,                  |  |

## Ρ

| Режим громкости            | 55 |
|----------------------------|----|
| Режим окружающего звучания | 44 |

## С

Силовой кабель питания...... 23

## T

| Таймер сна                |  |
|---------------------------|--|
| Телевизионный макрос      |  |
| Тестовый тональный сигнал |  |

## A

| AUTO SETUP (IntelliBeam) | 29 |
|--------------------------|----|
|--------------------------|----|

## D

| Dolby Digital      | 44       |
|--------------------|----------|
| Dolby Digital      | ++<br>14 |
| Dolby Pro Logic    |          |
| Dolby Pro Logic II |          |
| DIS                |          |
| DTS Neo: 6         |          |

## L

| I EE 0 1 | VOIDT | - 20 |
|----------|-------|------|
| LI'L 0.1 | канал |      |

## М

| MANUAL SETUP |  |
|--------------|--|
| MEMORY       |  |

## Ρ

## S

T

SET MENU......26

## 

## ТЕХНИЧЕСКИЕ ХАРАКТЕРИСТИКИ

#### РАЗДЕЛ УСИЛИТЕЛЯ

#### РАЗДЕЛ КОЛОНОК

Колонки малого диаметра

...... 4 см конического типа с магнитным экраном х 40 Низкочастотные репродукторы

..... 11 см конического типа с магнитным экраном х 2

#### • Входные гнезда

#### • Выходные гнезда

1 b/1 k. 0,5 v p p, 75 22)

• Гнезда системного соединителя

| OPTIMIZER MIC | 1 (Вход микрофона)       |
|---------------|--------------------------|
| RS-232C       | 1 (Системное управление) |
| REMOTE IN     | 1 (Системное управление) |
| IR-OUT        |                          |

#### ОБЩИЙ РАЗДЕЛ

| Электропитание                                   |
|--------------------------------------------------|
| [Модели для США и Канады]                        |
| 120 В переменного тока, 60 Гц                    |
| [Модель для Австралии]                           |
| 240 В переменного тока, 50 Гц                    |
| [Модели для Соединенного Королевства             |
| Великобритании и Северной Ирландии, и Европы]    |
| 230 В переменного тока, 50 Гц                    |
| [Модель для Китая] 220 В переменного тока, 50 Гц |
| [Модель для Кореи] 220 В переменного тока, 60 Гц |
| [Общая модель]                                   |
| 110-120 В переменного тока, 50/60 Гц             |
| [Модель для Азии]                                |
|                                                  |
| Электропотребление 50 Ватт                       |
| Потребление электроэнергии в режиме ожидания     |
| 0,1 Ватт или ниже                                |
| Габариты (Ш х В х Г) 1030 х 194 х 118 мм         |
| Вес 13,0 кг                                      |

\* Технические характеристики могут изменяться без уведомления.

### LIST OF REMOTE CONTROL CODES LISTE DES CODES DE COMMANDE LISTE DER FERNBEDIENUNGSCODES LISTA ÖVER FJÄRRSTYRNINGSKODER LIJST MET AFSTANDSBEDIENINGSCODES СПИСОК КОДОВ ДИСТАНЦИОННОГО УПРАВЛЕНИЯ

PIONEER

636, 637, 638,

| ADMIRAL       | 292, 293, 216      |
|---------------|--------------------|
| AIWA          | 294, 276, 283, 284 |
| AKAI          | 295, 296           |
| ALBA          | 296                |
| AOC           | 297                |
| BELL &        |                    |
| HOWELL        | 292                |
| BESTAR        | 298                |
| BLAUPUNKT     | 229, 222           |
| BLUE SKY      | 298                |
| BRANDT        | 223                |
| BROC SONIC    | 297                |
| BUSH          | 296                |
| BYD:SIGN      | 201, 202           |
| CLATRONIC     | 298                |
| CRAIG         | 224                |
| CROSLEX       | 225                |
| CURTIS MATH   | IS                 |
| 0011110 11111 | 297. 226           |
| DAEWOO        | 297 298 224        |
| DILLIIOO      | 2277, 228, 221,    |
| DAVTRON       | 227, 220           |
| DUAL          | 209                |
| DWIN          | 203 281            |
| EMERSON       | 295, 201           |
| EURCUSON      | 297, 224, 239, 232 |
| EIDSTIME      | 223, 203, 200      |
| FIGUED        | 290                |
|               | 295, 255           |
| FKADA         | 298                |
| FUJIISU       | 209                |
| FUNAI         | 211, 218           |
| GE            | 295, 297, 254,     |
| COODMANG      | 235, 236           |
| GOODMANS      | 296, 298, 223      |
| GRUNDIG       | 229, 238, 249      |
| HITACHI       | 297, 239, 242,     |
| 105           | 243, 285, 206      |
| ICE           | 296                |
| IRRADIO       | 296                |
| ITT/NOKIA     | 244, 245           |
| JC PENNY      | 293, 297, 234, 237 |
| JVC           | 296, 246, 247, 286 |
| KENDO         | 298                |
| KTV           | 297, 239           |
| LG/GOLDSTAI   | {                  |
|               | 297, 298, 239, 237 |
| LOEWE         | 298, 248           |
| LXI           | 293, 297, 225,     |
|               | 226, 233, 298      |
| MAGNAVOX      | 297, 225, 239, 298 |
| MARANTZ       | 298, 210           |
| MATSUI        | 295                |
| MEDION        | 203, 204, 298      |
| MEMOREX       | 297, 216           |
| MITSUBISHI    | 299, 297, 259, 287 |
| NAD           | 226, 255           |
| NEC           | 297, 252, 282      |
| NOKIA         | 244, 245           |
| NOKIA OCEAI   | NIC                |
|               | 245                |
| NORDMENDE     | 265, 266           |

тν

ONWA 296 PANASONIC 234, 235, 236, 253, 288, 211 PHILCO 297, 225, 239, 298 PHILIPS 298, 225, 205 PIONEER 226, 235, 254, 255, 268 PORTLAND 297.256 PROSCAN 293, 221 PROSCAN 231, 241, 251 PROTON 297, 250, 260, 270 **QUASAR** 234, 235 RADIO SHACK299, 293, 297 RCA 293, 297, 234, 256, 257, 258, 221 RUNCO 220, 230, 271 SABA 223, 269, 265, 266 SAMPO 281, 297, 280 SAMSUNG 297, 239, 248, 262, 275 SANYO 295, 233, 279, 272, 273, 274, 212 SCHNEIDER 296 SCOTT 297 SHARP 292, 239, 232, 213 SIEMENS 229 SIGNATURE 216 SIGNATURE 292 SONY 263, 214 SYLVANIA 297, 225, 298 SYNPHONIC 217, 218, 219 TELEFUNKUN 269, 264, 265, 266 THOMSON 223, 266 TOSHIBA 292, 226, 267, 215 VIDECH 297, 242 WARDS 297, 239, 232, 216 YAMAHA 299, 292, 242, 285, 287, 253, 206 ZENITH 216, 261, 271 **DVD PLAYER** AIWA 648,649 APEX DIGITAL 652, 653, 654 BYD:SIGN 678,679 DAEWOO 655 DENON 623, 624, 682 FUNAI 625 HARMAN/KARDON 656 657 HITACHI 626 JVC 627 KENWOOD 628 KLH 658 LG/GOLDSTAR 645 663 664 MARANTZ 699,659 MITSUBISHI 629 ONKYO 632, 633, 634 PANASONIC 623, 635, 668, 672, 682, 683, 684

PHILIPS

699, 647, 659

|             | 673, 674, 675, 685   | MARANTZ             |
|-------------|----------------------|---------------------|
|             | 686, 687             | MARTA               |
| RCA         | 639                  | MATSUI              |
| SAMSUNG     | 642                  | MEMOREX             |
| SHARP       | 643                  | MINOLIA             |
| SONY        | 644, 676, 677        | MITSUBISH           |
| SYLVANIA    | 662                  |                     |
| SYMPHONIC   | 662                  | MIC                 |
| THOMSON     | 646                  | MULTITECH           |
| IOSHIBA     | 634, 665, 666, 667   | NEC                 |
| YAMAHA      | 699, 622, 623,       | NOKIA               |
|             | 647, 682             | NOKIA OCE.          |
| ZERITH      | 663, 664             | OKANO               |
|             |                      | OKANU               |
| VCR         |                      | OLYMPIC             |
|             | 205                  | DANASONIC           |
| ADWIKAL     | 206 207 208 220      | FANASONIC           |
| ALWA        | 200, 397, 396, 329   |                     |
|             | 522, 525, 524<br>MIC | DENITAV             |
| AUDIO DI NA | 202 204              | PUILCO              |
| BELL & HOW  | 592, 594<br>FUI      | PHILEO<br>PHILI IDS |
| BELL & HOW  | 393                  | FHILLIF5            |
| BLAUPUNKT   | 325, 326             | PHONOLA             |
| BROC SONIC  | 327                  | PILOT               |
| BUSH        | 322                  | PIONEER             |
| CANON       | 325, 328             | OUASAR              |
| CGM         | 396, 332             | RCA/PROSC           |
| CITIZEN     | 396                  |                     |
| CRAIG       | 396, 363             |                     |
| CURTHIS MAT | THIS                 |                     |
|             | 397, 328, 333        | REALISTIC           |
| DAEWOO      | 328, 334, 335        |                     |
| DBX         | 392, 394             |                     |
| DIMENSIA    | 333                  | SAMSUNG             |
| DYNATECH    | 397                  |                     |
| EMERSON     | 327, 334, 396, 397   | SANSUI              |
| FISHER      | 393, 336             | SANYO               |
| FUNAI       | 397                  | SCHNEIDER           |
| GE          | 328, 333, 387        | SCOTT               |
| GO VIDEO    | 321, 331, 341,       |                     |
|             | 351, 353, 363        | SELECO              |
| GOODMANS    | 334, 337             | SHARP               |
| GRUNDIG     | 332, 338             | SIEMENS             |
| HITACHI     | 325, 333, 349,       | SIGNATURE           |
|             | 342, 343             |                     |
| INSTANT REP | LAY                  | SONY                |
|             | 325, 328             |                     |
| ITT/NOKIA   | 393                  | SYLVANIA            |
| JC PENNY    | 392, 393, 394,       | SYMPHONIC           |
|             | 328, 333, 349,       | TANDBERG            |
|             | 396, 363             | TANDY               |
| JVC         | 392, 394, 344,       | TASHIRO             |
|             | 345, 346, 347        | TATUNG              |
| KENDO       | 396                  | TEAC                |
| KENWOOD     | 392, 394, 396        | TECHNICS            |
| LG/GOLDSTA  | R                    | TEKNIKA             |
|             | 396, 388             | TELEFUNKU           |
| LOEWE       | 396, 337             |                     |
| LUXOR       | 395                  | THOMAS              |
| LXI         | 393, 396, 397,       | THORN               |
|             | 336, 349             | TOSHIBA             |

MAGNAVOX 325, 326, 328 392, 394 396 396 328, 336, 396, 397 333, 349 399, 344, 348, 359, 353, 352 363, 397 397, 348, 354 392, 394, 344, 383 393, 395 ANIC 395 323 325, 328 327 325, 328, 339, 355, 378, 384, 385, 386 333, 349 325, 328, 397 325, 326, 328, 337, 356, 357 337 396 325 325, 328 AN 325, 326, 328, 333, 335, 349, 358, 363, 397 393, 397, 328, 336, 359, 362, 396, 363 354, 358, 363, 364, 365, 366 394 393, 336, 367 337 399, 335, 336, 348, 359, 354, 358 322 395, 362, 382 393 2000 395, 397 368, 379, 372, 373, 374, 375 397, 325, 326, 328 397 334 397 396 392, 394 392, 394, 397 325, 328 396 JN 376, 377 397 393, 396 335, 389 TOSHIBA

| 363, 396           |
|--------------------|
| 363                |
| 396, 327, 376      |
| 363                |
| 396                |
| 395, 396, 336,     |
| 362, 397, 363      |
| 399, 392, 393, 394 |
| 344, 361, 368,     |
| 371, 379, 396, 397 |
|                    |

### CABLE TV TUNER

| ABC           | 739, 752, 753,     |
|---------------|--------------------|
|               | 755, 758, 759, 762 |
| GENERAL INS   | TRUMENT            |
|               | 722                |
| HAMIN         | 723, 724, 725,     |
|               | 726, 727           |
| HITACHI       | 722                |
| JEROLD        | 722, 728, 729,     |
|               | 732, 733, 734,     |
|               | 735, 736, 737      |
| MAGNAVOX      | 738                |
| MOTOROLA      | 748                |
| OAK           | 739, 742, 743      |
| PANASONIC     | 744, 745, 746,     |
|               | 747, 783, 784      |
| PHILLIPS      | 763, 764, 765,     |
|               | 766, 767, 768      |
| PIONEER       | 748, 785, 747      |
| RADIO SHACK   | 749                |
| SCIENTIFIC AT | ΓLANTA             |
|               | 752, 753, 754      |
| SONY          | 756, 757           |
| TOCOM         | 755                |
| UNIVERSAL     | 769, 772, 773,     |
|               | 774, 775           |
| VIEWSTAR      | 764, 766, 776,     |
|               | 777, 778, 779, 782 |

### SATELLITE TUNER

| ECHOSTAR    | 822                |
|-------------|--------------------|
| GE          | 837, 838, 839      |
| GENERAL INS | STRUMENT           |
|             | 823                |
| HITACHI     | 824                |
| HUGHES      | 843, 844, 845, 846 |
| JVC         | 822                |
| MAGNAVOX    | 825                |
| PANASONIC   | 826, 829           |
| PHILLIPS    | 825, 843, 844,     |
|             | 845, 846, 847,     |
|             | 848, 849           |
| PRIMESTAR   | 827                |
| PROSCAN     | 837, 838, 839, 842 |
| RADIO SHACI | K                  |
|             | 828                |
| RCA         | 837, 838, 839, 842 |
| SAMSUNG     | 852                |
| SONY        | 832, 835           |
| TOSHIBA     | 833, 836           |
| UNIDEN      | 825                |
| ZENITH      | 834                |

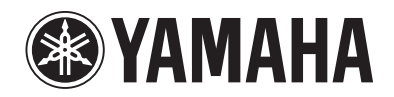

© 2006 YAMAHA CORPORATION All rights reserved.

YAMAHA ELECTRONICS CORPORATION, USA 6660 ORANGETHORPE AVE., BUENA PARK, CALIF. 90620, U.S.A. YAMAHA CANADA MUSIC LTD. 135 MILNER AVE., SCARBOROUGH, ONTARIO MIS 391, CANADA YAMAHA ELECTRONIK EUROPA G.m.b.H. SIEMENSSTR. 22-34, 25462 RELLINGEN BEI HAMBURG, GERMANY YAMAHA ELECTRONIGUE FRANCE S.A. RUE AMBROISE OROIZAT BP70 CROISSY-BEAUBOURG 77312 MARINE-LA-VALLEE CEDEX02, FRANCE YAMAHA ELECTRONICG (UK) LTD. YAMAHA HOUSE, 200 RICKMANSWORTH ROAD WATFORD, HERTS WD18 7G0, ENGLAND YAMAHA ELECTRONICS (UK) LTD. YAMAHA HOUSE, 200 RICKMANSWORTH ROAD WATFORD, HERTS WD18 7G0, ENGLAND YAMAHA S.J. JA WETTERGRENS GATA 1, BOX 30053, 400 43 VASTRA FROLUNDA, SWEDEN YAMAHA S.J. JA WETTERGRENS GATA 1, BOX 30053, 400 43 VASTRA FROLUNDA, SWEDEN YAMAHA SUC AUSTRALIA PTY, LTD. 17-33 MARKET ST., SOUTH MELBOURNE, 3205 VIC., AUSTRALIA English

# **YSP-1100** QUICK REFERENCE GUIDE

This quick reference guide explains steps to connect a TV and a DVD player to this unit and achieve the surround sound effects in a quick, easy manner. For detailed operation, refer to the Owner's Manual.

## Installing this unit

## Decide where to install this unit.

Install this unit where there are no objects such as furniture obstructing the path of sound beams. Otherwise, the desired surround sound effects may not be achieved. You may install this unit in parallel with the wall or in the corner.

Install this unit in the exact center of the wall when it is measured from the left and right corners.

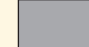

An obiect, such as furniture

Install this unit in the corner at a 40° to 50° angle from the adjacent walls.

An object, such as furniture

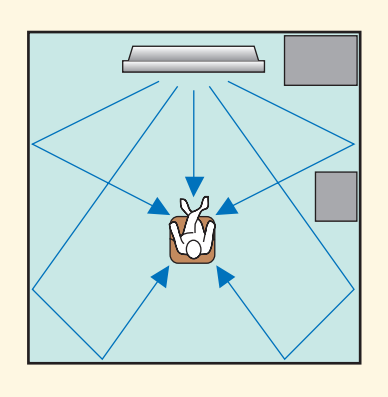

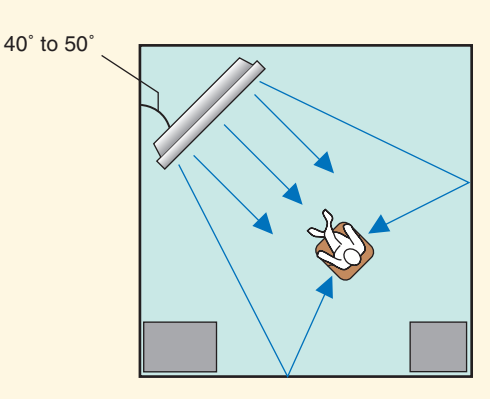

## Install this unit either above or under your TV.

Please read the following for reference. For further information on installation, see pages 11 and 13 in the Owner's Manual. Make sure you use the supplied fasteners to prevent an accidental fall of this unit (see page 14 in the Owner's Manual).

When installing this unit above your TV, place it on the top panel of a commercially available rack as shown below.

Make sure that the top panel of the rack is wide and stable enough to support the weight of this unit.

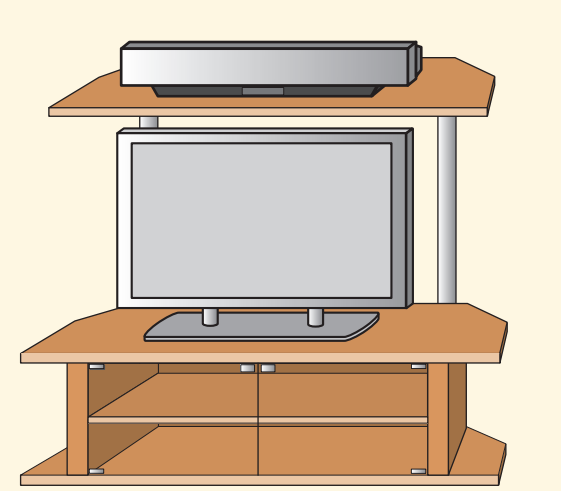

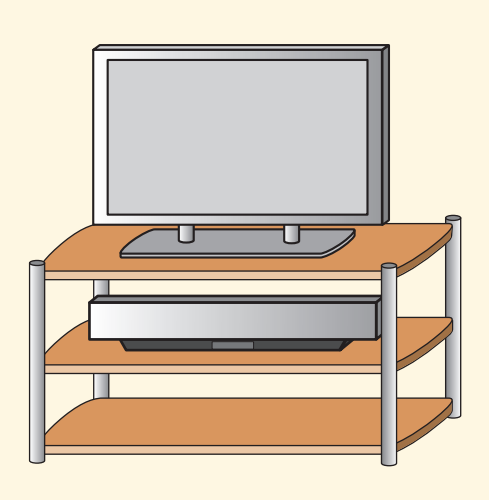

When installing this unit under your TV, place it in a

Make sure that the cabinet is large enough to allow

To enjoy better surround effects, place this unit on the upper shelf to keep it away from the floor.

adequate ventilation space around this unit.

TV cabinet as shown below.

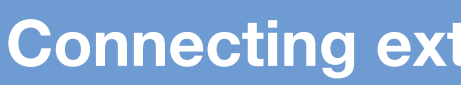

## Connect external component such as a TV or DVD player to this unit.

Connect your TV or DVD player to this unit using appropriate cables as shown below. Connecting a subwoofer enhances bass sound for listening enjoyment. For further information on connecting other components, see pages 15 to 22 in the Owner's Manual.

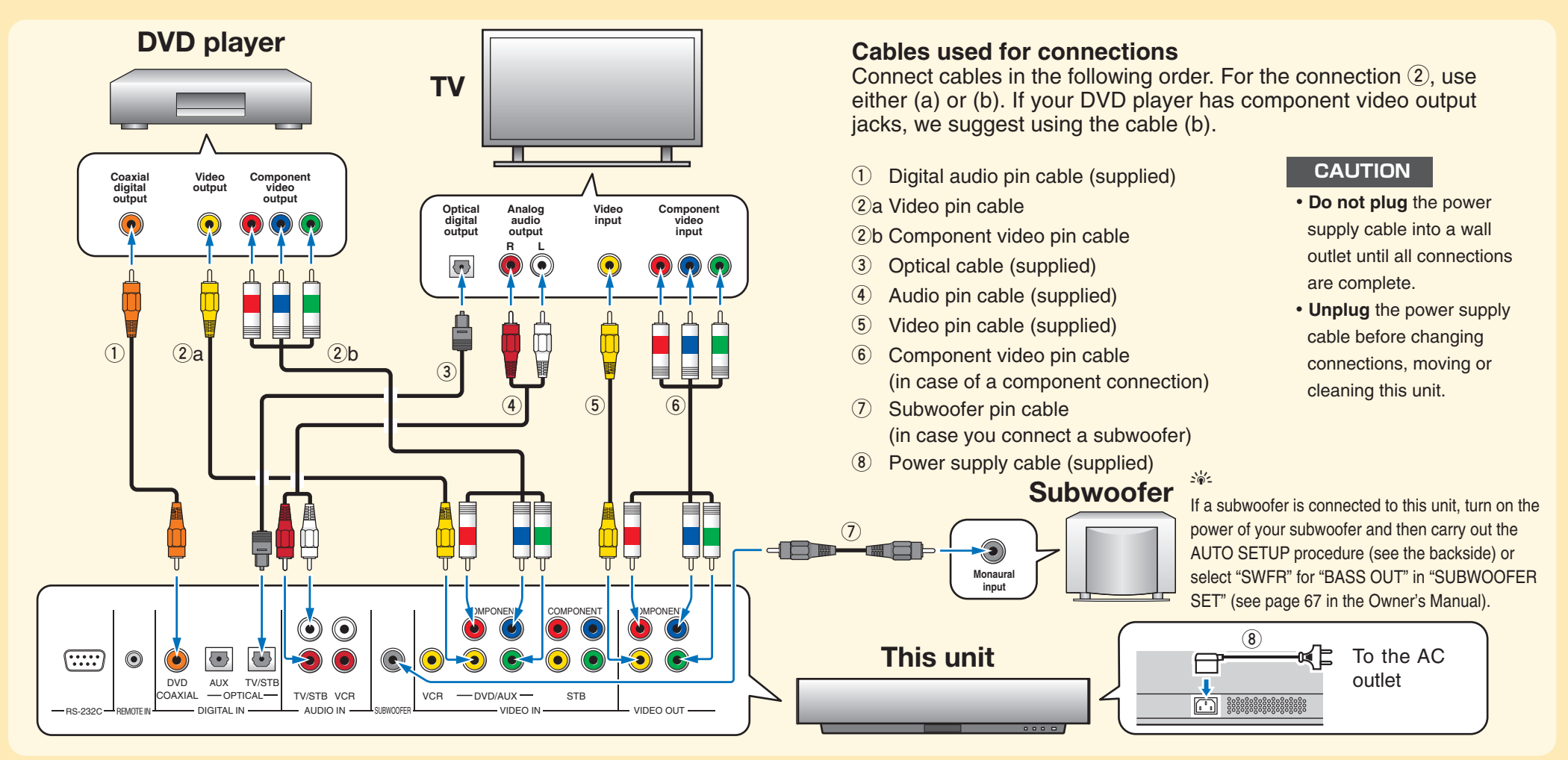

## Setting up the listening environment automatically IntelliBeam

## Connect the optimizer microphone to this unit.

You can automatically adjust the various channel settings that best match your listening environment using the supplied optimizer microphone. Follow the procedure below to connect the optimizer microphone to this unit and place it in a proper location.

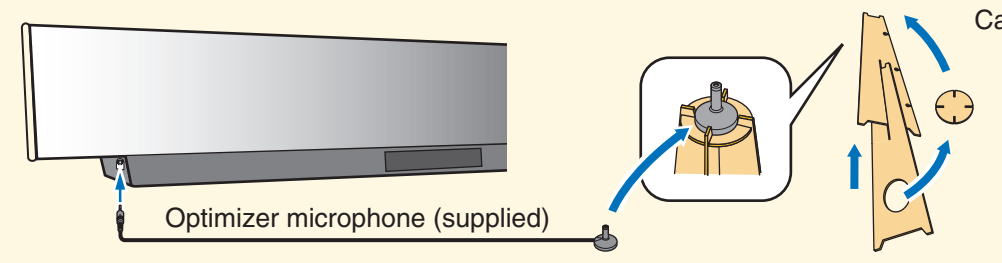

same height as your ears would be when you are seated.

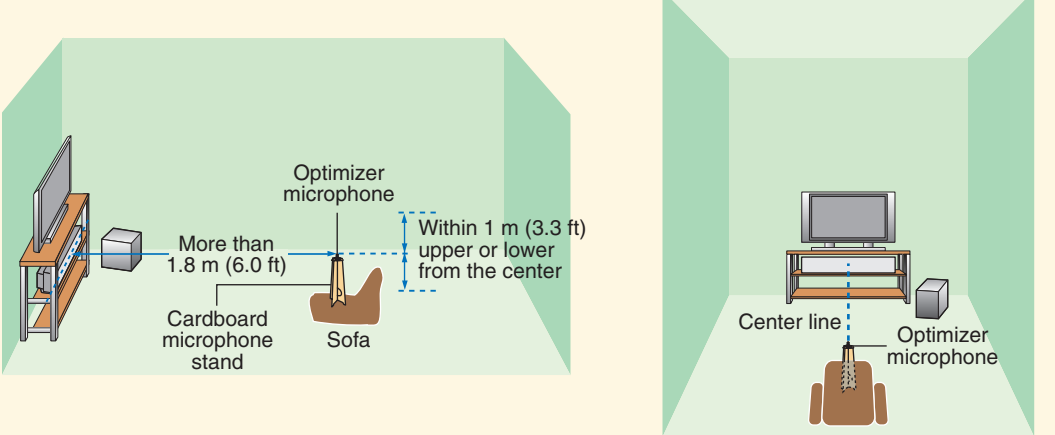

## Connecting external components to this unit

### Connect the optimizer microphone to the OPTIMIZER MIC jack on the left side of this unit.

### Cardboard microphone stand (supplied)

Assemble the cardboard microphone stand and place the optimizer microphone on the top of the stand.

## Set the optimizer microphone at your normal listening position. Use the supplied cardboard microphone stand or a tripod to place the optimizer microphone at the

Place the optimizer microphone on the extended center line of this unit and 1.8 m (6.0 ft) or more away from it. Also, make sure place the optimizer microphone within 1 m (3.3 ft) upper or lower from the center height of this

If you have set the optimizer microphone, follow the steps on the backside to start the AUTO SETUP procedure.

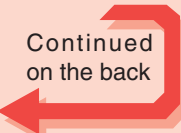

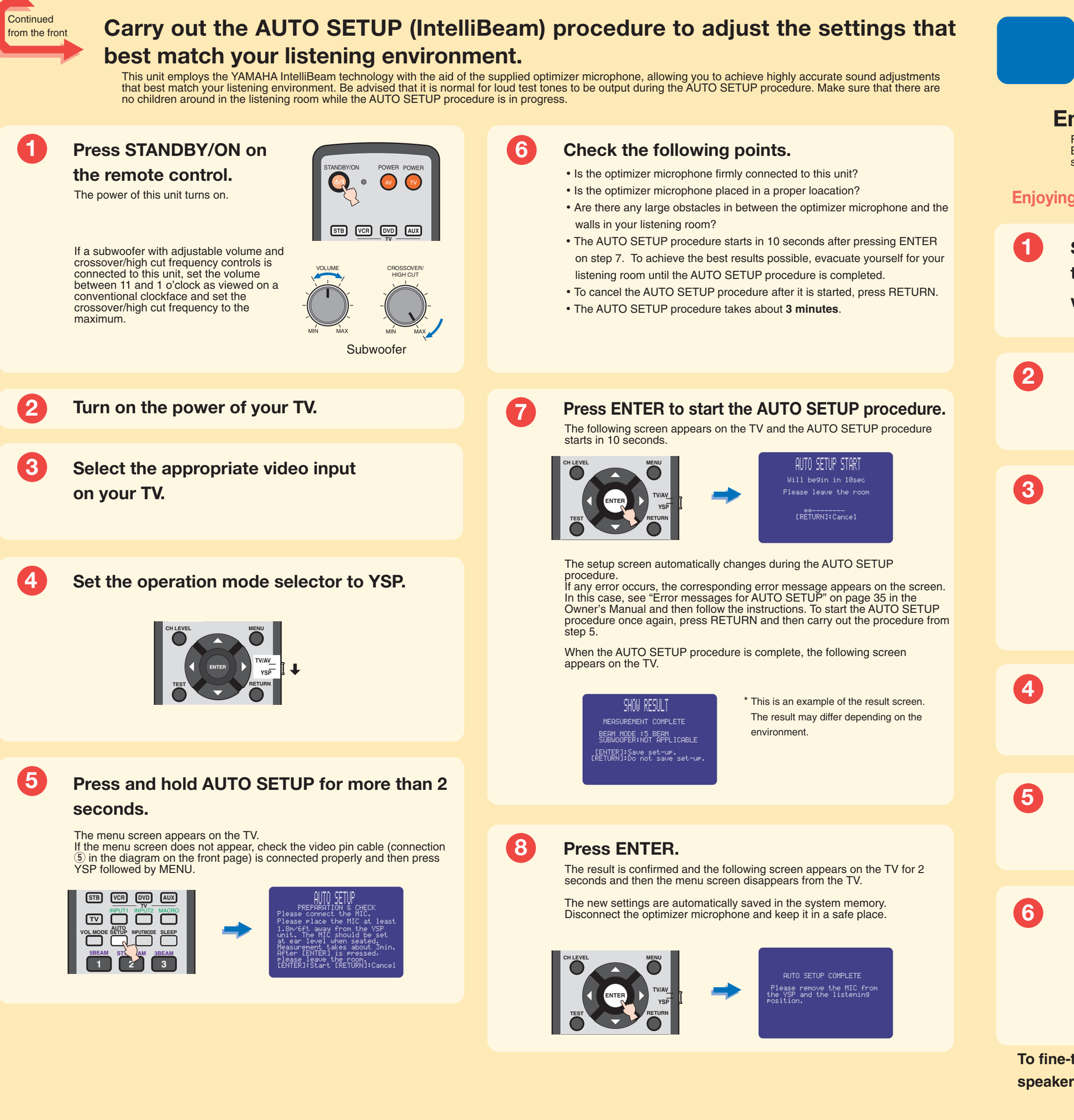

## **Enjoying surround sound**

## Enjoy TV or DVD audio in surround sound.

For instructions on your TV or DVD player, refer to the owner's manual supplied with each component. Before carrying out the procedure below, set the volume of this unit to 30. If necessary, adjust the volume level in step 4.

- **Enjoying TV in surround sound Enjoying DVDs in surround sound** Select the TV channel using Select the DVD video input on your TV. the remote control supplied with your TV. Set the operation mode selector to YSP. Press TV on the remote Press DVD on the remote control of this unit, and then start playback on the DVD player. control of this unit. This unit switches to the TV playback mode. This unit switches to the DVD playback mode. STB VCR DVD AUX If you hear sound output from your TV speakers, turn down the volume level until you cannot hear any sound. Use the remote control supplied with your TV.
  - Press VOLUME +/- on the remote control to adjust the volume level of this unit.

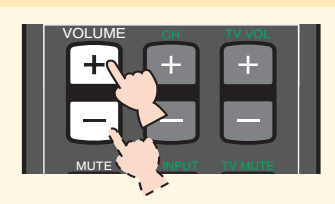

Press one of the beam mode buttons on the remote control to select the desired beam mode. Select one of the three beam modes that best matches the current input source of this unit. For further information on the beam modes, see page 42 in the Owner's Manual.

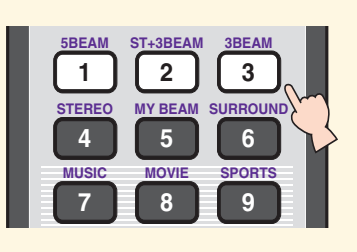

To fine-tune the listening environment parameters manually or make advanced settings for speaker positions, sound beams, etc., see "MANUAL SETUP" on page 60 in the Owner's Manual.

Francais

# **YSP-1100** GUIDE DE REFERENCE RAPIDE

Ce guide de référence vous explique comment procéder pour connecter une télévision ou un lecteur de DVD à cet appreil afin d'obtenir rapidement le son surround que vous recherchez. Pour le détail des fonctions, veuillez vous reporter au Mode d'emploi.

## Installation de l'appareil

## Choisissez l'emplacement de l'appareil.

Installez l'appareil à un endroit où des meubles ou d'autres objects ne risquent pas de faire obstacle aux faisceaux sonores émis. Sinon, vous n'obtiendrez pas les affects d'ambiance souhaités. Vous pouvez installer cet appareil parallèment à un mur ou dans un angle de la piece.

Installez cet appareil au centre du mur dans le sens de la longueur.

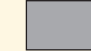

Un objet, par exemple un meuble

Installez cet appareil dans un angle du mur à 40° à 50° des murs adjacents.

Un objet, par exemple un meuble

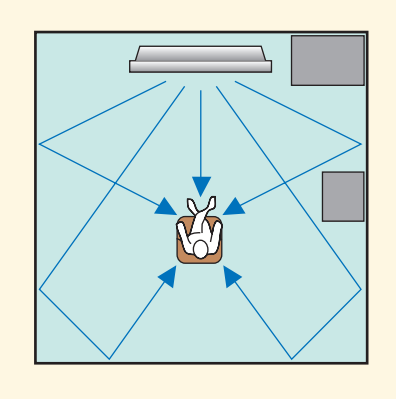

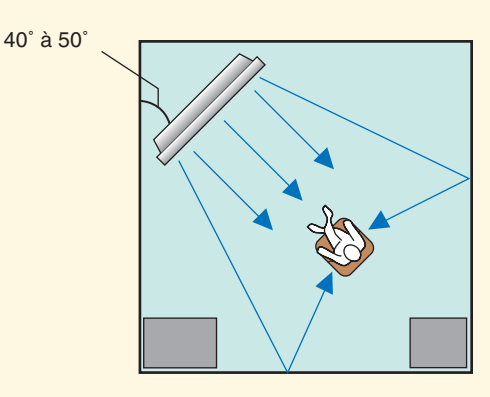

## Installez l'appareil au-dessus ou en dessous de votre poste de télévision.

Veuillez lire attentivement ce qui suit. Pour de plus amples informations sur l'installation, reportez-vous aux pages 11 et 13 du Mode d'emploi. Veuillez à utiliser les fixations fournies pour éviter toute chute accidentelle de l'apprareil (voir page 14 du Mode d'emploi).

Si vous installez l'appareil au-dessus de votre poste de télévision, placez-le sur la planche supérieure d'un meuble vendu dans le commerce (voir ci-dessous). Assurez-vous que la planche supérieure du meuble est suffisamment large et stable pour supporter le poids de l'appareil.

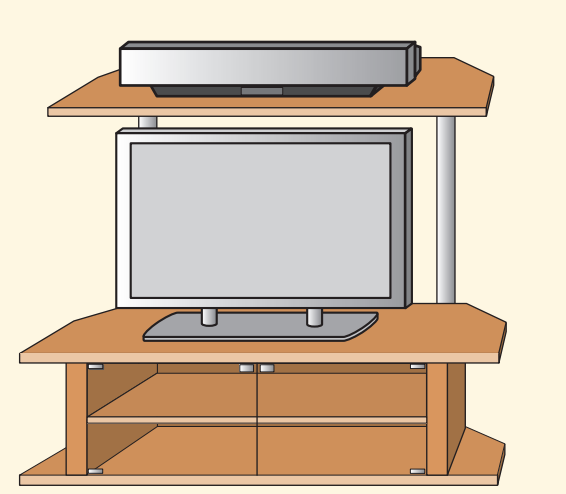

Si vous installez l'appareil sous votre poste de télévision, placez-le dans un meubleTV comme ci-dessous. Assurez-vous que le meuble est assez grand pour garantir l'aération autour de l'appareil.

Pour obtenir un meilleur son surround, placez l'appareil sur la dernière étagère, le plus loin possible du sol.

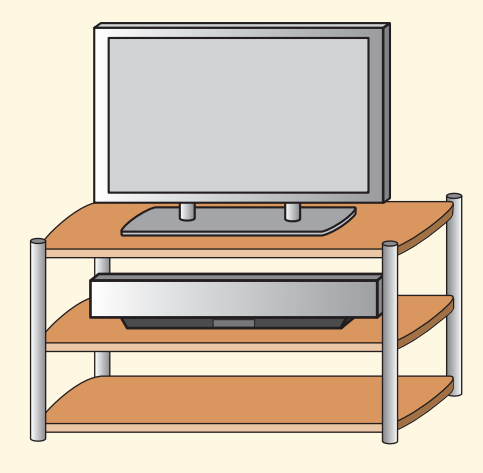

## **Connexion des appareils externes**

## Connectez les appareils externes tels qu'un poste de télévision ou un lecteur de DVD a l'appareil.

Pour la connexion, utilisez les câbles adaptés (voir ci-dessous). En connectant un caisson de graves, vous apprécierez mieux encore le rendu des graves. Pour de plus amples informations sur la connexion d'autres appareils, reportez-vous aux pages 15 à 22 du Mode d'emploi.

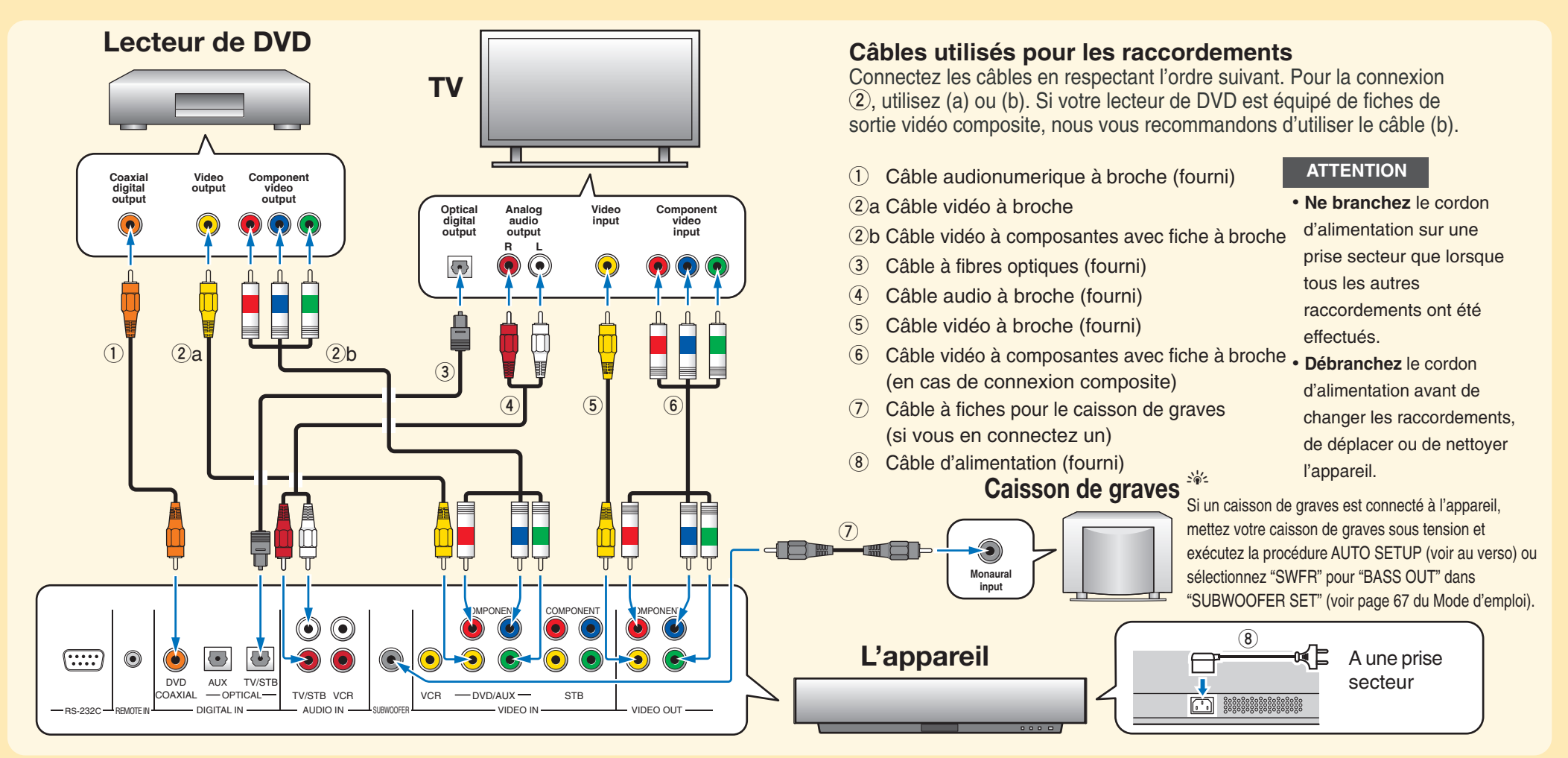

## Réglage automatique de l'ambiance d'écoute

## Connectez le microphone d'optimisation à l'appareil.

Vous pouvez ajuster automatiquement les réglages des canaux avec le microphone d'optimisation fourni pour harmoniser au mieux votre ambiance d'écoute. Pour connecter le microphone d'optimisation à l'appareil et le placer au bon endroit, suivez la procédure suivante.

## Raccordez le microphone d'optimisation à la prise OPTIMIZER MIC sur le côté gauche de l'appareil.

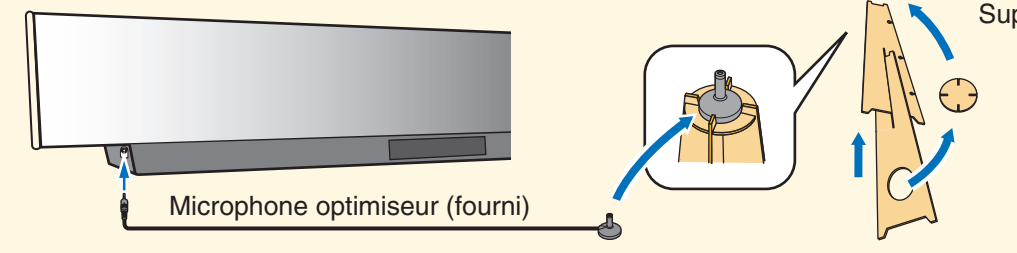

lorsque vous êtes assis.

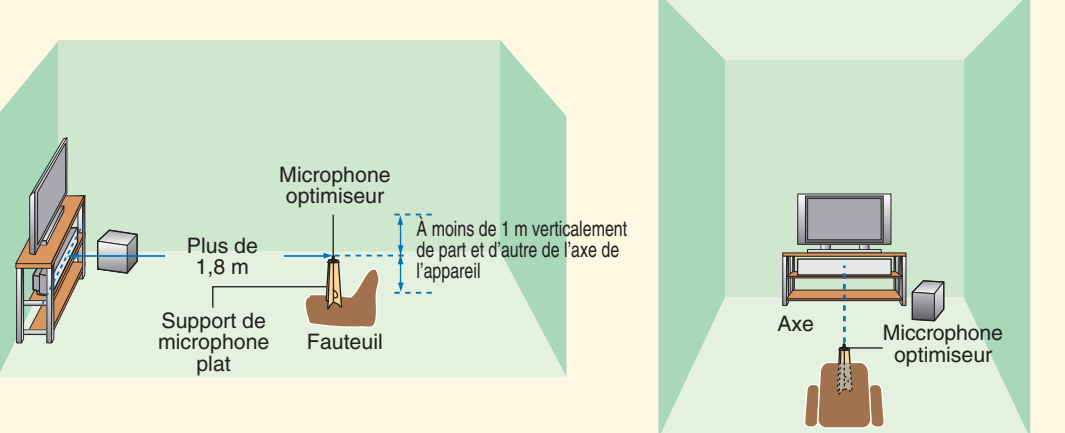

Support de microphone plat (fourni)

Montez le support en carton et posez le microphone d'optimisation dessus.

### Réglez le microphone à votre niveau d'écoute normal. Utilisez le support de micro fourni ou un trépied ou placez le microphone à la même hauteur que vos oreilles

Posez le microphone d'optimisation dans l'axe horizontal de cet appareil à au moins 1,8 m de l'appareil. Le microphone devrait être posé à moins de 1 m verticalement de l'axe de l'appareil.

Une fois le microphone d'optimisation réglé, suivez les indications fournies au verso pour lancer la procédure AUTO SETUP

Suite au verso

Inte\liBeam

©2006 YAMAHA CORPORATION All rights reserved.

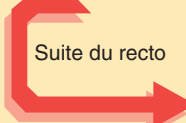

## Pour définir les réglages les mieux adaptés à votre ambiance d'écoute, lancez la procédure AUTO SETUP (IntelliBeam).

Cet appareil qui bénéficie de la technologie intelliBeam de Yamaha avec microphone d'optimisation inclus, vous permet des réglages sonores d'une extrême précision, en parfaite harmonie avec votre ambiance d'écoute. Sachez qu'il est normal que les sons d'essai puissants soient restitués pendant la procédure AUTO SETUP. Faites en sorte qu'il n'y ait pas d'enfants dans la pièce pendant le déroulement de la procédure AUTO SETUP.

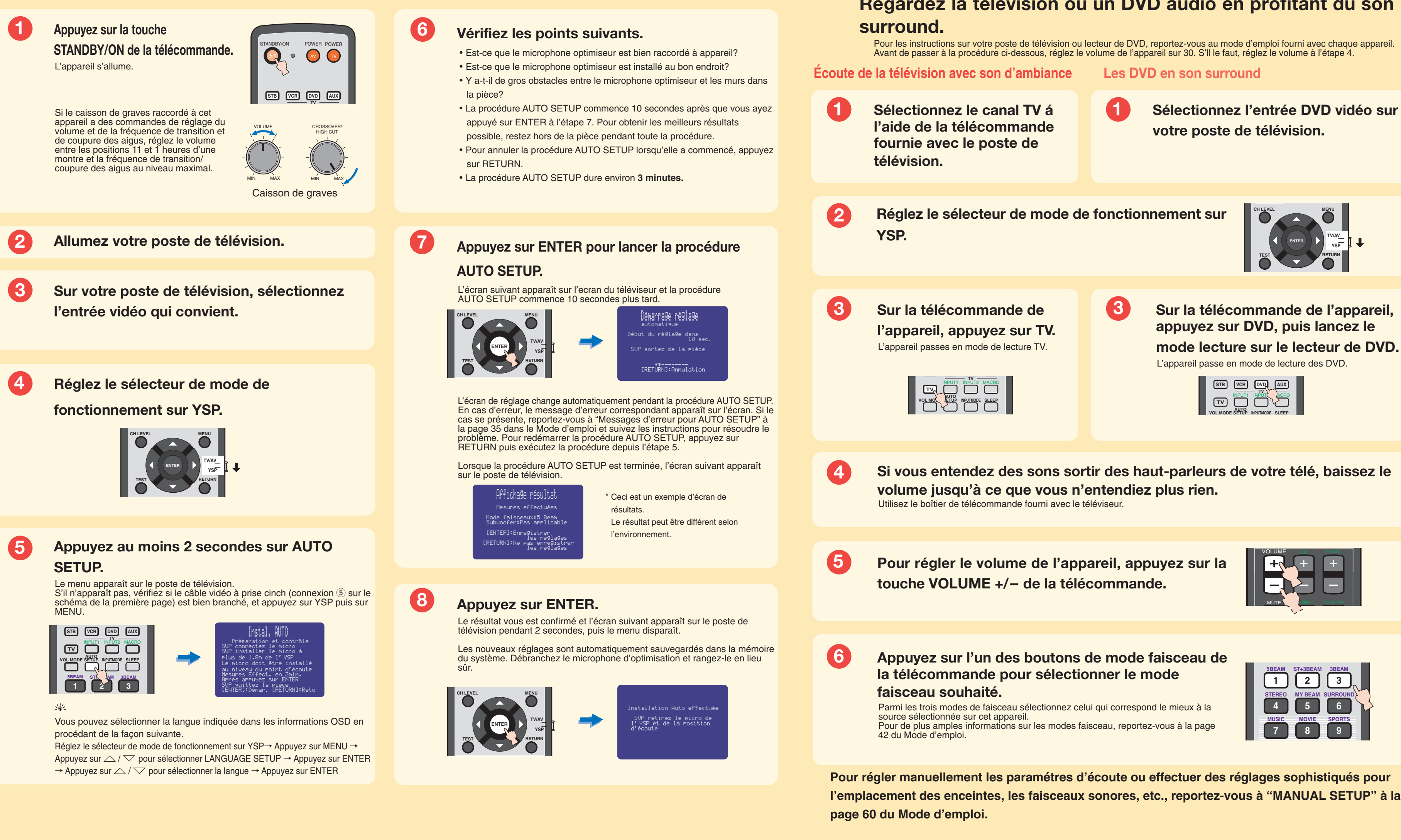

## Utilisation du son d'ambiance

## Regardez la télévision ou un DVD audio en profitant du son

Pour les instructions sur votre poste de télévision ou lecteur de DVD, reportez-vous au mode d'emploi fourni avec chaque appareil.

| P |  |
|---|--|
|   |  |
|   |  |
|   |  |
|   |  |

Sélectionnez l'entrée DVD vidéo sur

mode lecture sur le lecteur de DVD.

Si vous entendez des sons sortir des haut-parleurs de votre télé, baissez le

Deutsch

# **YSP-1100**

## **KURZ-ANLEITUNG**

Diese Kurz-Anleitung zeigt die Schritte auf, mit denen Sie das Gerät an Fernseher bzw. DVD-Spieler anschließen können, um schnell und einfach Surround Sound zu erzielen. Detaillierte Informationen finden Sie im Bedienungshandbuch

## Installieren dieses Gerätes

## Entscheiden Sie, wo Sie das Gerät aufstellen möchten.

Installieren Sie dieses Gerät an einem Ort, wo der Schallstrahlengang durch keine Hindernisse, wie z.B. Möbelstücke, beeinträchtigt wird. Anderenfalls werden die gewünschten Surroundklangeffekte möglicherweise nicht erzielt. Sie können dieses Gerät parallel zur Wand oder in einer Ecke installieren.

Installieren Sie dieses Gerät genau in der Mitte der Wand, von der linken und rechten Ecke aus gemessen.

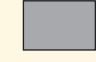

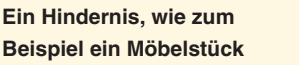

Installieren Sie dieses Gerät in einer Ecke in einem Winkel von 40° bis 50° zu den angrenzenden Wänden.

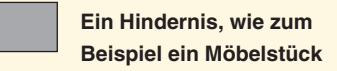

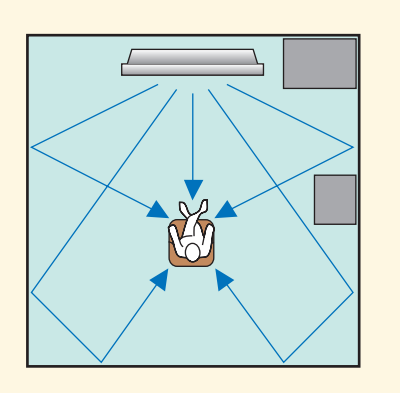

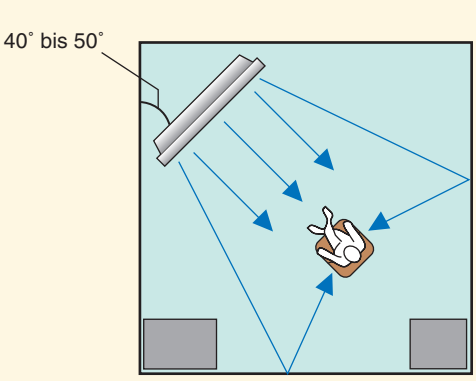

## Sie können das Gerät oberhalb oder unterhalb Ihres Fernsehers aufstellen.

Bitte beachten Sie die folgenden Hinweise. Weitere Informationen zum Aufstellen des Gerätes finden Sie auf den Seiten 11 und 13 des Bedienungshandbuches.

Benutzen Sie unbedingt das mitgelieferte Befestigungsmaterial, um das Gerät gegen unabsichtliches Herabfallen zu sichern. (Siehe Seite 14 des Bedienungshandbuches.)

Zum Anbringen des Gerätes oberhalb des Fernsehers stellen Sie das Gerät auf das oberste Regalbrett eines handelsüblichen Regals.

Vergewissern Sie sich, dass das Regalbrett von den Maßen her geeignet ist, das Gerät aufzunehmen. Außerdem muss das Regal ausreichend stabil sein.

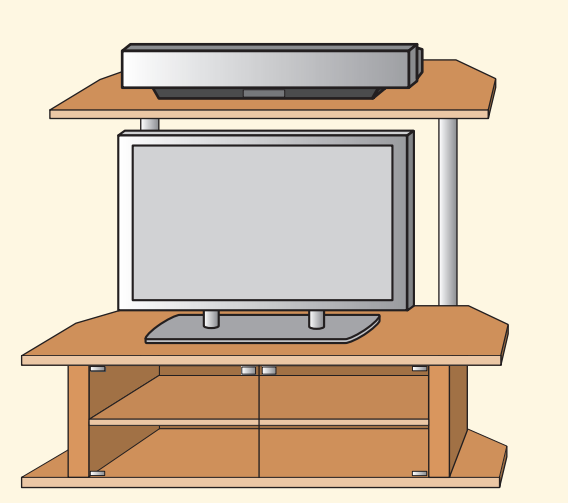

Beim Anbringen des Gerätes unterhalb des Fernsehers stellen Sie das Gerät in das Fach eines Fernsehschrankes bzw. regals, wie in der Abbildung unten gezeigt. Achten Sie darauf, dass das Schrank- bzw. Regalfach ausreichend geräumig ist, um Luftzirkulation um das Gerät herum zu gewährleisten. Das Gerät sollte nach Möglichkeit im oberen statt im unteren Regal- bzw. Schrankfach stehen. Bodennähe kann den Surround-Effekt beeinträchtigen.

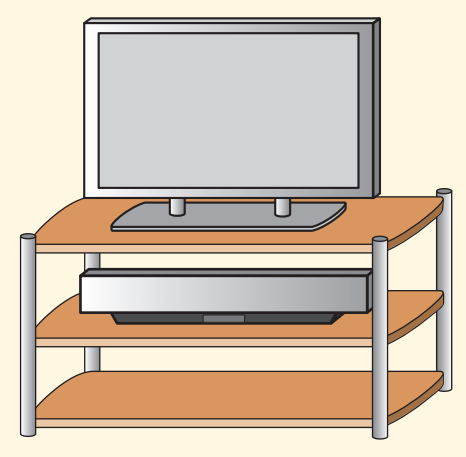

## Anschluss externer Komponenten an das Gerät

## Schließen Sie Ihre externen Komponenten wie Fernseher bzw. DVD-Spieler an das Gerät an.

Zum Anschluss von Fernseher bzw. DVD-Spieler verwenden Sie die passenden Kabel gemäß der untenstehenden Abbildung. Das Anschließen eines Subwoofers verbessert die Bass-Wiedergabe und steigert damit den Hörgenuss. Zusätzliche Hinweise zum Anschließen weiterer Komponenten entnehmen Sie bitte den Seiten 15 bis 22 im Bedienungshandbuch.

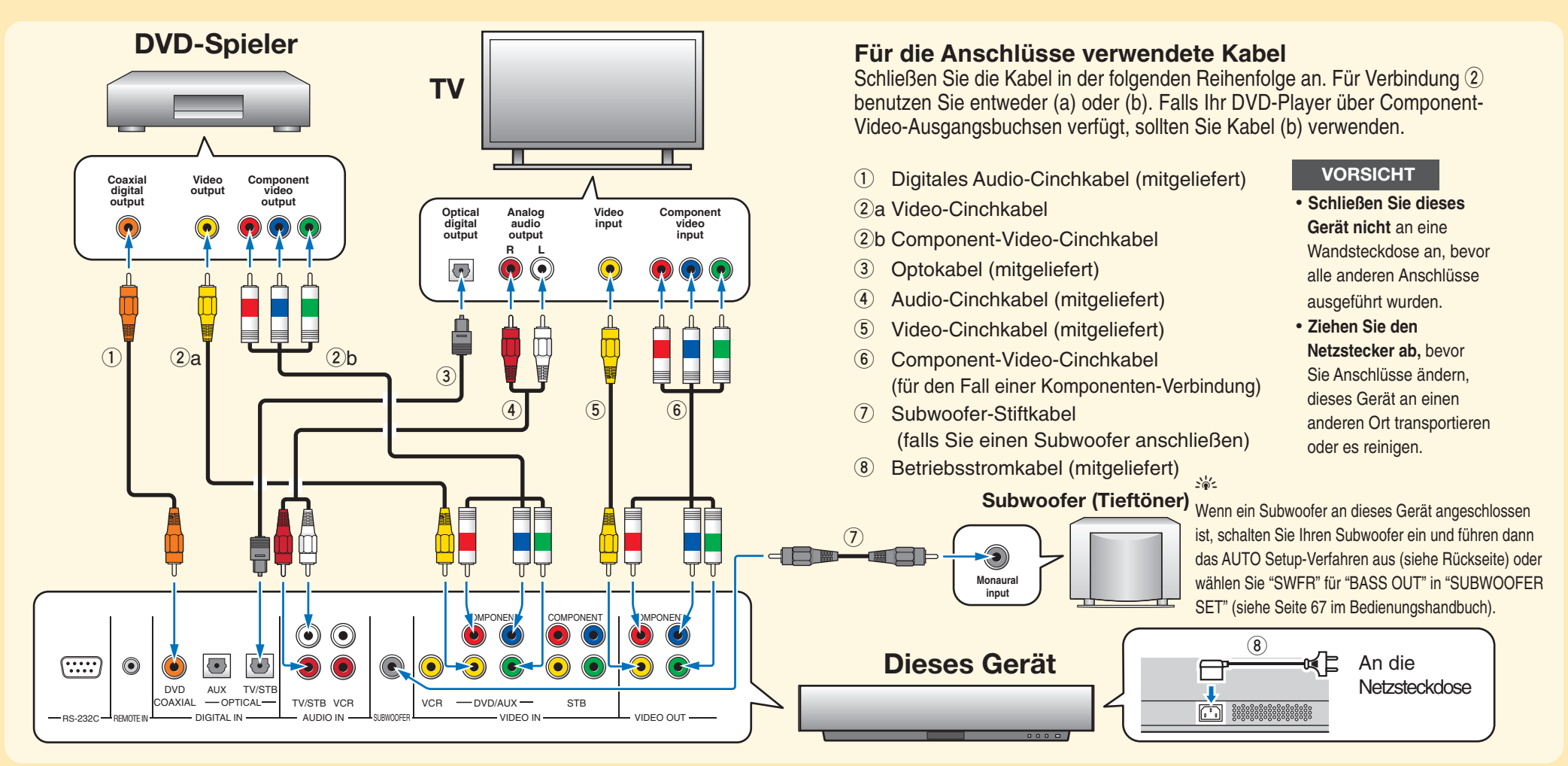

## Schließen Sie das Optimizer-Mikrofon an das Gerät an.

Mittels des mitgelieferten Optimizer-Mikrofons können Sie eine automatische Anpassung der diversen Kanaleinstellungen vornehmen, die dem gegebenen akustischen Umfeld bestmöglich entspricht. Befolgen Sie die nachfolgenden Anweisungen, um das Optimizer-Mikrofon an das Gerät anzuschließen und korrekt aufzustellen.

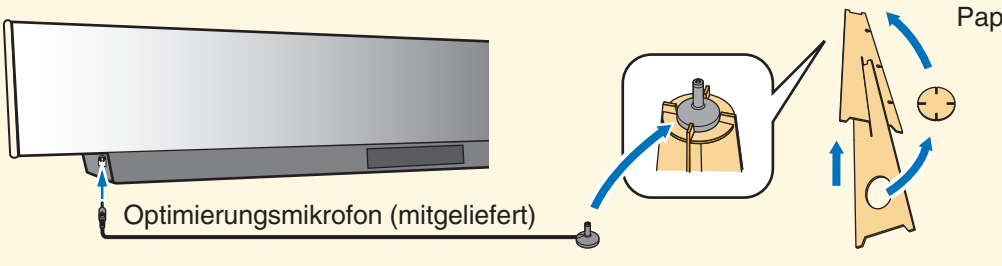

Hören Platz genommen haben.

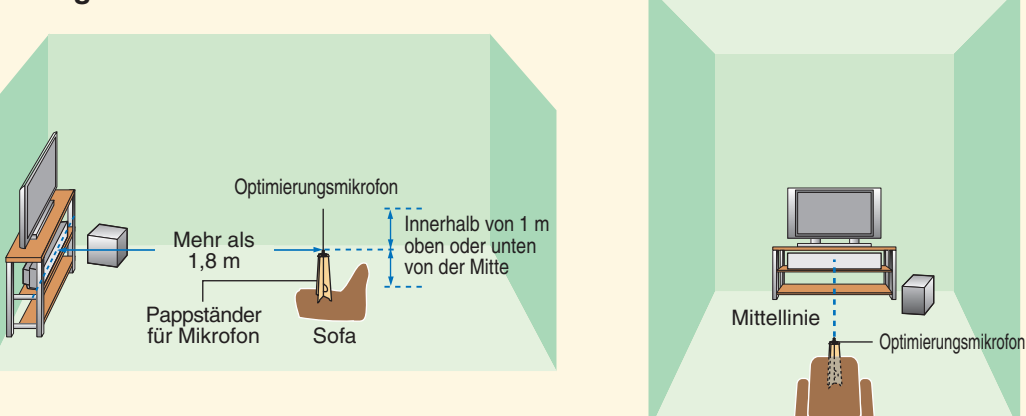

## Automatisches Einrichten der Hörumgebung

### Schließen Sie das mitgelieferte Optimizer-Mikrofon an die OPTIMIZER MIC-Buchse an der linken Seite des Geräts an.

Pappständer für Mikrofon (mitgeliefert)

Stecken Sie den Papp-Mikrofonständer zusammen und platzieren Sie das Optimizer-Mikrofon oben auf den Ständer

### Stellen Sie das Optimizer-Mikrofon an der Position auf, die Sie normalerweise beim Hören einnehmen. Mittels des mitgelieferten Papp-Mikrofonständers oder eines Stativs bringen Sie das Mikro auf die Höhe, in der sich Ihre Ohren normalerweise befinden, wenn Sie zum

Platzieren Sie das Optimizer-Mikrofon auf der Verlängerung der Mitten linie von diesem gerät und in einem Abstand von 1,8 m oder mehr. Stellen Sie auch sicher, dass das Optimizer-Mikrofon innerhalb von 1 m oben oder unten von der Mittenhöhe des Geräts ist.

Nachdem Sie das Optimizer-Mikrofon aufgestellt haben, führen Sie das Programm AUTO SETUP gemäß der Hinweise auf der Rückseite dieses Blattes aus.

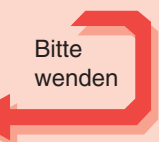

Inte\liBeam

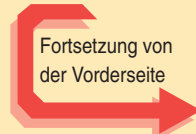

# Führen Sie das Programm AUTO SETUP (IntelliBeam) aus, um die Einstellungen bestmöglich an das gegebene akustische Umfeld anzupassen.

Dieses Gerät arbeitet mit YAMAHA IntelliBeam Technologie, die Ihnen mit Hilfe des mitgelieferten Optimizer-Mikrofons eine hochpräzise, optimale Anpassung der Toneinstellungen an das gegebene akustische Umfeld ermöglicht. Seien Sie darauf gefasst, dass während der Ausführung des AUTO SETUP Programms Testtöne hoher Lautstärke abgegeben werden. Stellen Sie sicher, dass sich während der Ausführung des AUTO SETUP Programms keine Kinder mit im Raum befinden.

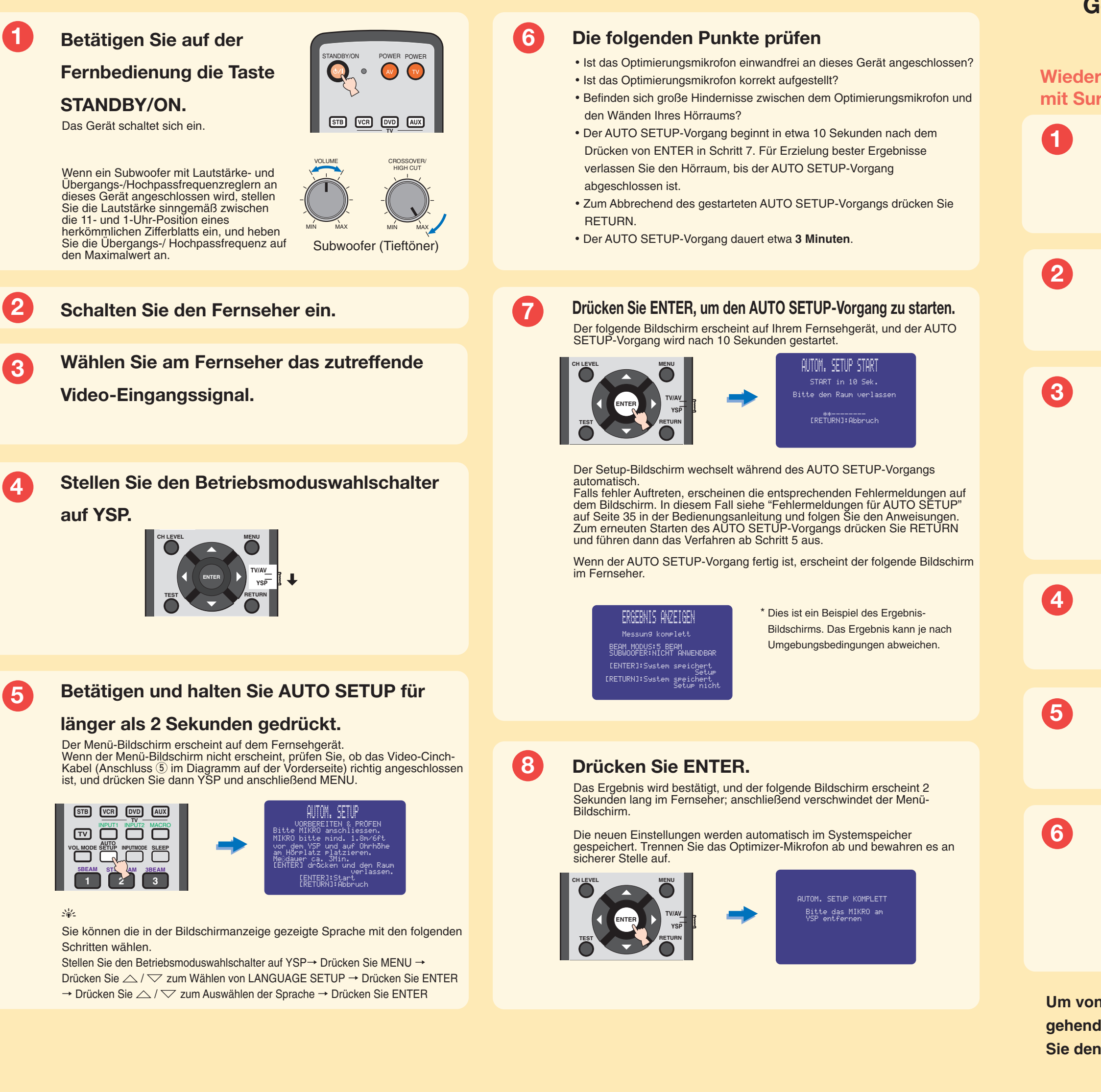

Surroundklang-Wiedergabe

## Genießen Sie Fernseh- oder DVD-Ton im Surround-Sound.

Bezüglich der Bedienung von Fernseher bzw. DVD-Player halten Sie sich an die Betriebsanleitung, die dem jeweiligen Gerät beilag. Vor Durchführung der nachfolgenden Anweisungen stellen Sie die Lautstärke dieses Gerätes auf 30 dB ein. In Schritt 4 stellen Sie die Lautstärke gegebenenfalls auf das endgültige Maß.

## Wiedergabe von Fernsehprogrammen mit Surroundklang

Wiedergabe von Fernsehprogrammen Genießen von DVDs in Surround-Sound

Wählen Sie mit der Fernbedienung Ihres Fernsehers den gewünschten Fernsehkanal.

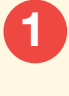

3

Wählen Sie an Ihrem Fernseher den DVD-Video-Eingang.

Stellen Sie den Betriebsmoduswahlschalter auf YSP.

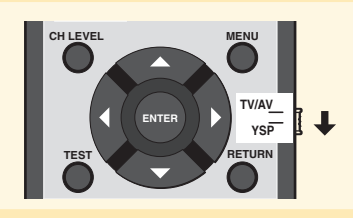

Drücken Sie auf der Fernbedienung dieses Gerätes die Taste TV.

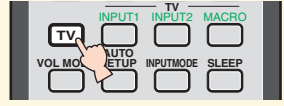

Drücken Sie auf der Fernbedienung dieses Gerätes die Taste DVD. Starten Sie am DVD-Spieler die Wiedergabe.

Dieses Gerät schaltet in den DVD-Wiedergabemodus.

| STB VCR                |                 |
|------------------------|-----------------|
|                        |                 |
| AUTO<br>VOL MODE SETUP | INPUTMODE SLEEP |

Falls Sie Ton aus den Lautsprechern Ihres Fernsehers hören, regeln Sie die Lautstärke des Fernsehers herunter, bis Sie keinen Ton mehr aus den Fernsehlautsprechern hören. Um den Lautstärkepegel des Fernsehgerätes zu reduzieren.

Um ansonsten die Lautstärke zu regulieren, verwenden Sie die Tasten VOLUME +/- auf der Fernbedienung dieses Gerätes.

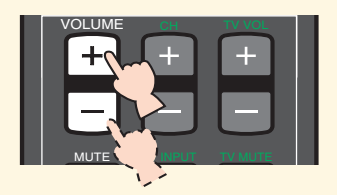

Drücken Sie auf der Fernbedienung eine der Beam-Tasten, um den gewünschten Abstrahlmodus zu wählen. Wählen Sie einen der drei Strahlmodi, der der aktuellen Eingangsquelle dieses Geräts am besten entspricht. Weiterführende Informationen zum Abstrahlmodus finden Sie auf Seite 42 des Bedienungshandbuches.

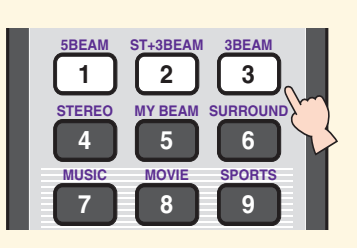

Um von Hand eine Feinabstimmung der Umgebungs-Parameter vorzunehmen oder weiter gehende Einstellungen für Lautsprecherpositionen, Abstrahlmodi etc. vorzunehmen, konsultieren Sie den Abschnitt MANUAL SETUP auf Seite 60 des Bedienungshandbuches.